# DPMIS PROPOSAL SUBMISSION GUIDE

### **Table of Contents**

| TOPIC               | PAGE |
|---------------------|------|
| R&D Project         | 2    |
| R&D Program         | 11   |
| Non-R&D Project     | 24   |
| Non-R&D Program     | 33   |
| Startup R&D Project | 46   |
| Startup R&D Program | 55   |

### **DPMIS PROPOSAL SUBMISSION GUIDE**

Note: Email inquiries and concerns will be answered during office hours from Monday to Friday at 8:00a.m. to 5:00p.m. Proposals will only be accepted until 5PM on the last day of submission.

### A.R&D PROJECT

1. Select your preferred Call for Proposal, Type (R&D Project), and Proposal Classification. Click the Save and Next button

|                           | Note ×<br>Please select the correct "Call for Proposal" in this field. Any proposal submitted in the wrong call will<br>be automatically <b>DISAPPROVED</b> . Note that a specific time period for submission is allocated per<br>call. Click here for the schedule of call for proposals |
|---------------------------|----------------------------------------------------------------------------------------------------|
| Call for Proposal *       | Select Call for proposal                                                                                                    |
| Type of Proposal *        | R&D Project v                                                                                                    |
| Proposal Classification * | New proposal v                                                                                                    |
|                           | Cancel Save and Next -                                                                                                    |

2. Input your proposal details. Read the Notes and Instructions in each field before proceeding. Fill-up the contents as required.

|                         | DASHBOARD                     | TRACK                                                                                      | EXECOM                                                                                                    | FAQS                                                                            | TRANSPARENCY -                                                                                                    | CONTACT US                                                                                                    | LOGOUT                                                 |
|-------------------------|-------------------------------|--------------------------------------------------------------------------------------------|----------------------------------------------------------------------------------------------------|---------------------------------------------------------------------------------|----------------------------------------------------------------------------------------------------|----------------------------------------------------------------------------------------------------|--------------------------------------------------------|
|                         |                               | Note<br>Please<br>followir<br>1. Each<br>2. You<br>3. Follo<br>4. Som<br>5. Pop-<br>submis | read all the g<br>ng:<br>n field marked<br>may hover yo<br>ow the given fi<br>e Steps/Field<br>-up error boxe<br>ssion. | iven instru<br>with an A<br>ur mouse<br>ormat in fil<br>s have ado<br>s and red | ctions when filling-out ea<br>sterisk (*) is required.<br>cursor to each Field Nan<br>ing-out dates or click the<br>litional instructions, usua<br>fonts indicate that there a | ach form and reme<br>ne/Label to read its<br>e Calendar button.<br>ally in Blue, Orange<br>are invalid entries | ×<br>amber the<br>s definition.<br>e or Red.<br>in the |
|                         | Project Title *               | Test                                                                                       |                                                                                                    |                                                                                 |                                                                                                    |                                                                                                    |                                                        |
|                         | Duration                      |                                                                                            |                                                                                                    |                                                                                 |                                                                                                    |                                                                                                    |                                                        |
| Target Start Date (YY   | YY-MM-DD) *                   | 2021-05-                                                                                   | 05                                                                                                    |                                                                                 |                                                                                                    |                                                                                                    |                                                        |
| Target End Date (YY     | YY-MM-DD) *                   | 2022-05-                                                                                   | -04                                                                                                    | <b>Ö</b>                                                                        |                                                                                                    |                                                                                                    |                                                        |
|                         |                               |                                                                                            |                                                                                                    |                                                                                 |                                                                                                    |                                                                                                    |                                                        |
|                         | Note<br>If you are<br>pmis@do | unable to fin<br>st.gov.ph                                                                 | d the agency, pl                                                                                                    | ease email t                                                                    | he name and address of the a                                                                                                    | ×<br>agency at                                                                                                 |                                                        |
| Implementing Agen       | cy * DP Fabrica               | ation and Ma                                                                               | chineries (DPMa                                                                                                    | achinery)                                                                       |                                                                                                    | <b>x</b> *                                                                                                    |                                                        |
| Co-implementing Agency( | ies)<br>× Departm             | nent of Trans                                                                              | portation - Land                                                                                                    | Transportat                                                                     | on Franchising and Regulato                                                                                                    | ×<br>ry Board (D                                                                                               |                                                        |

|                             | × Empark Land Dev           | elopment Inc. (  | ELDI)             |               |          |               |             |        |
|-----------------------------|-----------------------------|------------------|-------------------|---------------|----------|---------------|-------------|--------|
| Cooperating Agencies        |                             |                  |                   |               |          |               |             |        |
| Site(s) of Implementation * | + New                       |                  |                   |               |          |               |             |        |
|                             | IMPLEMENTATION<br>SITES NO. | BARANGAY         | MUNICIPALITY/CITY | DISTRICT      | PROVINCE | REGION        | COUNTRY     | ACTION |
|                             | Site 1                      | Apo-<br>Aporawan | ABORLAN           | DISTRICT<br>3 | PALAWAN  | REGION<br>04B | Philippines |        |

| Type of Research *                                | Applied                                           | ~ |
|---------------------------------------------------|---------------------------------------------------|---|
| R&D Priority Area and Program<br>(HNRDA) *        | Agriculture, Aquatic and Natural Resources (AANR) | ~ |
| Select HNRDA Item *                               | Goat                                              | ~ |
| Sustainable Development Goal<br>(SDG) Addressed * | Climate Action                                    | × |

The following fields are composed of this text box:

- Executive summary
- Introduction
- Rationale/Significance
- General Objective
- Specific Objectives
- Expected Outputs (6Ps: Publication, Patent/IP, Product, People Service, Place and Partnership, and Policy)
- Potential Outcomes
- Potential Impacts (Social and Economic)
- Target Beneficiaries
- Sustainability Plan (if applicable)
- Limitations
- List of Risks and Assumptions
- Literature Cited/References

| Note<br>DO NOT DIRECTLY COPY AND PASTE contents from MS Word file or Web Browser as these may<br>contain additional formats that are not accepted by the system. You can obtain a plain text version<br>of the copied content by pasting it as plain text in editors such as Notepad/MS Word.<br>Alternatively, you can clear the format of the pasted text by clicking "Format", then select "Clear<br>Formatting Menu".                                                                                                    | £. |
|----------------------------------------------------------------------------------------------------|----|
| Edit •       Insert •       View •       Format •       Table •       Tools •         B       I       U       S       E       E       E       E       E       I       I <td>•</td> | •  |
| p Words:                                                                                                    | 1  |

Images/figures can only be inserted in the following fields:

- Scientific Basis/ Theoretical Framework
- Review of Related Literature
- Methodology

To insert an image, click the icon where the red arrow is pointed.

| Edit ▼ Insert ▼ View ▼ Format ▼ Table ▼ Tools ▼ |          |
|-------------------------------------------------|----------|
|                                                 |          |
| B I U S E E E E E Paragraph ▼ E E E E E M ♦ ♦   |          |
|                                                 |          |
|                                                 |          |
| ok                                              |          |
|                                                 |          |
|                                                 |          |
|                                                 |          |
|                                                 |          |
|                                                 |          |
|                                                 |          |
|                                                 |          |
|                                                 |          |
| p                                               | Words: 1 |
|                                                 |          |

Input your GAD Score. Please read the note before proceeding.

|             | Note<br>To get GAD Score, please CLICK HERE to download the file and then upload in Step 5 | × |
|-------------|--------------------------------------------------------------------------------------------|---|
| GAD Score * | 0.00                                                                                       |   |

The whole step must be completed to save your inputs. Click the Save and Next button at the bottom of the page

|                               |                                                 | A                              |
|-------------------------------|-------------------------------------------------|--------------------------------|
|                               |                                                 | Toggle editor                  |
| Literature Cited/References * | Edit • Insert • View • Format • Table • Tools • |                                |
|                               | B I ⊻ S ⊑ Ξ Ξ Paragraph • Ξ • Ξ • ⊡ • •         |                                |
|                               | ở ở □ ↔ ━ ⊞• ×₂ ײ Ω ♣ ⊛                         |                                |
|                               | ok                                              |                                |
|                               |                                                 |                                |
|                               |                                                 |                                |
|                               |                                                 |                                |
|                               |                                                 |                                |
|                               |                                                 |                                |
|                               | p                                               | Words: 1                       |
|                               |                                                 | (Toggle editor                 |
|                               |                                                 |                                |
|                               |                                                 | Previous Step Save and Next -> |
|                               |                                                 |                                |

### 3. Accomplish the Line-Item Budget.

For multi-year duration, click the Add year button.

| р 3: | Project Line-Item Budget                                                           |                                                                                 |
|------|------------------------------------------------------------------------------------|---------------------------------------------------------------------------------|
|      |                                                                                    | Step 1         Step 2         Step 3         Step 4         Step 5         Step |
|      |                                                                                    |                                                                                 |
|      | Note! If multi-year funding, click "Add year" button to create new l               | LIB.                                                                            |
|      |                                                                                    | Add year                                                                        |
| С    | ounterpart                                                                         | Add year                                                                        |
| e    | Add Counterpart                                                                    |                                                                                 |
| A    | GENCY                                                                              | ACTION                                                                          |
| DF   | P Fabrication and Machineries                                                      |                                                                                 |
| De   | epartment of Transportation - Land Transportation Franchising and Regulatory Board | <b>8</b>                                                                        |
| Er   | npark Land Development Inc.                                                        |                                                                                 |

You can add expense items under the Personnel Services (PS), Maintenance and Other Operating Expenses (MOOE) and Capital Outlay (CO) by clicking the buttons allotted for each. A pop-up window will appear.

| Cost type *                                                                                                    | Select item                                                                 | ~             |
|----------------------------------------------------------------------------------------------------|-----------------------------------------------------------------------------|---------------|
| Implementing/Monitoring                                                                                                    | Select item                                                                 | ~             |
| PS type *                                                                                                    | Select item                                                                 |               |
| Position/Designation *                                                                                                    | Select item                                                                 |               |
| Number of Position/s *                                                                                                    |                                                                             |               |
| Period of Involvement *                                                                                                    |                                                                             |               |
| Funding agency *                                                                                                    | Select item                                                                 | ~             |
| Amount of counterpart fund *                                                                                                    |                                                                             |               |
| Agency where DOST fund will<br>be allocated *                                                                                                    | Select item                                                                 | ~             |
| Percent Time Devoted to the<br>Project *                                                                                                    |                                                                             |               |
| Responsibilities *                                                                                                    |                                                                             |               |
|                                                                                                    |                                                                             |               |
|                                                                                                    |                                                                             |               |
|                                                                                                    |                                                                             | (Cancel) Save |
| Add/Edit MOOE                                                                                                    |                                                                             | Cancel Save   |
| Add/Edit MOOE<br>Cost type *                                                                                                    | Select Item                                                                 | Cancel Save   |
| Add/Edit MOOE<br>Cost type *<br>mplementing/Monitoring                                                                                                    | Select Item                                                                 | Cancel Save   |
| Add/Edit MOOE<br>Cost type *<br>mplementing/Monitoring<br>Agency *                                                                                                    | Select Item                                                                 | Cancel) Save  |
| Add/Edit MOOE<br>Cost type *<br>mplementing/Monitoring<br>Agency *<br>MOOE *                                                                                                    | Select Item<br>Select item                                                  | Cancel) Save  |
| Add/Edit MOOE<br>Cost type *<br>mplementing/Monitoring<br>Agency *<br>MOOE *<br>MOOE \$                                                                                                    | Select Item<br>Select item<br>Select item                                   | Cancel        |
| Add/Edit MOOE<br>Cost type *<br>mplementing/Monitoring<br>Agency *<br>MOOE *<br>MOOE Subcategories *<br>MOOE Item                                                                                                    | Select Item       Select item       Select item       Select item       192 |               |
| Add/Edit MOOE<br>Cost type *<br>mplementing/Monitoring<br>Agency *<br>MOOE *<br>MOOE Subcategories *<br>MOOE Item<br>MOOE Specification *                                                                                  | Select Item         Select item         Select item         192             |               |
| Add/Edit MOOE<br>Cost type *<br>mplementing/Monitoring<br>Agency *<br>MOOE *<br>MOOE Subcategories *<br>MOOE Item<br>MOOE Specification *<br>Amount *                                                                      | Select Item         Select item         Select item         192             |               |
| Add/Edit MOOE<br>Cost type *<br>mplementing/Monitoring<br>Agency *<br>MOOE *<br>MOOE Subcategories *<br>MOOE Item<br>MOOE Specification *<br>Amount *                                                                      | Select Item         Select item         Select item         192             | Cancel        |
| Add/Edit MOOE<br>Cost type *<br>mplementing/Monitoring<br>Agency *<br>MOOE *<br>MOOE Subcategories *<br>MOOE Item<br>MOOE Specification *<br>Amount *<br>Funding agency *                                                  | Select Item         Select item         Select item         192             | Cancel) 6000  |
| Add/Edit MOOE<br>Cost type *<br>mplementing/Monitoring<br>Agency *<br>MOOE *<br>MOOE Subcategories *<br>MOOE Item<br>MOOE Specification *<br>Amount *<br>Funding agency *<br>Agency where DOST<br>fund will be allocated * | Select Item         Select item         Select item         192             | Cancel) 6000  |

| radi zan eupitar eutity                    |             |             |
|--------------------------------------------|-------------|-------------|
| Cost type *                                | Select item | ~           |
| Implementing/Monitoring<br>Agency *        | Select item | ~           |
| Quantity *                                 |             |             |
| Description *                              |             |             |
| Amount *                                   |             |             |
| Funding agency *                           | Select item | ~           |
| Agency where DOST fund will be allocated * | Select item | ~           |
|                                            |             | Cancel Save |

To add counterpart funding (*minimum of 15% of the proposed DOST funds*), the implementing/coimplementing/cooperating agencies must be listed. There is an "Add Counterpart" button at the upper portion of the LIB.

| p 3: Project Line-Item Budget                             |                                                               | Step 1         Step 2         Step 3         Step 4         Step 5         S |
|-----------------------------------------------------------|---------------------------------------------------------------|------------------------------------------------------------------------------|
| Note! If m                                                | ulti-year funding, click "Add year" button to create new LIB. |                                                                              |
| Counterpart<br>+Add Counterpart                           |                                                               | Add year                                                                     |
| DP Fabrication and Machineries                            |                                                               |                                                                              |
| Department of Transportation - Land Transportation France | chising and Regulatory Board                                  |                                                                              |
| E 11 15 1 11                                              |                                                               | 00                                                                           |

This will appear once you click the button. You can choose your desired agency for it to reflect in the list of funding sources.

| номе                         | DASHROARD TRACK F                    | XECOM FAOS           | TRANSPARENCY -           | CONTACT US  | LOGOUT      |                             |
|------------------------------|--------------------------------------|----------------------|--------------------------|-------------|-------------|-----------------------------|
|                              | Add/Edit counterpart                 |                      |                          |             | ×           |                             |
| Note:                        | Funding Agency *                     | Select Counterpart F | unding Agency            |             | n           |                             |
| Step 3: Project Line-Ite     |                                      |                      |                          | (           | Cancel Save | Step 3 Step 4 Step 5 Step 6 |
|                              | Note! If multi-ye                    | ar funding, click "A | dd year" button to creat | te new LIB. |             |                             |
| Counterpart                  |                                      |                      |                          |             |             | Add year                    |
| +Add Counterpart             |                                      |                      |                          |             |             |                             |
| AGENCY                       |                                      |                      |                          |             |             | ACTION                      |
| DP Fabrication and Machin    | eries                                |                      |                          |             |             |                             |
| Department of Transportation | on - Land Transportation Franchising | and Regulatory Bo    | ard                      |             |             |                             |
| Empark Land Development      | Inc.                                 |                      |                          |             |             |                             |

You can then proceed to adding an expense item (PS, MOOE and EO). Click your preferred funding agency. All amounts to be encoded are editable.

|                                   | Add/Edit Personnel Services              | ×                                                                                                    |              |
|-----------------------------------|------------------------------------------|----------------------------------------------------------------------------------------------------|--------------|
| Empark Land Develop               |                                          |                                                                                                    |              |
| _                                 | Cost type *                              | Direct Cost 🗸                                                                                                    |              |
|                                   | PS type *                                | Salary v                                                                                                    | NG ACTION    |
|                                   | Position/Designation *                   | Agricultural Technician I (P19,440.00/Month)                                                                      |              |
|                                   | Number of Position/s *                   | 1                                                                                                    | DoTr-        |
| I. Personnel Servic               | Period of Involvement *                  | 12                                                                                                    |              |
|                                   | Funding agency *                         | DP Fabrication and Machineries                                                                                    |              |
| +Add Personnel Service            | Amount of counterpart fund               | Select item<br>DOST<br>DB Fotorigation and Machineries                                                            |              |
| Salary<br>ONE (1) Agricultural Te | Percent Time Devoted to the<br>Project * | Department of Transportation - Land Transportation Franchising and Regulatory Boo<br>Empark Land Development Inc. | ard<br>- 🖉 🗙 |
| ONE (1) Agricultural Te           | Responsibilities *                       | maintenance                                                                                                    | - 🖉 🗙        |
| ONE (1) Agricultural Te           |                                          |                                                                                                    | - 🖉 🗙        |
| Indirect Cost                     |                                          |                                                                                                    |              |
| Salary<br>Monitoring Agency       |                                          | Cancel Save                                                                                                    |              |

Each expense item will be reflected in the column of the chosen agency.

| HOME DASHBOARD TRACK EXECOM FA                                                   | QS TRANSPARENC               | Y - CONTACT U       | IS LOGOUT                       |        |
|----------------------------------------------------------------------------------|------------------------------|---------------------|---------------------------------|--------|
|                                                                                  | DPMACHINERY                  | DOTR- ELDI<br>LTFRB | DOST FUNDING                    | ACTION |
|                                                                                  |                              |                     | DPMachinery ELDI DoTr-<br>LTFRB |        |
| I. Personnel Services Click here for Salary rate for more information Click here | r Honoraria rate for more in | rmation             |                                 |        |
| +Add Personnel Service                                                           |                              |                     |                                 |        |
| Salary                                                                           |                              |                     |                                 |        |
| ONE (1) Agricultural Technician I at P19440.00/Month x 12 Month(s)               | -                            |                     | 233,280.00                      |        |
| ONE (1) Agricultural Technician I at P19440.00/Month x 12 Month(s)               | 99,999.00                    |                     |                                 |        |
| ONE (1) Agricultural Technician I at P19440.00/Month x 12 Month(s)               | -                            | 88,888.00 -         |                                 |        |
| Indirect Cost                                                                    |                              |                     |                                 |        |
| Salary                                                                           |                              |                     |                                 |        |
| Monitoring Agency                                                                |                              |                     |                                 |        |
| ONE (1) Agricultural Technician I at P19440.00/Month x 12 Month(s)               | -                            |                     | 233,280.00                      |        |
| Sub-total for I                                                                  | <b>S</b> 99,999.00           | 88,888.00 0.00      | 233,280.00 0.00 233,280.00      |        |
| II. Maintenance and Other Operating Expenses Click here for MOOE description     |                              |                     |                                 |        |

Total proposed DOST Funds and Counterpart Funding (*must be a minimum of 15% of the proposed DOST funds*) are summarized at the bottom of the page.

Click the "Copy LIB" button for multi-year projects. You may edit and/or delete each LIB based on your proposed budget.

| Step 3 | 3: Project Line-Item Budget                                                                                                    | Step 1         Step 2         Step 3         Step 4         Step 5         Step 6 |
|--------|----------------------------------------------------------------------------------------------------|-----------------------------------------------------------------------------------|
|        | If multi-year funding?<br>Click "Add year" button to create new LIB.<br>Click "Copy LIB" button to copy current LIB to succeeding year. |                                                                                   |
|        | Counterpart<br>+Add Counterpart                                                                                                    | đi Copy UB + Add year                                                             |

Click the Save and Next button to save your progress.

| Total Proposed Budget:           | 1,918,309.00                  |
|----------------------------------|-------------------------------|
| Total Proposed Counterpart Fund: | 1,088,887.00                  |
| Total Proposed DOST Fund:        | 829,422.00                    |
|                                  | Previous Step Save and Next > |

#### 4. Add your project team members.

Click the Add a New Project Team to add your Study Leaders, Project Staff, Support Staff, etc.

| Step 4: Project Team N    | lembers             |                                                        | Step 1         | Step 2 Step 3 Step 4 Step 5 Step 6 |
|---------------------------|---------------------|--------------------------------------------------------|----------------|------------------------------------|
| Added Team Members        |                     |                                                        |                | +Add a New Project Team            |
| NAME                      | CONTACT DETAILS     | EXPERTISE                                              | ROLE           | ACTION                             |
| Sison, Marc Allen Angeles | masison@dost.gov.ph | Agriculture; Plant Pathology;<br>Environmental Science | Project Leader |                                    |
|                           |                     |                                                        |                |                                    |
|                           |                     |                                                        |                | Previous Step Next Step 🗲          |

5. Check the Read Me First section before proceeding. Upload the mandatory (*green texts*) and additional supplementary files (if needed) by clicking the assigned button at the upper right part of the page.

| HOME DASHBOARD IRACK EXECOM FAQS IRANSPARENCY - CONTACT US LOGOUT                                                                                                    |                                                                                   |
|----------------------------------------------------------------------------------------------------|-----------------------------------------------------------------------------------|
| Step 5: Upload Supplementary Files                                                                                                    |                                                                                   |
|                                                                                                    | Step 1         Step 2         Step 3         Step 4         Step 5         Step 6 |
|                                                                                                    |                                                                                   |
|                                                                                                    | +Upload a New File                                                                |
| Dood Mo First                                                                                                    |                                                                                   |
| You are required to submit and unload the following requirements before you can proceed:                                                                                                    |                                                                                   |
| A Marketer sector and the sector and the sector sector and the sector sector sector sector and the sector sector sec                                                                                                    |                                                                                   |
| 1. Workplatt Click here to download                                                                                                    |                                                                                   |
| 2. Endorsement of the Agency Head                                                                                                    |                                                                                   |
| Gender and Development (GAD) score     A selection for a selection of the selection of the selection of |                                                                                   |
| 4. Scientific basis inecretical manework                                                                                                    |                                                                                   |
| 6 Technolow Raadman (If applicable)                                                                                                    |                                                                                   |
| 7. Letter of Intent/Letter of Cooperation (if applicable)                                                                                                    |                                                                                   |
| 8. Ethics Clearance (If applicable)**                                                                                                    |                                                                                   |
| 9. Biosafety Clearance (If applicable)**                                                                                                    |                                                                                   |
| 10. Informed Consent Form(If applicable)**                                                                                                    |                                                                                   |
| 11. Case Report Forms(If applicable)**                                                                                                    |                                                                                   |
| 12. Clearance from the DOST or the Funding Agency (e.g., DOST Councils) on previously funded completed projects handled by the Project Leader;                                                                                                    |                                                                                   |
| 13. For the private sector/non-government institutions, except private Higher Educational Institutions (HEIs) accredited by the Commission on Higher Education (CHEd);                                                                                                    |                                                                                   |
| a. Up-to-date Securities and Exchange Commission (SEC) registration, or Department of Trade and Industry (DTI) registration, or Cooperative Development Authority (CDA) registration                                                                                                    | on certificate, or other authenticated copy                                       |
| of latest Articles of Cooperation and other related legal documents;                                                                                                    |                                                                                   |
| <ul> <li>Co-signers Statement (if applicable);</li> </ul>                                                                                                    |                                                                                   |
| c. Copy of Latest income tax Return,                                                                                                    |                                                                                   |
| u. mayor sperimit where the business is located,<br>a Auritad Financial Statemants for the ast three (3) years preceding the date of project implementation or in case of three with operation of less than 3 years, for the years in operation                                                                                                    | on and proof of previous implementation                                           |
| <ul> <li>c. National material determinants on transmission of similar and the project implementation of in case of notes man or years, for the years in operating<br/>of similar molectic (or in the case of startings at least for one (1) year).</li> </ul>                                                                                                    | on and proof of previous implementation                                           |
| f. Document showing that NGO/PO has equity to 20 percent of the total project cost, which shall be in the form of labor, land for the project site, facilities, equipment and the like, to be                                                                                                    | used in the project;                                                              |
| g. Disclosure of other related business, if any;                                                                                                    |                                                                                   |
| h. List and/or photographs of similar projects previously completed, if any, indicating the source of funds for implementation;                                                                                                    |                                                                                   |
| i. Sworn affidavit of secretary of the NGO/PO that none of its incorporators, organizers, directors or officers is an agent of or related by consanguinity or affinity up to the fourth civil deg                                                                                                    | gree to the official of the agency                                                |
| authorized to process and/or approved the proposed MOA, and release of funds;                                                                                                    |                                                                                   |

## Uploaded files are reflected at the bottom portion of the page. Click the Next Step button to proceed to the last step.

| <ul> <li>Mandatory files to be uploaded.</li> <li>** For submissions to the PCHRD Call for Proposals, the following docum<br/>the following documents. Processing of your proposal will proceed in the</li> </ul> | ients can be submitted on a later date. In case that your proposa<br>meantime. | I will be approved, Please note that funds will <b>only</b> be released | d after the submission of |
|----------------------------------------------------------------------------------------------------|--------------------------------------------------------------------------------|-------------------------------------------------------------------------|---------------------------|
| Uploaded Supplementary Files                                                                                                    |                                                                                |                                                                         |                           |
| ТҮРЕ                                                                                                    | FILE NAME                                                                      | DATE                                                                    | ACTION                    |
| Curriculum Vitae                                                                                                    | CV.pdf                                                                         | 2022-02-14                                                              | 28                        |
| Endorsement of the Agency Head                                                                                                    | Endorsement.pdf                                                                | 2022-02-14                                                              | 28                        |
| Gender and Development (GAD) Score                                                                                                    | GAD Score Form.pdf                                                             | 2022-02-14                                                              | 28                        |
| Scientific Basis/Theoretical Framework                                                                                                    | Framework.pdf                                                                  | 2022-02-14                                                              | <b>2</b> 8                |
| Workplan                                                                                                    | Workplan.pdf                                                                   | 2022-02-14                                                              | <b>2</b> 8                |
|                                                                                                    |                                                                                |                                                                         | Previous Step Next Step > |

6. Summary of the encoded details from Steps 1 to 5. Review the contents.

| Step 6: Review and Confirm Submission                                                                                                    | Step 1 Step 2 Step 3 Step 4 Step 5 Step 6 |
|----------------------------------------------------------------------------------------------------|-------------------------------------------|
| Step 1                                                                                                    |                                           |
| Call for Proposal: Southeast Asia – Europe Joint Funding Scheme (SEA-EU JFS) 7th STI Call<br>Type of Proposal: R&D Project<br>Proposal Classification: New proposal |                                           |
| Step 2                                                                                                    |                                           |
| Title: Test<br>Duration: May 05, 2021-May 04, 2022                                                                                                    |                                           |

If you are satisfied with the all the details, read the DOST Terms and Conditions, accept it, then click the Confirm and Submit button at the bottom of the page.

| Confirm Terms and Conditions  |                                                                                                    |
|-------------------------------|----------------------------------------------------------------------------------------------------|
| DOST Terms and Conditions     | 1) I agree to provide soft copies of the proposal and supplementary files of my research for paperless review, and submit all the required documents or reports as requested by the DOST. |
|                               | 2) I understand that this submission and all it contains will be forwarded to Technical<br>Reviewers for review and that communications regarding this research proposal will be          |
| Accept Terms and Conditions * | □ Yes, I understand and accept all the above Terms and Conditions.                                                                                                    |
|                               | Previous Step Confirm and Submit                                                                                                    |

A pop-up box will appear to confirm your submission.

|                               | EXECOM FAQS TRANSPARENCY                                                                              | CT US LOGOUT                                                                                                 |  |  |  |  |
|-------------------------------|----------------------------------------------------------------------------------------------------|----------------------------------------------------------------------------------------------------|--|--|--|--|
| Confirm Terms and Conditions  |                                                                                                    |                                                                                                    |  |  |  |  |
| DOST Terms and Conditions     | I agree to provide soft copies of the propo<br>r paperless review, and submit all the requ<br>e DOST. | esal and supplementary files of my research<br>uired documents or reports as requested by                    |  |  |  |  |
| Accept Terms and Conditions * | You CANNOT change any details after<br>submission. Are you sure you want to<br>submit the proposal?   | contains will be forwarded to Technical<br>ns regarding this research proposal will be<br>ms and Conditions. |  |  |  |  |
|                               | CONFIRM CANCEL                                                                                        | Previous Step Confirm and Submit                                                                             |  |  |  |  |

Once you click confirm, the Client Satisfaction Feedback (CSF) Form will appear.

| Confirm Terms o | * Required                                     |           |                     |
|-----------------|------------------------------------------------|-----------|---------------------|
| DOST            | SCOPE: SUBMISSION OF PROJECT PROPOSALS THROUGH | THE DPMIS | ny resec            |
|                 | Fill in form                                   |           |                     |
|                 | Name: *                                        |           | echnica<br>osal wil |
| Accept Tet      | Marc Allen Angeles Sison                       |           |                     |
| Hooperie        | Sex: * Age:                                    | *         |                     |
|                 | Male                                           | lired     |                     |
|                 | Name of Organization/Affiliation: *            |           |                     |
|                 | DOST Central Office                            |           |                     |

Accomplish the CSF form then click the Submit button to Confirm your submission

| ном                                                                     | Comments/Suggestions on how to further improve the DPMIS.                                                                                                    |                          |
|-------------------------------------------------------------------------|----------------------------------------------------------------------------------------------------|--------------------------|
| Confirm Terms o                                                         |                                                                                                    |                          |
| DOST                                                                    |                                                                                                    | a ny research quested by |
| Accept Tei                                                              | [Privacy notice and consent]      In submitting this form, I agree to my details being used for the purpose of gathering feedback an comments on the project proposal submission through the DPMIS. The information will only be accessed by authorized personnel of DOST. I understand that my data will be held securely and will not be distributed to third parties. I have a right to change or access my information. I understand that when this information is no longer required for this purpose, DOST's procedures will be followed to dispose my data. | echnical<br>osal will be |
|                                                                         | Thank you very much for your time and cooperation!                                                                                                    |                          |
| Copyright © 2019<br>n collaboration with DOST-PC<br>NI rights reserved. | Submit                                                                                                    | -                        |

An email notification will be sent upon successful submission. You may use the Proposal Code to track the status of your proposal

| [DPMIS] Submission Received 🔎 Inbox ×                                                                                                    | ē | ß |
|----------------------------------------------------------------------------------------------------|---|---|
| DOST Project Management Information System <dostpmis@gmail.com> Sun, Apr 5, 2:35 AM (2 days ago)</dostpmis@gmail.com>                                                                                                    | * | ÷ |
| <b>DOST Project Management Information System</b><br>Department of Science and Technology                                                                                                    |   |   |
| Please do not reply to this email, replies to this email are routed to an unmonitored mailbox. If you have questions regarding the proposal/project, please login to your Project Management System account and send message to the assigned Project Officer.<br>Should you need immediate assistance, you may call us at +632-837-7534. |   |   |
| April 4, 2020                                                                                                    |   |   |
| Your Proposal has been received and being forwarded for evaluation.                                                                                                    |   |   |
| You can track your submission without logging-in to the system. Click the following link and use the provided Tracking ID.<br>Tracking ID: 2020-04-A1-<br>Track Your Submission                                                                                                    |   |   |

### **B.R&D PROGRAM**

1. Select your preferred Call for Proposal, Type (R&D Program), and Proposal Classification. Note that a Program should have a minimum of 2 Project Components. Click the Save and Next button

|                           | Note<br>Please select the correct "Call for Proposal" in this field. Any proposal submitted in the wrong call will be automatically<br>DISAPPROVED. Note that a specific time period for submission is allocated per call.<br>Click here for the schedule of call for proposals | ×    |
|---------------------------|----------------------------------------------------------------------------------------------------|------|
| Call for Proposal *       | Select Call for proposal                                                                                                    | ~    |
| Type of Proposal *        | R&D Program (Minimum of 2 component projects required)                                                                                                    | ~    |
| Proposal Classification * | New proposal                                                                                                    | ~    |
|                           |                                                                                                    |      |
|                           | Cancel Save and N                                                                                                    | lext |

2. Input your <u>Program Proposal</u> details. Read the Notes and Instructions in each field before proceeding. Fill-up the contents as required.

|                                                                 | ARD TRACK EXECOM FAQS TRANSPARENCY - CONTACT US LOGOUT                                                                                                    |
|-----------------------------------------------------------------|----------------------------------------------------------------------------------------------------|
| Step 2: Basic Information                                       |                                                                                                    |
| Proposal Details                                                | step 2 step 3 step 4 step 5 step 5                                                                                                    |
| Program Title *                                                 | Note       ×         Please read all the given instructions when filling-out each form and remember the following:       1. Each field marked with an Asterisk (*) is required.         2. You may hover your mouse cursor to each Field Name/Label to read its definition.       3. Follow the given format in filling-out dates or click the Calendar button.         4. Some Steps/Fields have additional instructions, usually in Blue, Orange or Red.       5. Pop-up error boxes and red fonts indicate that there are invalid entries in the submission. |
| Duration                                                        |                                                                                                    |
| Target Start Date (YYYY-MM-DD) * Target End Date (YYYY-MM-DD) * | 2021-06-26 <b>D</b>                                                                                                    |

The following fields are composed of this text box:

- Executive Summary
- General Objective
- Specific Objectives
- Rationale/Significance
- Discussion on the results of related DOST-GIA funded Programs/projects previously handled by the same Program Leader (if any)

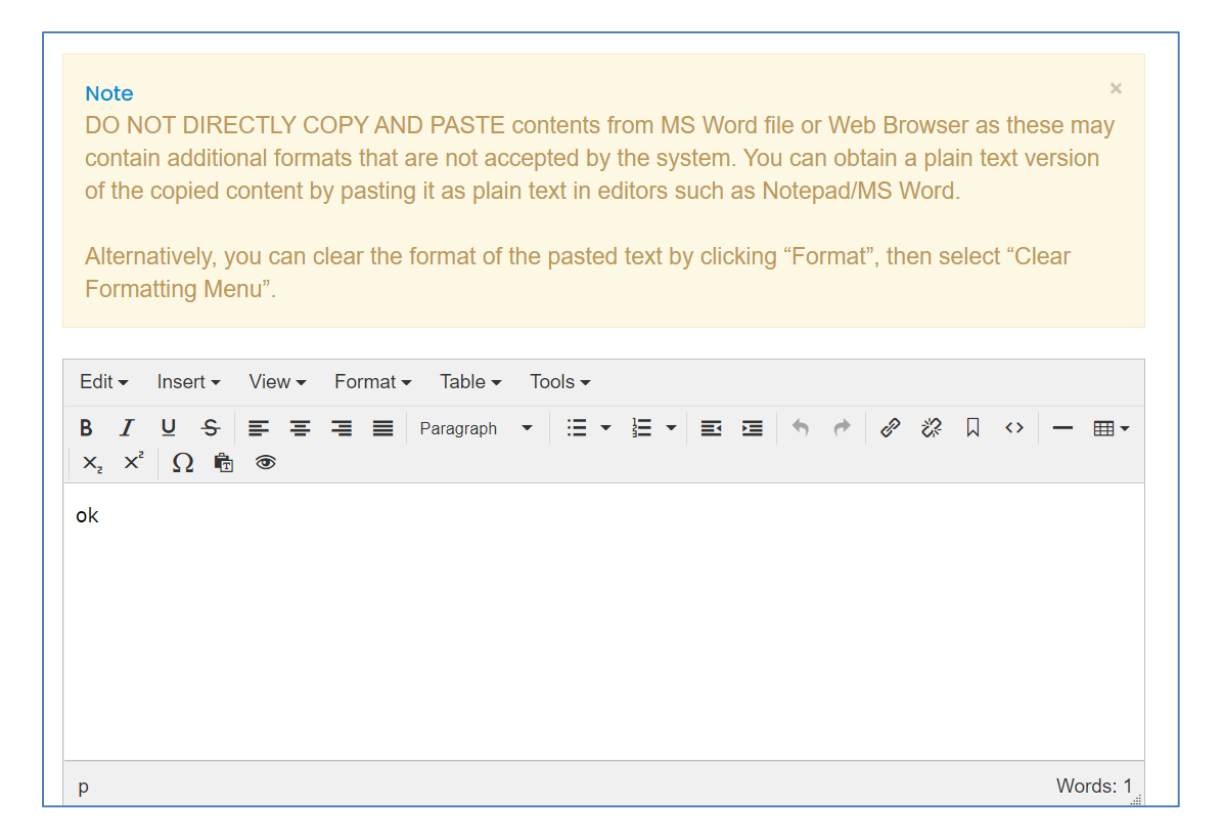

Images/figures can only be inserted in the "Methodology". To insert an image, click the icon where the red arrow is pointed.

| Edit • Insert • View • Format • Table • Tools •                                                                                                    |          |
|----------------------------------------------------------------------------------------------------|----------|
| B       I       U       S       S |          |
| ok                                                                                                    |          |
|                                                                                                    |          |
|                                                                                                    |          |
|                                                                                                    |          |
| p                                                                                                    | Words: 1 |
| P                                                                                                    | Wordo. 1 |

Add the list of equipment that are relevant to the program. These items may be existing in the implementing and collaborating agencies. For items to be purchased, kindly provide the justification.

| Summary of equipment relevant to the program * | + New                |                          |                                                                        |                       |                     |        |
|------------------------------------------------|----------------------|--------------------------|------------------------------------------------------------------------|-----------------------|---------------------|--------|
|                                                |                      | EXISTING<br>EQUIPMENT IN | EXISTING EQUIPMENT<br>FROM OTHER<br>COLLABORATING<br>AGENCY/IES (LOCAL | TO BE                 | JUSTIFICATION       |        |
|                                                | NAME OF<br>EQUIPMENT | THE AGENCY<br>(NUMBER)   | AND ABROAD)<br>(NUMBER)                                                | PURCHASED<br>(NUMBER) | FOR THE<br>PURCHASE | ACTION |

The pop-up window below will appear when you click the +New button. Click Save to add your entry.

|                            | _ |
|----------------------------|---|
| Name of Equipment *        |   |
| Existing Equipment in the  |   |
| Agency (number) *          |   |
| Existing Equipment from    |   |
| Other Collaborating        | _ |
| Agency/ies (Local and      |   |
| Abroad) (number) *         |   |
| To Be Purchased (number) * |   |
| Justification for the      | _ |
| Purchase *                 |   |
|                            |   |
|                            |   |

Once you encode all the details, click the Save and Next button at the bottom of the page. <u>The whole</u> <u>step must be completed to save your inputs</u>. Closing or refreshing the page will delete all your entries.

|       | (2)         | HOME                     | DASHBOAI               | RD T       | RACK           | EXECOM                                        | FAQS                 | TRANSPARENCY -                                                                                   | CONTACT US                     | LOGOUT                               |               |
|-------|-------------|--------------------------|------------------------|------------|----------------|-----------------------------------------------|----------------------|--------------------------------------------------------------------------------------------------|--------------------------------|--------------------------------------|---------------|
| Summa | ry of equip | ment relev <i>a</i><br>p | int to the<br>rogram * | p<br>+ New |                |                                               |                      |                                                                                                  |                                | (                                    | Words: 1      |
|       |             |                          |                        | NAM        | IE OF<br>PMENT | EXISTING<br>EQUIPMENT<br>THE AGENO<br>(NUMBER | E<br>IN A<br>CY<br>) | XISTING EQUIPMENT<br>FROM OTHER<br>COLLABORATING<br>AGENCY/IES (LOCAL<br>AND ABROAD)<br>(NUMBER) | TO BE<br>PURCHASED<br>(NUMBER) | JUSTIFICATION<br>FOR THE<br>PURCHASE | ACTION        |
|       |             |                          |                        | 123213     |                | 213213                                        |                      | 123213123                                                                                        | 123123213                      | 12321312                             | 🖻   🖻         |
|       |             |                          |                        |            |                |                                               |                      |                                                                                                  |                                |                                      |               |
|       |             |                          |                        |            |                |                                               |                      |                                                                                                  |                                |                                      | Previous Step |
|       |             |                          |                        |            |                |                                               |                      |                                                                                                  |                                |                                      |               |

### 3. Add the Component Projects (minimum of 2) and Line-Item Budget details.

To add a component, click the button found at the upper right portion of the page.

|                  |                  |              | Step 1 Step 2 Step                          | 3 Step 4 Ste   |
|------------------|------------------|--------------|---------------------------------------------|----------------|
|                  |                  |              |                                             |                |
|                  |                  |              | +Add Com                                    | ponent Project |
| PROJECT TITLE    | COUNTERPART FUND | DOST FUND    | TOTAL (LINE-ITEM BUDGET/LIB)                | ACTION         |
| Project 1 - Test | P100,000.00      | P466,560.00  | P566,560.00<br>Click here to add/update LIB |                |
| Project 2 - Test | P50,000.00       | P233,280.00  | P283,280.00<br>Click here to add/update LIB |                |
|                  | Tot              | tal Proposed | Budget: 84                                  | 49,840.00      |
|                  | Total Propose    | ed Counterpa | art Fund: 1                                 | 50,000.00      |
|                  | Total P          | roposed DO   | ST Fund: 6                                  | 99,840.00      |

Once you click the +Add Component Project button, you will be redirected to another page. Kindly note that <u>the Project Leader of the component must be registered in the DPMIS</u>, otherwise, their names will not be reflected in the drop-down list. Complete the other details as required.

|                                                | Component Project Details                                                                                                    |            |
|------------------------------------------------|----------------------------------------------------------------------------------------------------|------------|
|                                                | Note<br>Please read all the given instructions when filling-out each form and remember the following:<br>1. Each field marked with an Asterisk (*) is required.<br>2. You may hover your mouse cursor to each Field Name/Label to read its definition.<br>3. Follow the given format in filling-out dates or click the Calendar button.<br>4. Some Steps/Fields have additional instructions, usually in Blue, Orange or Red.<br>5. Pop-up error boxes and red fonts indicate that there are invalid entries in the submission. | ×          |
| Proposal Title *                               | Note                                                                                                    | ×          |
| Project Leader *                               | If Project Leader is not found in the drop-down list, He/She needs to register in the system.                                                                                                    | <b>x</b> • |
| Duration                                       |                                                                                                    |            |
| Target Start Date (YYYY-MM-DD) *               | 1                                                                                                    |            |
| Target End Date (YYYY-MM-DD) *                 | 6                                                                                                    |            |
|                                                | Note<br>If you are unable to find the agency, please email the name and address of the agency at<br>pmis@dost.gov.ph                                                                                                    | ×          |
| Implementing Agency *                          | Select Implementing Agency                                                                                                    | <b>x</b> • |
| Co-implementing Agency(ies)                    |                                                                                                    |            |
| Cooperating Agencies                           |                                                                                                    |            |
| Site(s) of Implementation *                    | + New                                                                                                    | COUNTRY    |
|                                                | SITES NO.                                                                                                    |            |
|                                                |                                                                                                    |            |
| Type of Research *                             | Select Item                                                                                                    | ~          |
| R&D Priority Area and Program<br>(HNRDA) *     | Select                                                                                                    | ~          |
| Select HNRDA Item *                            | Select Item                                                                                                    | ~          |
| Sustainable Development Goal (SDG) Addressed * |                                                                                                    |            |

The following fields are composed of this text box:

- Executive summary
- Introduction
- Rationale/Significance
- General Objective
- Specific Objectives
- Expected Outputs (6Ps: Publication, Patent/IP, Product, People Service, Place and Partnership, and Policy)
- Potential Outcomes
- Potential Impacts (Social and Economic)
- Target Beneficiaries
- Sustainability Plan (if applicable)
- Limitations
- List of Risks and Assumptions
- Literature Cited/References

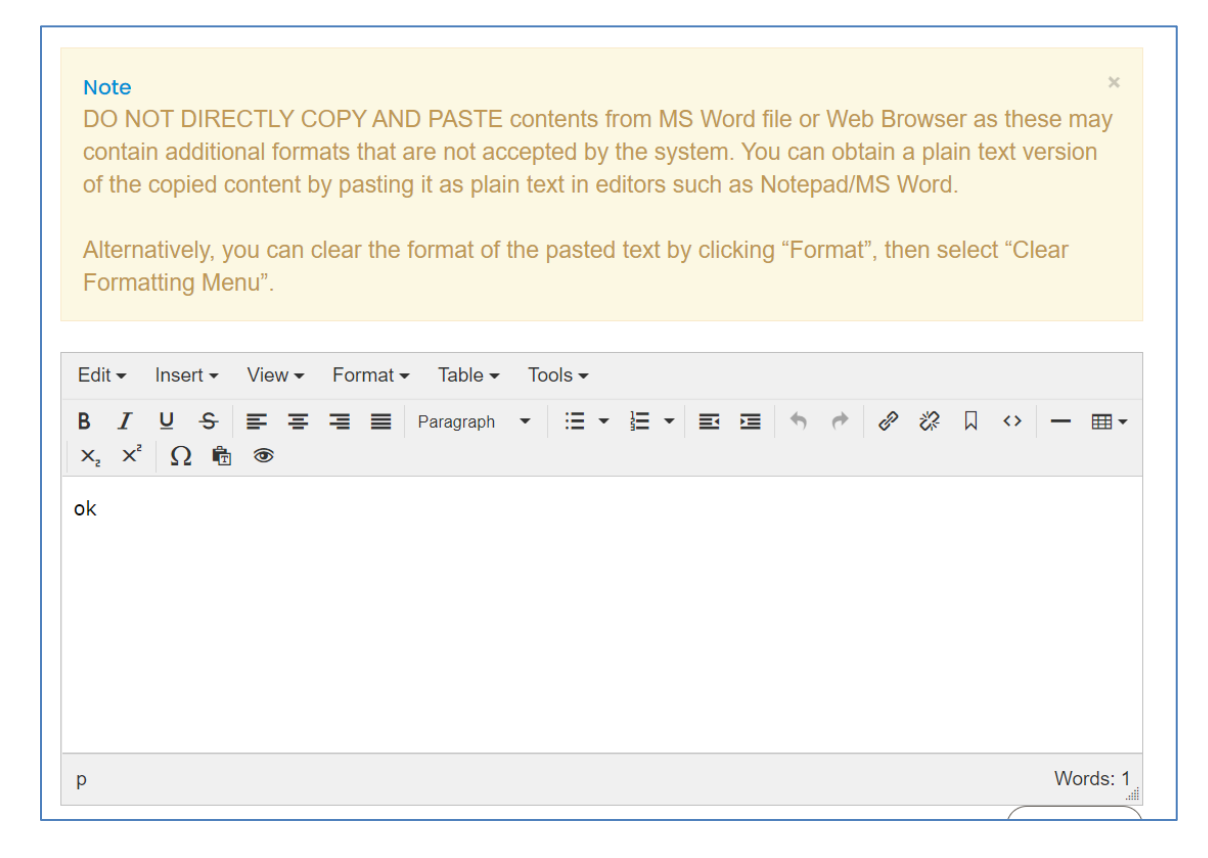

Images/figures can only be inserted in the following fields:

- Scientific Basis/ Theoretical Framework
- Review of Related Literature
- Methodology

To insert an image, click the icon where the red arrow is pointed.

| Edit • Insert • View • Format • Table • Tools • |          |
|-------------------------------------------------|----------|
| B I U S F F F F F F F F F F F F F F F F F F     |          |
|                                                 |          |
|                                                 |          |
|                                                 |          |
|                                                 |          |
|                                                 |          |
|                                                 | 147 1 4  |
| p                                               | Words: 1 |

#### Input your GAD Score. Please read the note before proceeding.

|             | Note<br>To get GAD Score, please CLICK HERE to download the file and then upload in Step 5 | × |
|-------------|--------------------------------------------------------------------------------------------|---|
| GAD Score * | 0.00                                                                                       |   |

The whole page must be completed to save your inputs. Click the Save button at the bottom of the page.

| <b>(2)</b> | HOME        | DASHBOARD    | TRACK                 | EXECOM                                                       | FAQS         | TRANSPARENC     | X -        | CONTACT US | LOGOUT        |             |
|------------|-------------|--------------|-----------------------|--------------------------------------------------------------|--------------|-----------------|------------|------------|---------------|-------------|
|            |             |              |                       |                                                              |              |                 |            |            | Toggle editor | )           |
| Litera     | ture Cited/ | References * | Edit - Inse           | ert • View •                                                 | Format -     | Table           |            |            |               |             |
|            |             |              | B <i>I</i> ⊻<br>— ⊞ • | - <del>S</del> <b>≡ ≡</b><br>× <sub>2</sub> × <sup>2</sup> Ω | ₩ <b>₩</b> F | Paragraph 🔹 🗄 🔹 | • <b>Ξ</b> |            | ₽ & □ ↔       |             |
|            |             |              |                       |                                                              |              |                 |            |            |               |             |
|            |             |              |                       |                                                              |              |                 |            |            |               |             |
|            |             |              |                       |                                                              |              |                 |            |            |               |             |
|            |             |              |                       |                                                              |              |                 |            |            |               |             |
|            |             |              | р                     |                                                              |              |                 |            |            | Words: 0      |             |
|            |             |              |                       |                                                              |              |                 |            |            | Toggle editor |             |
|            |             |              |                       |                                                              |              |                 |            |            |               | Cancel Save |

To add the Line-Item Budget per Component, press the "Click here to add/update LIB" link

| 3: Component Projects/Line-Item Budg | et               |              | Step 1 Step 2 Step 3                        | Step 4 Step   |
|--------------------------------------|------------------|--------------|---------------------------------------------|---------------|
|                                      |                  |              | +Add Comp                                   | onent Project |
| PROJECT TITLE                        | COUNTERPART FUND | DOST FUND    | TOTAL (LINE-ITEM BUDGET/LIB)                | ACTION        |
| Project 1 - Test                     | P100,000.00      | P466,560.00  | P566,560.00<br>Click here to add/update LIB |               |
| Project 2 - Test                     | P50,000.00       | P233,280.00  | P283,280.00<br>Click here to add/update LIB |               |
|                                      | То               | tal Proposed | Budget: 84                                  | 9,840.00      |
|                                      | Total Propose    | ed Counterpa | art Fund: 15                                | 50,000.00     |
|                                      | Total P          | roposed DO   | ST Fund: 69                                 | 9,840.00      |
|                                      |                  |              |                                             |               |
|                                      |                  |              | Previous Step Sa                            | ve and Next 🔶 |

You will be redirected to this page. For multi-year duration, click the Add year button.

| Note! If multi-year funding, click "Add year" butto                                                                                          | n to create new LIB. |            |                  |
|----------------------------------------------------------------------------------------------------|----------------------|------------|------------------|
| Counterpart<br>+Add Counterpart                                                                                                    | t                    | Ado        | l year Close LIB |
| AGENCY                                                                                                    |                      | ACTION     |                  |
| DP Fabrication and Machineries                                                                                                    |                      |            |                  |
|                                                                                                    | DPMACHINERY          | DOST       | ACTION           |
| Personnel Services Click here for Salary rate for more information Click here for Honoraria rate for more informat     Add Personnel Service | ion                  |            |                  |
| Direct Cost                                                                                                    |                      |            |                  |
| Salary                                                                                                    |                      |            |                  |
| TWO (2) Agricultural Technician I at P19440.00/Month x 12 Month(s)                                                                           | -                    | 466,560.00 |                  |
| ONE (1) Agricultural Technician I at 12 Month(s)                                                                                             | 100,000.00           | -          |                  |

You can add expense items under the Personnel Services (PS), Maintenance and Other Operating Expenses (MOOE) and Capital Outlay (CO) by clicking the buttons allotted for each. A pop-up window will appear.

| d/Edit Personnel Services                                                                                                    |                                                                                                  |                                       |
|----------------------------------------------------------------------------------------------------|--------------------------------------------------------------------------------------------------|---------------------------------------|
| Cost type *                                                                                                    | Select item                                                                                      | ~                                     |
| Implementing/Monitoring                                                                                                    | Select item                                                                                      | ~                                     |
| PS type *                                                                                                    | Select item                                                                                      |                                       |
| Position/Designation *                                                                                                    | Select item                                                                                      | · · · · · · · · · · · · · · · · · · · |
| Number of Position/s *                                                                                                    |                                                                                                  |                                       |
| Period of Involvement *                                                                                                    |                                                                                                  |                                       |
| Funding agency *                                                                                                    | Select item                                                                                      | ~                                     |
| Amount of counterpart fund *                                                                                                    |                                                                                                  |                                       |
| Agency where DOST fund will be allocated *                                                                                                    | Select item                                                                                      | ~                                     |
| Percent Time Devoted to the                                                                                                    |                                                                                                  |                                       |
| Project *                                                                                                    |                                                                                                  |                                       |
| Responsibilities *                                                                                                    |                                                                                                  |                                       |
|                                                                                                    |                                                                                                  |                                       |
|                                                                                                    |                                                                                                  |                                       |
|                                                                                                    |                                                                                                  | Cancel Save                           |
| Add/Edit MOOE                                                                                                    |                                                                                                  | (Cancel) Save                         |
| Add/Edit MOOE                                                                                                    | Select Item                                                                                      | Cancel) Save                          |
| Add/Edit MOOE<br>Cost type *                                                                                                    | Select Item                                                                                      | Cancel) Save                          |
| Add/Edit MOOE<br>Cost type *<br>mplementing/Monitoring<br>Agency *                                                                                                    | Select Item<br>Select item                                                                       | Cancel) Save                          |
| Add/Edit MOOE<br>Cost type *<br>mplementing/Monitoring<br>Agency *<br>MOOE *                                                                                                    | Select Item<br>Select item                                                                       | Cancel) Save                          |
| Add/Edit MOOE<br>Cost type *<br>mplementing/Monitoring<br>Agency *<br>MOOE *                                                                                                    | Select item<br>Select item                                                                       |                                       |
| Add/Edit MOOE<br>Cost type *<br>mplementing/Monitoring<br>Agency *<br>MOOE *<br>MOOE Subcategories *                                                                                                    | Select Item<br>Select item<br>Select item                                                        |                                       |
| Add/Edit MOOE<br>Cost type *<br>mplementing/Monitoring<br>Agency *<br>MOOE *<br>MOOE Subcategories *<br>MOOE Item                                                                                                    | Select Item       Select item       Select item       Select item       192                      |                                       |
| Add/Edit MOOE<br>Cost type *<br>mplementing/Monitoring<br>Agency *<br>MOOE *<br>MOOE Subcategories *<br>MOOE Item<br>MOOE Specification *                                                                                                    | Select Item         Select item         Select item         192                                  |                                       |
| Add/Edit MOOE<br>Cost type *<br>mplementing/Monitoring<br>Agency *<br>MOOE *<br>MOOE Subcategories *<br>MOOE Item<br>MOOE Specification *<br>Amount *                                                                                              | Select Item         Select item         Select item         192                                  |                                       |
| Add/Edit MOOE<br>Cost type *<br>mplementing/Monitoring<br>Agency *<br>MOOE *<br>MOOE Subcategories *<br>MOOE Item<br>MOOE Specification *<br>Amount *                                                                                              | Select Item         Select item         Select item         192                                  |                                       |
| Add/Edit MOOE<br>Cost type *<br>mplementing/Monitoring<br>Agency *<br>MOOE *<br>MOOE Subcategories *<br>MOOE Item<br>MOOE Specification *<br>Amount *<br>Funding agency *                                                                          | Select Item         Select item         Select item         192         DOST         Select item |                                       |
| Add/Edit MOOE<br>Cost type *<br>mplementing/Monitoring<br>Agency *<br>MOOE *<br>MOOE Subcategories *<br>MOOE Subcategories *<br>MOOE Item<br>MOOE Specification *<br>Amount *<br>Funding agency *<br>Agency where DOST<br>fund will be allocated * | Select Item         Select item         Select item         192         DOST         Select item |                                       |
| Add/Edit MOOE<br>Cost type *<br>mplementing/Monitoring<br>Agency *<br>MOOE *<br>MOOE Subcategories *<br>MOOE Item<br>MOOE Specification *<br>Amount *<br>Funding agency *<br>Agency where DOST<br>fund will be allocated *                         | Select Item         Select item         Select item         192                                  |                                       |

| Add/Edit Capital Outlay                    |             |             |
|--------------------------------------------|-------------|-------------|
| Cost type *                                | Select item | ~           |
| Implementing/Monitoring<br>Agency *        | Select item | ~           |
| Quantity *                                 |             |             |
| Description *                              |             |             |
| Amount *                                   |             |             |
| Funding agency *                           | Select item | ~           |
| Agency where DOST fund will be allocated * | Select item | ~           |
|                                            |             | Cancel Save |

To add counterpart funding (*minimum of 15% of the proposed DOST funds*), the implementing/coimplementing/cooperating agencies must be listed. There is an "Add Counterpart" button at the upper portion of the LIB.

| +Add Counterpart                                                                    |          |
|-------------------------------------------------------------------------------------|----------|
| AGENCY                                                                              | ACTION   |
| DP Fabrication and Machineries                                                      | Ø8       |
| Department of Transportation - Land Transportation Franchising and Regulatory Board | <b>8</b> |
| Empark Land Development Inc.                                                        |          |

This will appear once you click the button. You can choose your desired agency for it to reflect in the list of funding sources.

| HOME                         | DASHBOARD TRACK                | EXECOM FAOS            | TRANSPARENCY             | CONTACT US  |             |                                                     |
|------------------------------|--------------------------------|------------------------|--------------------------|-------------|-------------|-----------------------------------------------------|
| A                            | dd/Edit counterpart            |                        |                          |             | ×           |                                                     |
| Note:                        | Funding Agency *               | Select Counterpar      | : Funding Agency         |             | ~           | n.                                                  |
| Step 3: Project Line-Ite     |                                |                        |                          | (           | Cancel Save |                                                     |
|                              |                                |                        |                          |             |             | Step 3         Step 4         Step 5         Step 6 |
|                              | Nada I IS mouth                |                        | A                        | ta manu LID |             |                                                     |
|                              | Note! If multi-                | -year funding, click " | Add year" button to crea | te new LIB. |             |                                                     |
|                              |                                |                        |                          |             |             | Add year                                            |
| Counterpart                  |                                |                        |                          |             |             |                                                     |
| +Add Counterpart             |                                |                        |                          |             |             |                                                     |
| AGENCY                       |                                |                        |                          |             |             | ACTION                                              |
| DP Fabrication and Machiner  | ries                           |                        |                          |             |             |                                                     |
| Department of Transportation | - Land Transportation Franchis | ing and Regulatory E   | Board                    |             |             |                                                     |
| Empark Land Development I    | nc.                            |                        |                          |             |             |                                                     |

You can then proceed to adding an expense item (PS, MOOE and EO). Click your preferred funding agency. All amounts to be encoded are editable.

|                         | Add/Edit Personnel Services |                                                                                                    |           |
|-------------------------|-----------------------------|----------------------------------------------------------------------------------------------------|-----------|
| Empark Land Develop     |                             |                                                                                                    |           |
|                         | Cost type *                 | Direct Cost ~                                                                                                   |           |
|                         | PS type *                   | Salary ~                                                                                                    | NG ACTION |
|                         | Position/Designation *      | Agricultural Technician I (P19,440.00/Month)                                                                    |           |
|                         | Number of Position/s *      | 1                                                                                                    | DoTr-     |
| I. Personnel Servic     | Period of Involvement *     | 12                                                                                                    |           |
|                         | Funding agency *            | DP Fabrication and Machineries                                                                                  |           |
| +Add Personnel Service  | Amount of counterpart fund  | Select item<br>DOST                                                                                             |           |
| Direct Cost             | *                           | DP Fabrication and Machineries                                                                                  |           |
| Salary                  | Percent Time Devoted to the | Empartment of Transportation – Land Transportation Franchising and Regulatory I<br>Empark Land Development Inc. | Board     |
| ONE (1) Agricultural Te | Project *                   |                                                                                                    | - 🖉 🗙     |
| ONE (1) Agricultural Te | Responsibilities *          | maintenance                                                                                                    |           |
| ONE (1) Agricultural Te |                             |                                                                                                    | - 🖉 🗙     |
| Indirect Cost           |                             |                                                                                                    |           |
| Salary                  |                             | Cancel) Save                                                                                                    |           |
| Monitoring Agency       |                             |                                                                                                    |           |

Each expense item will be reflected in the column of the chosen agency.

| HOME DASHBOARD TRACK EXECOM FA                                                   | QS TRANSPARENC               | CONTACT L           | JS LOGOUT                       |        |
|----------------------------------------------------------------------------------|------------------------------|---------------------|---------------------------------|--------|
|                                                                                  | DPMACHINERY                  | DOTR- ELDI<br>LTFRB | DOST FUNDING                    | ACTION |
|                                                                                  |                              |                     | DPMachinery ELDI DoTr-<br>LTFRB |        |
| I. Personnel Services Click here for Salary rate for more information Click here | r Honoraria rate for more in | rmation             |                                 |        |
| +Add Personnel Service                                                           |                              |                     |                                 |        |
| Salary                                                                           |                              |                     |                                 |        |
| ONE (1) Agricultural Technician I at P19440.00/Month x 12 Month(s)               |                              |                     | 233,280.00                      |        |
| ONE (1) Agricultural Technician I at P19440.00/Month x 12 Month(s)               | 99,999.00                    |                     |                                 |        |
| ONE (1) Agricultural Technician I at P19440.00/Month x 12 Month(s)               | -                            | 88,888.00 -         |                                 |        |
| Indirect Cost                                                                    |                              |                     |                                 |        |
| Salary                                                                           |                              |                     |                                 |        |
| Monitoring Agency                                                                |                              |                     |                                 |        |
| ONE (1) Agricultural Technician I at P19440.00/Month x 12 Month(s)               | -                            |                     | 233,280.00                      |        |
| Sub-total for I                                                                  | <b>S</b> 99,999.00           | 88,888.00 0.00      | 233,280.00 0.00 233,280.00      |        |
| II. Maintenance and Other Operating Expenses Click here for MODE                 | description                  |                     |                                 |        |

Total proposed DOST Funds and Counterpart Funding (*must be a minimum of 15% of the proposed DOST funds*) are summarized at the bottom of the page.

| Total Proposed Budget:                  | 1,918,309.00 |
|-----------------------------------------|--------------|
| <b>Total Proposed Counterpart Fund:</b> | 1,088,887.00 |
| Total Proposed DOST Fund:               | 829,422.00   |

Once you are done with the budget, click the Close Button to Return to the Main Page of STEP 3.

| Note! If multi-year funding, click "Add year" button to create new LIB.                                                                            |             |            |                  |
|----------------------------------------------------------------------------------------------------|-------------|------------|------------------|
| Counterpart<br>+Add Counterpart                                                                                                    |             | Add        | l year Close LIB |
| AGENCY                                                                                                    |             | ACTION     |                  |
| DP Fabrication and Machineries                                                                                                    |             |            |                  |
|                                                                                                    | DPMACHINERY | DOST       | ACTION           |
| I. Personnel Services Click here for Salary rate for more information Click here for Honoraria rate for more information     Add Personnel Service |             |            |                  |
| Direct Cost                                                                                                    |             |            |                  |
| Salary                                                                                                    |             |            |                  |
| TWO (2) Agricultural Technician I at P19440.00/Month x 12 Month(s)                                                                                 | -           | 466,560.00 |                  |
| ONE (1) Agricultural Technician I at 12 Month(s)                                                                                                   | 100,000.00  | -          |                  |

Click the "Copy LIB" button for multi-year projects. You may edit and/or delete each LIB based on your proposed budget.

| Step 3 | : Project Line-Item Budget                                                                                                    | Step 1         Step 2         Step 3         Step 4         Step 5         Step 6 |
|--------|----------------------------------------------------------------------------------------------------|-----------------------------------------------------------------------------------|
|        | If multi-year funding?<br>Click "Add year" button to create new LIB.<br>Click "Copy LIB" button to copy current LIB to succeeding year. |                                                                                   |
|        | Counterpart<br>+Add Counterpart                                                                                                    | Copy UB + Add year                                                                |

Click the Save and Next button at the bottom of the page to proceed to STEP 4.

| o 3: Component Projects/Line-Item Budget |                  |              | Step 1 Step 2 Step                          | 3 Step 4 Step 5 |
|------------------------------------------|------------------|--------------|---------------------------------------------|-----------------|
|                                          |                  |              | +Add Comp                                   | oonent Project  |
| PROJECT TITLE                            | COUNTERPART FUND | DOST FUND    | TOTAL (LINE-ITEM BUDGET/LIB)                | ACTION          |
| Project 1 - Test                         | P100,000.00      | P466,560.00  | P566,560.00<br>Click here to add/update LIB |                 |
| Project 2 - Test                         | P50,000.00       | P233,280.00  | P283,280.00<br>Click here to add/update LIB |                 |
|                                          | То               | tal Proposed | d Budget: 84                                | 49,840.00       |
|                                          | Total Propose    | ed Counterp  | art Fund: 1                                 | 50,000.00       |
|                                          | Total P          | roposed DO   | ST Fund: 69                                 | 99,840.00       |
|                                          |                  |              |                                             |                 |
|                                          |                  |              | Previous Step So                            | ve and Next 🗲   |
|                                          |                  |              |                                             |                 |

### 4. Add your program/project team members.

Click the Add a New Project Team to add your Study Leaders, Project Staff, Support Staff, etc. Selected Component Project Leaders in STEP 3 are automatically reflected in this STEP.

| Step 4: Project Team Men  | nbers               |                                                        |                | Step 1 Step 2 Step 3 Step 4 Step 5 Step 6 |
|---------------------------|---------------------|--------------------------------------------------------|----------------|-------------------------------------------|
| Added Team Members        |                     |                                                        |                | +Add a New Project Team                   |
| NAME                      | CONTACT DETAILS     | EXPERTISE                                              | ROLE           | ACTION                                    |
| Sison, Marc Allen Angeles | masison@dost.gov.ph | Agriculture; Plant Pathology;<br>Environmental Science | Program Leader |                                           |
| Sison, Marc Allen Angeles | masison@dost.gov.ph | Agriculture; Plant Pathology;<br>Environmental Science | Project Leader |                                           |
| Sison, Marc Allen Angeles | masison@dost.gov.ph | Agriculture; Plant Pathology;<br>Environmental Science | Project Leader |                                           |
|                           |                     |                                                        |                |                                           |
|                           |                     |                                                        |                | Previous Step Next Step                   |

5. Check the Read Me First section before proceeding. Upload the mandatory (*green texts*) and additional supplementary files (if needed) by clicking the assigned button at the upper right part of the page. Mandatory requirements should be uploaded for each project (e.g., 1 set for Project 1, Project 2, etc.).

| (5)                                                                                                    | HOME           | DASHBOARD                  | TRACK         | EXECOM          | FAQS         | TRANSPARENCY -               | CONTACT US             | LOGOUT                   |                                                                                   |
|----------------------------------------------------------------------------------------------------|----------------|----------------------------|---------------|-----------------|--------------|------------------------------|------------------------|--------------------------|-----------------------------------------------------------------------------------|
| Step 5: Upload Supplementary Files                                                                                | s              |                            |               |                 |              |                              |                        |                          |                                                                                   |
| ,                                                                                                    |                |                            |               |                 |              |                              |                        |                          | Step 1         Step 2         Step 3         Step 4         Step 5         Step 6 |
|                                                                                                    |                |                            |               |                 |              |                              |                        |                          | +Upload a New File                                                                |
| Read Me First!                                                                                                    |                |                            |               |                 |              |                              |                        |                          |                                                                                   |
| You are required to submit and upload                                                                             | I the follo    | wing requirem              | ents befo     | re you car      | procee       | d:                           |                        |                          |                                                                                   |
| 1. Workplan* Click here to download                                                                               |                |                            |               |                 |              |                              |                        |                          |                                                                                   |
| 2. Endorsement of the Agency Head*                                                                                |                |                            |               |                 |              |                              |                        |                          |                                                                                   |
| 3. Gender and Development (GAD) Score*                                                                            |                |                            |               |                 |              |                              |                        |                          |                                                                                   |
| 4. Scientific Basis/Theoretical Framework*                                                                        |                |                            |               |                 |              |                              |                        |                          |                                                                                   |
| 5. Curriculum Vitae*                                                                                              |                |                            |               |                 |              |                              |                        |                          |                                                                                   |
| <ol> <li>Iechnology Roadmap (If applicable)</li> <li>I atter of letent/Latter of Cooperation (if appli</li> </ol> | iooblo)        |                            |               |                 |              |                              |                        |                          |                                                                                   |
| <ol> <li>Letter of Intent/Letter of Cooperation (if appli<br/>Ethics Clearance (if applicable)**     </li> </ol>  | icable)        |                            |               |                 |              |                              |                        |                          |                                                                                   |
| 9 Biosafety Clearance (If applicable)**                                                                           |                |                            |               |                 |              |                              |                        |                          |                                                                                   |
| 10. Informed Consent Form(If applicable)**                                                                        |                |                            |               |                 |              |                              |                        |                          |                                                                                   |
| 11. Case Report Forms(If applicable)**                                                                            |                |                            |               |                 |              |                              |                        |                          |                                                                                   |
| 12. Clearance from the DOST or the Funding A                                                                      | gency (e.g     | ., DOST Councils)          | on previous   | ly funded con   | npleted pr   | pjects handled by the Pro    | oject Leader;          |                          |                                                                                   |
| 13. For the private sector/non-government i                                                                       | nstitutions    | <u>s, except private H</u> | ligher Edu    | cational Insti  | tutions (H   | Els) accredited by the       | Commission on H        | igher Education (C       | HEd):                                                                             |
| a. Up-to-date Securities and Exchange Com                                                                         | mission (SF    | EC) registration, or       | Departmen     | t of Trade and  | Industry     | (DTI) registration, or Coo   | perative Developm      | ent Authority (CDA)      | registration certificate, or other authenticated copy                             |
| of latest Articles of Cooperation and other rel                                                                   | lated legal of | documents;                 |               |                 |              |                              |                        |                          |                                                                                   |
| <ul> <li>b. Co-signers Statement (if applicable);</li> </ul>                                                      |                |                            |               |                 |              |                              |                        |                          |                                                                                   |
| c. Copy of Latest Income Tax Return;                                                                              |                |                            |               |                 |              |                              |                        |                          |                                                                                   |
| d. Mayor's permit where the business is loca                                                                      | ited;          |                            |               |                 |              | <b>A D</b>                   |                        | e 11                     |                                                                                   |
| e. Audited Financial Statements for the past                                                                      | three (3) ye   | ears preceding the         | date of proj  | ect implement   | tation or in | case of those with open      | ation of less than 3   | years, for the years     | in operation and proof of previous implementation                                 |
| f. Document showing that NGO/PO has equi                                                                          | ity to 20 por  | cent of the total or       | niect cost w  | which shall be  | in the form  | of labor land for the pr     | niect site facilitios  | equipment and the l      | ike to be used in the project:                                                    |
| a Disclosure of other related business if an                                                                      | v.             | cont of the total pr       | ojoci cost, v | mon shail be    | in the foll  | in or rabor, rand for the pr | ojoor site, idonities, | oquipment and the t      | into, to be used in the project,                                                  |
| h. List and/or photographs of similar projects                                                                    | previously     | completed, if any,         | indicating th | ne source of fi | unds for in  | plementation:                |                        |                          |                                                                                   |
| i. Sworn affidavit of secretary of the NGO/PC                                                                     | that none      | of its incorporators       | , organizers  | s, directors or | officers is  | an agent of or related by    | consanguinity or a     | affinity up to the fourt | h civil degree to the official of the agency                                      |
| authorized to process and/or approved the p                                                                       | roposed M(     | OA, and release of         | funds;        |                 |              |                              |                        |                          |                                                                                   |

Uploaded files are reflected at the bottom portion of the page. Click the Next Step button to proceed to the last step.

| <ul> <li>Mandatory files to be uploaded.</li> <li>** For submissions to the PCHRD Call for Proposals, the following docur<br/>the following documents. Processing of your proposal will proceed in the</li> </ul> | nents can be submitted on a later date. In case that your prop meantime. | osal will be approved, Please note that funds will <b>only</b> be released | l after the submission of |
|----------------------------------------------------------------------------------------------------|--------------------------------------------------------------------------|----------------------------------------------------------------------------|---------------------------|
| Uploaded Supplementary Files                                                                                                    |                                                                          |                                                                            |                           |
| ТҮРЕ                                                                                                    | FILE NAME                                                                | DATE                                                                       | ACTION                    |
| Curriculum Vitae                                                                                                    | CV.pdf                                                                   | 2022-02-14                                                                 | 68                        |
| Endorsement of the Agency Head                                                                                                    | Endorsement.pdf                                                          | 2022-02-14                                                                 | <b>8</b> 8                |
| Gender and Development (GAD) Score                                                                                                    | GAD Score Form.pdf                                                       | 2022-02-14                                                                 | <b>8</b> 8                |
| Scientific Basis/Theoretical Framework                                                                                                    | Framework.pdf                                                            | 2022-02-14                                                                 | <b>2</b> 8                |
| Workplan                                                                                                    | Workplan.pdf                                                             | 2022-02-14                                                                 | <b>8</b> 8                |
|                                                                                                    |                                                                          |                                                                            | Previous Step Next Step > |

### 6. Summary of the encoded details from Steps 1 to 5. Review the contents.

| Step 6: Review and Confirm Submission                                                                                                    | Step 1         Step 2         Step 3         Step 4         Step 5         Step 6 |
|----------------------------------------------------------------------------------------------------|-----------------------------------------------------------------------------------|
| Step 1                                                                                                    |                                                                                   |
| Call for Proposal: Southeast Asia – Europe Joint Funding Scheme (SEA-EU JFS) 7th STI Call<br>Type of Proposal: R&D Program<br>Proposal Classification: New proposal |                                                                                   |
| Step 2                                                                                                    |                                                                                   |
| Title: TEST<br>Duration: Jun 26, 2021-Jul 02, 2021                                                                                                    |                                                                                   |
| Executive Summary:<br>TEST                                                                                                    |                                                                                   |
| General Objectives:<br>TEST                                                                                                    |                                                                                   |

If you are satisfied with the all the details, read the DOST Terms and Conditions, accept it, then click the Confirm and Submit button at the bottom of the page.

| Confirm Terms and Conditions  |                                                                                                    |          |
|-------------------------------|----------------------------------------------------------------------------------------------------|----------|
| DOST Terms and Conditions     | 1) I agree to provide soft copies of the proposal and supplementary files of my research for paperless review, and submit all the required documents or reports as requested by the DOST. | <b>^</b> |
|                               | 2) I understand that this submission and all it contains will be forwarded to Technical<br>Reviewers for review and that communications regarding this research proposal will be          | •        |
| Accept Terms and Conditions * | $\Box$ Yes, I understand and accept all the above Terms and Conditions.                                                                                                    |          |
|                               | Previous Step Confirm and Sub                                                                                                    | mit      |

A pop-up box will appear to confirm your submission.

| ) | нон           | IE DASHBOARD        | TRACK                   | EXECOM                                | FAQS                            | TRANSF                 | ARENTAC                 | TUS                                   | LOGOUT                                                                                                    |
|---|---------------|---------------------|-------------------------|---------------------------------------|---------------------------------|------------------------|-------------------------|---------------------------------------|----------------------------------------------------------------------------------------------------|
|   | Confirm Terms | and Conditions      |                         |                                       |                                 | <b>.</b>               |                         |                                       |                                                                                                    |
|   | DOST          | Terms and Conditio  | ns 1) I o<br>for<br>the | agree to pro<br>paperless re<br>DOST. | vide soft co<br>view, and s     | ppies of t<br>ubmit al | he propos<br>I the requ | sal and<br>ired do                    | supplementary files of my research cuments or reports as requested by                                                                                                    |
|   | Accent        | forms and Condition | 2) I<br>Rev             | Confirm<br>You CANNO                  | m Submis<br>o <b>T</b> change a | sion                   | s after                 | : conta<br>ns rega<br>r <b>ms and</b> | ins will be forwarded to Technical arding this research proposal will be a dominional will be a dominional wi |
|   | Ассерг        |                     | 5                       | submit the p                          | proposal?                       | e you wa               |                         |                                       |                                                                                                    |
|   |               |                     |                         |                                       | c                               | CONFIRM                | CANCEL                  |                                       | Previous Step Confirm and Submit                                                                                                    |

Once you click confirm, the Client Satisfaction Feedback (CSF) Form will appear.

| номі                                                                     | 오 Clier                        | nt Satisfaction Feedback (CSF) Form | n |                           |
|--------------------------------------------------------------------------|--------------------------------|-------------------------------------|---|---------------------------|
| Confirm Terms o                                                          | * Required                     |                                     |   |                           |
| DOST T                                                                   | SCOPE: SUBMISSION OF PROJ      | ECT PROPOSALS THROUGH THE DPMIS     |   | ny research<br>quested by |
|                                                                          |                                | Fill in form                        |   |                           |
|                                                                          |                                |                                     |   | echnical                  |
|                                                                          | Name: *                        |                                     |   | osal will be              |
| Accept Ter                                                               | Marc Allen Angeles Sison       |                                     |   |                           |
|                                                                          | Sex: *                         | Age: *                              |   |                           |
|                                                                          | Male                           | required                            |   | Confirm and Su            |
|                                                                          | Name of Organization/Affiliati | ion: *                              |   |                           |
|                                                                          | DOST Central Office            |                                     |   |                           |
| Copyright © 2019<br>In collaboration with DOST-PC<br>All rights reserved | Feedback                       |                                     |   |                           |

Accomplish the CSF form then click the Submit button to Confirm your submission

| номі                                                                      | Comments/Suggestions on how to further improve the DPMIS.                                                                                                    |                              |
|---------------------------------------------------------------------------|----------------------------------------------------------------------------------------------------|------------------------------|
| Confirm Terms o                                                           |                                                                                                    |                              |
| DOST T                                                                    |                                                                                                    | ny research and a quested by |
|                                                                           | [Privacy notice and consent]                                                                                                    | echnical _                   |
| Accept Tei                                                                | □ In submitting this form, I agree to my details being used for the purpose of gathering feedback and comments on the project proposal submission through the DPMIS. The information will only be accessed by authorized personnel of DOST. I understand that my data will be held securely and will not be distributed to third parties. I have a right to change or access my information. I understand that when this information is no longer required for this purpose, DOST's procedures will be followed to dispose my data. | osal will be                 |
|                                                                           | Thank you very much for your time and cooperation!                                                                                                    |                              |
| Copyright © 2019<br>In collaboration with DOST-PC<br>All rights reserved. | Submit                                                                                                    |                              |

An email notification will be sent upon successful submission. You may use the Proposal Code to track the status of your proposal

| • | [DPMIS] Submission Received > Inbox ×         DOST Project Management Information System <dostpmis@gmail.com>       Sun, Apr 5, 2:35 AM (2 days ago)</dostpmis@gmail.com>                                                                                                    | *<br>• | 2<br>: |
|---|----------------------------------------------------------------------------------------------------|--------|--------|
|   | <b>DOST Project Management Information System</b><br>Department of Science and Technology                                                                                                    |        |        |
|   | Please do not reply to this email, replies to this email are routed to an unmonitored mailbox. If you have questions regarding the proposal/project, please login to your Project Management System account and send message to the assigned Project Officer.<br>Should you need immediate assistance, you may call us at +632-837-7534. | -      |        |
|   | April 4, 2020                                                                                                    |        |        |
|   | Dear I,                                                                                                    |        |        |
|   | Your Proposal has been received and being forwarded for evaluation.                                                                                                    |        |        |
|   | You can track your submission without logging-in to the system. Click the following link and use the provided Tracking ID. Tracking ID: 2020-04-A1-                                                                                                    |        |        |
|   | Track Your Submission                                                                                                    |        |        |
|   | Thank you.                                                                                                    |        |        |

### **C.NON-R&D PROJECT**

1. Select your preferred Call for Proposal, Type (Non-R&D Project), and Proposal Classification. Click the Save and Next button

|                           | Note<br>Please select the correct "Call for Proposal" in this field. Any proposal submitted in the wrong call will be automatically DISAPPROVED. Note that a specific<br>time period for submission is allocated per call. Click here for the schedule of call for proposals |
|---------------------------|----------------------------------------------------------------------------------------------------|
| Call for Proposal *       | Select Call for proposal                                                                                                    |
| Type of Proposal *        | Non-R&D Project                                                                                                    |
| Proposal Classification * | Select                                                                                                    |
|                           |                                                                                                    |
|                           | Cancel Save and Next -                                                                                                    |

2. Input your proposal details. Read the Notes and Instructions in each field before proceeding. Fill-up the contents as required.

| <b>(B)</b>         | HOME                       | DASHBOARD                      | TRACK                                                                                   | EXECOM                                                                                                    | FAQS                                                                              | TRANSPARENCY -                                                                                                    | CONTACT US                                                                                                    | LOGOUT                                              |
|--------------------|----------------------------|--------------------------------|-----------------------------------------------------------------------------------------|----------------------------------------------------------------------------------------------------|-----------------------------------------------------------------------------------|----------------------------------------------------------------------------------------------------|----------------------------------------------------------------------------------------------------|-----------------------------------------------------|
|                    |                            | Project Title *                | Note<br>Please<br>followin<br>1. Eac<br>2. You<br>3. Folk<br>4. Som<br>5. Pop<br>submis | e read all the g<br>ng:<br>h field marked<br>may hover yo<br>ow the given f<br>ne Steps/Field<br>-up error boxe<br>ssion. | iven instru<br>l with an A<br>ur mouse<br>ormat in fil<br>s have add<br>s and red | actions when filling-out e<br>sterisk (*) is required.<br>cursor to each Field Na<br>ling-out dates or click th<br>ditional instructions, usu<br>fonts indicate that there | each form and reme<br>me/Label to read its<br>le Calendar button.<br>lally in Blue, Orange<br>e are invalid entries | x<br>mber the<br>definition.<br>e or Red.<br>in the |
|                    |                            | Duration                       | 0001.05                                                                                 | 05                                                                                                    |                                                                                   |                                                                                                    |                                                                                                    |                                                     |
| Target S<br>Target | etart Date (<br>End Date ( | YYYY-MM-DD) *<br>YYYY-MM-DD) * | 2021-05-                                                                                | -05                                                                                                    |                                                                                   |                                                                                                    |                                                                                                    |                                                     |

|                                                   | Note ×<br>If you are unable to find the agency, please email the name and address of the agency at pmis@dost.gov.ph |        |
|---------------------------------------------------|----------------------------------------------------------------------------------------------------|--------|
| Implementing Agency *                             | Select Implementing Agency × •                                                                                      | ]      |
| Co-implementing Agency(ies)                       |                                                                                                    |        |
| Cooperating Agencies                              |                                                                                                    |        |
| Site(s) of Implementation                         | + New                                                                                                    |        |
|                                                   | IMPLEMENTATION BARANGAY MUNICIPALITY/CITY DISTRICT PROVINCE REGION COUNTRY , SITES NO.                              | ACTION |
| Sustainable Development Goal (SDG)<br>Addressed * |                                                                                                    |        |

The following fields are composed of this text box:

- Executive Summary
- Introduction
- Rationale/Significance
- General Objective
- Specific Objectives
- Expected Outputs (6Ps: Publication, Patent/IP, Product, People Service, Place and Partnership, and Policy)
- Potential Outcomes
- Potential Impacts (Social and Economic)
- Target Beneficiaries
- Sustainability Plan (if applicable)
- Project Management

| Note × DO NOT DIRECTLY COPY AND PASTE contents from MS Word file or Web Browser as these may contain additional formats that are not accepted by the system. You can obtain a plain text version of the copied content by pasting it as plain text in editors such as Notepad/MS Word. Alternatively, you can clear the format of the pasted text by clicking "Format", then select "Clear Formatting Menu". |
|----------------------------------------------------------------------------------------------------|
| Edit • Insert • View • Format • Table • Tools •                                                                                                    |
| $\begin{array}{c c c c c c c c c c c c c c c c c c c $                                                                                                    |
| ok                                                                                                    |
| p Words: 1                                                                                                    |

Images/figures can only be inserted in the "Methodology". To insert an image, click the icon where the red arrow is pointed.

| Edit - Insert -           | View ▼ Format ▼ Table ▼ Tools ▼             |          |
|---------------------------|---------------------------------------------|----------|
| B <i>I</i> ⊻ <del>S</del> | 토 프 프 프 Paragraph 🔹 🗄 🔹 토 프 🥌 🔶             |          |
| <i>₽</i> ⅔ □ <>           | — Ξ • × <sub>2</sub> × <sup>2</sup> Ω 🛱 👁 🗳 |          |
|                           |                                             |          |
| ok                        |                                             |          |
|                           |                                             |          |
|                           |                                             |          |
|                           |                                             |          |
|                           |                                             |          |
|                           |                                             |          |
|                           |                                             |          |
| р                         |                                             | Words: 1 |
| -                         |                                             |          |

Input your GAD Score. Please read the note before proceeding.

|             | Note<br>To get GAD Score, please CUCK HERE to download the file and then upload in Step 5 | × |
|-------------|-------------------------------------------------------------------------------------------|---|
| GAD Score * | 0.00                                                                                      |   |

The whole step must be completed to save your inputs. Click the Save and Next button at the bottom of the page

| GAD Score *                           | 20.00                                                   |
|---------------------------------------|---------------------------------------------------------|
| Project Management (not to exceed one | Edit • Insert • View • Format • Table • Tools •         |
| page) *                               | B I 旦 S 手 写 君 ☰ Formats ▼ Paragraph ▼ Times Ne ▼ 12pt ▼ |
|                                       | Test                                                    |
|                                       | p Words: 1                                              |
|                                       | (loggle editor                                          |
|                                       | Previous Siep Save and Next →                           |

### 3. Accomplish the Line-Item Budget.

For multi-year duration, click the Add year button.

| ep | 3: Project Line-Item Budget                                                         |                                                                               |
|----|-------------------------------------------------------------------------------------|-------------------------------------------------------------------------------|
|    |                                                                                     | Step 1         Step 2         Step 3         Step 4         Step 5         St |
|    |                                                                                     |                                                                               |
|    | Note! If multi-year funding, click "Add year" button to create new                  | w LIB.                                                                        |
|    |                                                                                     |                                                                               |
|    | Counterpart                                                                         | Add yedr                                                                      |
|    | +Add Counterpart                                                                    |                                                                               |
|    | AGENCY                                                                              | ACTION                                                                        |
|    | DP Fabrication and Machineries                                                      |                                                                               |
|    | Department of Transportation - Land Transportation Franchising and Regulatory Board |                                                                               |

You can add expense items under the Personnel Services (PS), Maintenance and Other Operating Expenses (MOOE) and Capital Outlay (CO) by clicking the buttons allotted for each. A pop-up window will appear.

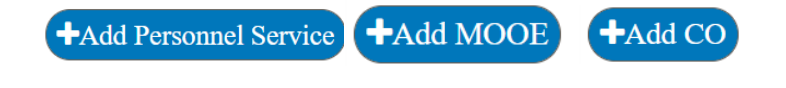

| Add/Edit Personnel Services                   |             | ×    |
|-----------------------------------------------|-------------|------|
| Cost type *                                   | Select item | ~    |
| Implementing/Monitoring                       | Select item | ~    |
| PS type *                                     | Select item | ~    |
| Position/Designation *                        | Select item | ~    |
| Number of Position/s *                        |             |      |
| Period of Involvement *                       |             |      |
| Funding agency *                              | Select item | ~    |
| Amount of counterpart fund *                  |             |      |
| Agency where DOST fund will<br>be allocated * | Select item | ~    |
| Percent Time Devoted to the<br>Project *      |             |      |
| Responsibilities *                            |             |      |
|                                               |             |      |
|                                               |             | 11   |
|                                               | Cancel      | Save |

| Add/Edit MOOE            |             | ×           |
|--------------------------|-------------|-------------|
| Cost type *              | Select Item | ~           |
| Implementing/Monitoring  | Select item | <br>~       |
| Agency *                 |             |             |
| MOOE *                   | Select item | ~           |
| MOOE Subcategories *     | Select item | ~           |
| MODE Rem                 |             |             |
| Amount *                 |             |             |
| Funding agency *         | DOST        | ~           |
| Agency where DOST        | Select item | ~           |
| iund will be allocated " |             |             |
|                          |             | Cancel Save |

| (Cancel)   | Save |
|------------|------|
| ( cuncer ) | Juve |
|            |      |

| Add/Edit Capital Outlay                    |             | ×           |
|--------------------------------------------|-------------|-------------|
|                                            |             |             |
| Cost type *                                | Select item | ~           |
| Implementing/Monitoring<br>Agency *        | Select item | ~           |
| Quantity *                                 |             |             |
| Description *                              |             |             |
| Amount *                                   |             |             |
| Funding agency *                           | Select item | ~           |
| Agency where DOST fund will be allocated * | Select item | ~           |
|                                            |             | Cancel Save |

To add counterpart funding (*minimum of 15% of the proposed DOST funds*), the implementing/coimplementing/cooperating agencies must be listed. There is an "Add Counterpart" button at the upper portion of the LIB.

| p 3: Project Line-Item Budget                             |                                                               | Step 1         Step 2         Step 3         Step 4         Step 5         S |
|-----------------------------------------------------------|---------------------------------------------------------------|------------------------------------------------------------------------------|
| Note! If m                                                | ulti-year funding, click "Add year" button to create new LIB. |                                                                              |
| Counterpart<br>+Add Counterpart                           |                                                               | Add year                                                                     |
| DP Fabrication and Machineries                            |                                                               |                                                                              |
| Department of Transportation - Land Transportation France | chising and Regulatory Board                                  |                                                                              |
| E 11 15 1 11                                              |                                                               | 00                                                                           |

This will appear once you click the button. You can choose your desired agency for it to reflect in the list of funding sources.

| HOME                                                                                                    | DASHBOARD TRACK                   | EXECOM FAOS            | TRANSPARENCY            | - CONTACT US | LOGOLIT     |                             |
|----------------------------------------------------------------------------------------------------|-----------------------------------|------------------------|-------------------------|--------------|-------------|-----------------------------|
| A                                                                                                    | Add/Edit counterpart              |                        |                         |              | ×           |                             |
| Note:                                                                                                    | Funding Agency *                  | Select Counterpart     | Funding Agency          |              | ~           | 1.                          |
| Step 3: Project Line-Ite                                                                                        |                                   |                        |                         | (            | Cancel Save | Step 3 Step 4 Step 5 Step 6 |
| the second second second second second second second second second second second second second second second se | Note! If multi-                   | year funding, click "A | dd year" button to crea | ate new LIB. |             |                             |
|                                                                                                    |                                   |                        |                         |              |             | Add year                    |
| +Add Counterpart                                                                                                |                                   |                        |                         |              |             |                             |
| AGENCY                                                                                                    |                                   |                        |                         |              |             | ACTION                      |
| DP Fabrication and Machine                                                                                      | ries                              |                        |                         |              |             |                             |
| Department of Transportation                                                                                    | n - Land Transportation Franchisi | ng and Regulatory Bo   | bard                    |              |             |                             |
| Empark Land Development I                                                                                       | nc.                               |                        |                         |              |             |                             |

You can then proceed to adding an expense item (PS, MOOE and EO). Click your preferred funding agency. All amounts to be encoded are editable.

|                         | Add/Edit Personnel Services | ×                                                                                 |                |
|-------------------------|-----------------------------|-----------------------------------------------------------------------------------|----------------|
| Empark Land Develop     |                             |                                                                                   |                |
|                         | Cost type *                 | Direct Cost 🗸                                                                     |                |
|                         | PS type *                   | Salary v                                                                          | NG ACTION      |
|                         | Position/Designation *      | Agricultural Technician I (P19,440.00/Month)                                      |                |
|                         | Number of Position/s *      | 1                                                                                 | DoTr-<br>LTFRB |
| L Personnel Servic      | Period of Involvement *     | [12                                                                               |                |
|                         | Funding agency *            | DP Fabrication and Machineries                                                    |                |
| +Add Personnel Service  | Amount of counterpart fund  | Select item<br>DOST                                                               |                |
| Direct Cost             | *                           | DP Fabrication and Machineries                                                    |                |
| Salary                  | Percent Time Devoted to the | Department of Transportation – Land Transportation Franchising and Regulatory Bor | ard            |
| ONE (1) Agricultural Te | Project *                   |                                                                                   |                |
| ONE (1) Agricultural Te | Responsibilities *          | maintenance                                                                       | - 🖉 🙁          |
| ONE (1) Agricultural Te |                             |                                                                                   | - 🖉 🗙          |
| Indirect Cost           |                             |                                                                                   |                |
| Salary                  |                             | (Cancel) Save                                                                     |                |
| Monitoring Agency       |                             |                                                                                   |                |

Each expense item will be reflected in the column of the chosen agency.

| HOME DASHBOARD TRACK EXECOM FA                                                   | QS TRANSPARENC               | EY - CONTACT U      | IS LOGOUT                       |        |  |  |  |  |
|----------------------------------------------------------------------------------|------------------------------|---------------------|---------------------------------|--------|--|--|--|--|
|                                                                                  | DPMACHINERY                  | DOTR- ELDI<br>LTFRB | DOST FUNDING                    | ACTION |  |  |  |  |
|                                                                                  |                              |                     | DPMachinery ELDI DoTr-<br>LTFRB |        |  |  |  |  |
| I. Personnel Services Click here for Salary rate for more information Click here | r Honoraria rate for more in | ormation            |                                 |        |  |  |  |  |
| +Add Personnel Service                                                           |                              |                     |                                 |        |  |  |  |  |
|                                                                                  |                              |                     |                                 |        |  |  |  |  |
| Salary                                                                           |                              |                     |                                 |        |  |  |  |  |
| ONE (1) Agricultural Technician I at P19440.00/Month x 12 Month(s)               | -                            |                     | 233,280.00                      |        |  |  |  |  |
| ONE (1) Agricultural Technician I at P19440.00/Month x 12 Month(s)               | 99,999.00                    |                     |                                 |        |  |  |  |  |
| ONE (1) Agricultural Technician I at P19440.00/Month x 12 Month(s)               | -                            | 88,888.00 -         |                                 |        |  |  |  |  |
| Indirect Cost                                                                    |                              |                     |                                 |        |  |  |  |  |
| Salary                                                                           |                              |                     |                                 |        |  |  |  |  |
| Monitoring Agency                                                                |                              |                     |                                 |        |  |  |  |  |
| ONE (1) Agricultural Technician I at P19440.00/Month x 12 Month(s)               | -                            |                     | 233,280.00                      |        |  |  |  |  |
| Sub-total for I                                                                  | <b>S</b> 99,999.00           | 88,888.00 0.00      | 233,280.00 0.00 233,280.00      |        |  |  |  |  |
| II. Maintenance and Other Operating Expenses Click here for MOOE description     |                              |                     |                                 |        |  |  |  |  |

Total proposed DOST Funds and Counterpart Funding (*must be a minimum of 15% of the proposed DOST funds*) are summarized at the bottom of the page.

Click the "Copy LIB" button for multi-year projects. You may edit and/or delete each LIB based on your proposed budget.

| Step 3 | 3: Project Line-Item Budget                                                                                                    | Step 1         Step 2         Step 3         Step 4         Step 5         Step 6 |
|--------|----------------------------------------------------------------------------------------------------|-----------------------------------------------------------------------------------|
|        | If multi-year funding?<br>Click "Add year" button to create new LIB.<br>Click "Copy LIB" button to copy current LIB to succeeding year. |                                                                                   |
|        | Counterpart<br>+Add Counterpart                                                                                                    | (2) Copy UB + Add year                                                            |

Click the Save and Next button to save your progress.

| Total Proposed Budget:                  | 1,918,309.00                  |
|-----------------------------------------|-------------------------------|
| <b>Total Proposed Counterpart Fund:</b> | 1,088,887.00                  |
| Total Proposed DOST Fund:               | 829,422.00                    |
|                                         | Previous Step Save and Next > |

### 4. Add your project team members.

Click the Add a New Project Team to add your Study Leaders, Project Staff, Support Staff, etc.

| Step 4: Project Team N    | Step 1              | Step 2 Step 3 Step 4 Step 5 Step 6                     |                |                           |
|---------------------------|---------------------|--------------------------------------------------------|----------------|---------------------------|
| Added Team Members        |                     |                                                        |                | +Add a New Project Team   |
| NAME                      | CONTACT DETAILS     | EXPERTISE                                              | ROLE           | ACTION                    |
| Sison, Marc Allen Angeles | masison@dost.gov.ph | Agriculture; Plant Pathology;<br>Environmental Science | Project Leader |                           |
|                           |                     |                                                        |                |                           |
|                           |                     |                                                        |                | Previous Step Next Step + |

5. Check the Read Me First section before proceeding. Upload the mandatory (*green texts*) and additional supplementary files (if needed) by clicking the assigned button at the upper right part of the page.

| Step 5: Upload Supplementary Files                                                                                                    |         |
|----------------------------------------------------------------------------------------------------|---------|
|                                                                                                    |         |
| (Step 1   Step 2   Step 3   Step 4   Step 5                                                                                                    | Step 6  |
| +Upload a 2                                                                                                    | ew File |
| Read Me First!                                                                                                    |         |
| You are required to submit and upload the following requirements before you can proceed:                                                                                                    |         |
| 1. Workplan* Click here to download                                                                                                    |         |
| 2. Endorsement of the Agency Head*                                                                                                    |         |
| 3. Gender and Development (GAD) Score*                                                                                                    |         |
| 4. Scientific Basis/Theoretical Framework*                                                                                                    |         |
| 5. Curriculum Vitae*                                                                                                    |         |
| o. lectriology Koadmap (in applicable)                                                                                                    |         |
| Editer of interiouszetter of opperation (in applicable)     Setting: Clarance (if annicable)**                                                                                                    |         |
| 9. Biosafety Clearance (if applicable)**                                                                                                    |         |
| 10. Informed Consent Form(If applicable)**                                                                                                    |         |
| 11. Case Report Forms(If applicable)**                                                                                                    |         |
| 12. Clearance from the DOST or the Funding Agency (e.g., DOST Councils) on previously funded completed projects handled by the Project Leader;                                                                                                    |         |
| 13. For the private sector/non-government institutions, except private Higher Educational Institutions (HEIs) accredited by the Commission on Higher Education (CHEd);                                                                                                    |         |
| a. Up-to-date Securities and Exchange Commission (SEC) registration, or Department of Trade and Industry (DTI) registration, or Cooperative Development Authority (CDA) registration certificate, or other authenticated                                                                                                    | сору    |
| of latest Articles of Cooperation and other related legal documents;                                                                                                    |         |
| b. Co-signers Statement (if applicable);                                                                                                    |         |
| c. Copy of Latest income tax Return;<br>d. Marcie aversit where the humans is leaded:                                                                                                    |         |
| <ul> <li>u. mayor sperimit where the dustries is included,</li> <li>a. Audital Financial Statements for the next threa (3) years preparing the data of project implementation or in case of these with operation of lass than 3 years. for the years in operation and proof of previous implementation</li> </ul>                                                                                                    | ation   |
| e. Audited i manual adattates as the construction of protecting include or project implementation or in case or mose with operation or iess man by years, for the years in operation and provide implementation or in case or mose with operation or iess man by years, it is years in operation and provide implementation or in case or mose with operation or iess man by years, it is years in operation and provide implementation or in case or mose with operation or iess man by years, it is years in operation and provide implementation or in case or mose with operation or iess man by years, it is years in operation and provide implementation or in case or mose with operation or iess man by years, it is years in operation and provide implementation or in case or mose with operation or instructions in the case of starting at the set for one (1) wary. | luon    |
| f. Document showing that NGO/PO has equity to 20 percent of the total project cost, which shall be in the form of labor, land for the project site, facilities, equipment and the like, to be used in the project:                                                                                                    |         |
| g. Disclosure of other related business, if any;                                                                                                    |         |
| . List and/or photographs of similar projects previously completed, if any, indicating the source of funds for implementation;                                                                                                    |         |
| i. Sworn affidavit of secretary of the NGO/PO that none of its incorporators, organizers, directors or officers is an agent of or related by consanguinity or affinity up to the fourth civil degree to the official of the agency authorized to process and/or approved the proposed MOA, and release of funds;                                                                                                    |         |

Uploaded files are reflected at the bottom portion of the page. Click the Next Step button to proceed to the last step.

| * Mandatory files to be uploaded.<br>** For submissions to the PCHRD Call for Proposals, the following doc<br>the following documents. Processing of your proposal will proceed in th | uments can be submitted on a later date. In cas<br>he meantime. | se that your proposal will be approved, Please note that funds will <b>on</b> | ly be released after the submission of |
|----------------------------------------------------------------------------------------------------|-----------------------------------------------------------------|-------------------------------------------------------------------------------|----------------------------------------|
| Uploaded Supplementary Files                                                                                                    |                                                                 |                                                                               |                                        |
| TYPE                                                                                                    | FILE NAME                                                       | DATE                                                                          | ACTION                                 |
| Curriculum Vitae                                                                                                    | CV.pdf                                                          | 2022-02-14                                                                    | <b>8</b> 8                             |
| Endorsement of the Agency Head                                                                                                    | Endorsement.pdf                                                 | 2022-02-14                                                                    | <b>8</b> 8                             |
| Gender and Development (GAD) Score                                                                                                    | GAD Score Form.pdf                                              | 2022-02-14                                                                    | 28                                     |
| Scientific Basis/Theoretical Framework                                                                                                    | Framework.pdf                                                   | 2022-02-14                                                                    | 28                                     |
| Workplan                                                                                                    | Workplan.pdf                                                    | 2022-02-14                                                                    | 83                                     |
|                                                                                                    |                                                                 |                                                                               | Previous Step Next Step >              |

### 6. Summary of the encoded details from Steps 1 to 5. Review the contents.

| Step 6: Review and Confirm Submission                                                                                                    |                                                                                   |
|----------------------------------------------------------------------------------------------------|-----------------------------------------------------------------------------------|
|                                                                                                    | Step 1         Step 2         Step 3         Step 4         Step 5         Step 6 |
| Step 1                                                                                                    |                                                                                   |
| Call for Proposal: Southeast Asia – Europe Joint Funding Scheme (SEA-EU JFS) 7th STI Call<br>Type of Proposal: R&D Project<br>Proposal Classification: New proposal |                                                                                   |
| Step 2                                                                                                    |                                                                                   |
| Title: Test<br>Duration: May 05, 2021-May 04, 2022<br>Implementing Agency: DP Fabrication and Machineries                                                           |                                                                                   |

If you are satisfied with the all the details, read the DOST Terms and Conditions, accept it, then click the Confirm and Submit button at the bottom of the page.

| Confirm Terms and Conditions  |                                                                                                    |  |  |  |  |  |
|-------------------------------|----------------------------------------------------------------------------------------------------|--|--|--|--|--|
| DOST Terms and Conditions     | 1) I agree to provide soft copies of the proposal and supplementary files of my research for paperless review, and submit all the required documents or reports as requested by the DOST. |  |  |  |  |  |
|                               | 2) I understand that this submission and all it contains will be forwarded to Technical<br>Reviewers for review and that communications regarding this research proposal will be          |  |  |  |  |  |
| Accept Terms and Conditions * | □ Yes, I understand and accept all the above Terms and Conditions.                                                                                                    |  |  |  |  |  |
|                               | Previous Step Confirm and Submit                                                                                                    |  |  |  |  |  |

A pop-up box will appear to confirm your submission.

| ) |                               | RACK               | EXECOM                                                                                                    | FAQS                                               | TRANSF                             | PARENCAC                 | TUS                                 | LOGOUT                                                                                       |
|---|-------------------------------|--------------------|----------------------------------------------------------------------------------------------------|----------------------------------------------------|------------------------------------|--------------------------|-------------------------------------|----------------------------------------------------------------------------------------------|
|   | Confirm Terms and Conditions  |                    |                                                                                                    |                                                    | <b>.</b>                           |                          |                                     |                                                                                              |
|   | DOST Terms and Conditions     | 1) I<br>for<br>the | agree to prov<br>paperless rev<br>DOST.                                                                                                    | vide soft co<br>view, and s                        | opies of t<br>submit al            | he propos<br>I the requi | sal and<br>ired do                  | l supplementary files of my research<br>ocuments or reports as requested by                  |
|   | Accept Terms and Conditions * | 2) I<br>Rev        | Confirmed Confirmed Con | n Submis<br>)T change a<br>Are you su<br>proposal? | ssion<br>any details<br>ire you wa | after<br>nt to           | : conto<br>ns rego<br><b>ms and</b> | ins will be forwarded to Technical<br>arding this research proposal will be<br>d Conditions. |
|   |                               |                    |                                                                                                    |                                                    | CONFIRM                            | CANCEL                   |                                     | Previous Step Confirm and Submit                                                             |

Once you click confirm, the Client Satisfaction Feedback (CSF) Form will appear.

| ном                                               | Client Satisfaction                       | Feedback (CSF) Form |                           |
|---------------------------------------------------|-------------------------------------------|---------------------|---------------------------|
| Confirm Terms c                                   | * Required                                |                     |                           |
| DOST                                              | SCOPE: SUBMISSION OF PROJECT PROPOSALS TH | ROUGH THE DPMIS     | ny research<br>quested by |
|                                                   | Fill in 1                                 | form                |                           |
|                                                   | Name: *                                   |                     | echnical<br>osal will be  |
| Accept Ter                                        | Sex: *                                    | Age: *              |                           |
|                                                   | Male                                      | required            | Confirm and Sub           |
|                                                   | Name of Organization/Affiliation: *       |                     |                           |
|                                                   | DOST Central Office                       |                     |                           |
| Copyright © 2019<br>In collaboration with DOST-PC | Feedback                                  |                     |                           |

Accomplish the CSF form then click the Submit button to Confirm your submission

| onfirm Terms c                                                   |                                                                                                    |             |
|------------------------------------------------------------------|----------------------------------------------------------------------------------------------------|-------------|
| DOST T                                                           |                                                                                                    | y researd   |
|                                                                  | [Privacy notice and consent]                                                                                                    |             |
| Accept Ter                                                       | In submitting this form, I agree to my details being used for the purpose of gathering feedback and comments on the project proposal submission through the DPMIS. The information will only be accessed by authorized personnel of DOST. I understand that my data will be held securely and will not be distributed to third partiles. I have a right to change or access my information. I understand that when this information is no longer required for this purpose, DOSTs procedures will be followed to dispose my data. | osal will t |
|                                                                  | Thank you very much for your time and cooperation!                                                                                                    | Confirm and |
|                                                                  | Thank you very much for your time and cooperation!                                                                                                    |             |
| pyright © 2019<br>collaboration with DOST-PC<br>rights reserved. | Submit                                                                                                    |             |

An email notification will be sent upon successful submission. You may use the Proposal Code to track the status of your proposal

| ĹĽ       | DPMIS] Submission Received 🤉 🔤                                                                                                    | ē | ( |
|----------|----------------------------------------------------------------------------------------------------|---|---|
| DC<br>to | DST Project Management Information System <dostpmis@gmail.com> Sun, Apr 5, 2:35 AM (2 days ago) ⅓<br/>me ▼</dostpmis@gmail.com>                                                                                                    | • |   |
|          | <b>DOST Project Management Information System</b><br>Department of Science and Technology                                                                                                    |   |   |
|          | Please do not reply to this email, replies to this email are routed to an unmonitored mailbox. If you have questions regarding the proposal/project, please login to your Project Management System account and send message to the assigned Project Officer. |   |   |
|          | Should you need immediate assistance, you may call us at +632-837-7534.                                                                                                    |   |   |
|          | Should you need immediate assistance, you may call us at +632-837-7534.                                                                                                    |   |   |
|          | Should you need immediate assistance, you may call us at +632-837-7534. April 4, 2020 Dear                                                                                                    |   |   |
|          | Should you need immediate assistance, you may call us at +632-837-7534.         April 4, 2020         Dear       i,         Your Proposal       has been received and being forwarded for evaluation.                                                         |   |   |

### **D.NON-R&D PROGRAM**

1. Select your preferred Call for Proposal, Type (Non-R&D Program), and Proposal Classification. Note that a Program should have a minimum of 2 Project Components. Click the Save and Next button

|                           | Note<br>Please select the correct "Call for Proposal" in this field. Any proposal submitted in the wrong call will be automatically<br>DISAPPROVED. Note that a specific time period for submission is allocated per call.<br>Click here for the schedule of coll for proposals | ×   |
|---------------------------|----------------------------------------------------------------------------------------------------|-----|
| Call for Proposal *       | Select Call for proposal                                                                                                    | ~   |
| Type of Proposal *        | Non-R&D Program (Minimum of 2 component projects required)                                                                                                    | ~   |
| Proposal Classification * | New proposal                                                                                                    | ~   |
|                           |                                                                                                    |     |
|                           | Cancel Save and Nex                                                                                                    | ••• |

2. Input your <u>Program Proposal</u> details. Read the Notes and Instructions in each field before proceeding. Fill-up the contents as required.

|                                  | RD TRACK EXECOM F                                                                                                    | FAQS TRANSPARENCY -                                                                                                    | CONTACT US LOGOUT                                                                                                    |                                    |
|----------------------------------|----------------------------------------------------------------------------------------------------|----------------------------------------------------------------------------------------------------|----------------------------------------------------------------------------------------------------|------------------------------------|
| Step 2: Basic Information        |                                                                                                    |                                                                                                    | (ctor                                                                                                    |                                    |
| Proposal Details                 |                                                                                                    |                                                                                                    | Cart                                                                                                    | Step 2 Step 3 Step 4 Step 5 Step 6 |
| Program Title *                  | Note<br>Please read all the given instru<br>1. Each field marked with an A<br>2. You may hover your mouse<br>3. Follow the given format in fill<br>4. Some Steps/Fields have add<br>5. Pop-up error boxes and red | uctions when filling-out each form<br>isterisk (*) is required.<br>cursor to each Field Name/Labe<br>lling-out dates or click the Calend<br>ditional instructions, usually in Bl<br>fonts indicate that there are inva | and remember the following:<br>I to read its definition.<br>dar button.<br>ue, Orange or Red.<br>Ilid entries in the submission. | *                                  |
| Duration                         |                                                                                                    | 1                                                                                                    |                                                                                                    |                                    |
| Target Start Date (YYYY-MM-DD) * | 2021-06-26                                                                                                    | ]                                                                                                    |                                                                                                    |                                    |
| Target End Date (YYYY-MM-DD) *   | 2021-07-02                                                                                                    |                                                                                                    |                                                                                                    |                                    |

The following fields are composed of this text box:

- Executive Summary
- General Objective
- Specific Objectives
- Rationale/Significance
- Discussion on the results of related DOST-GIA funded Programs/projects previously handled by the same Program Leader (if any)

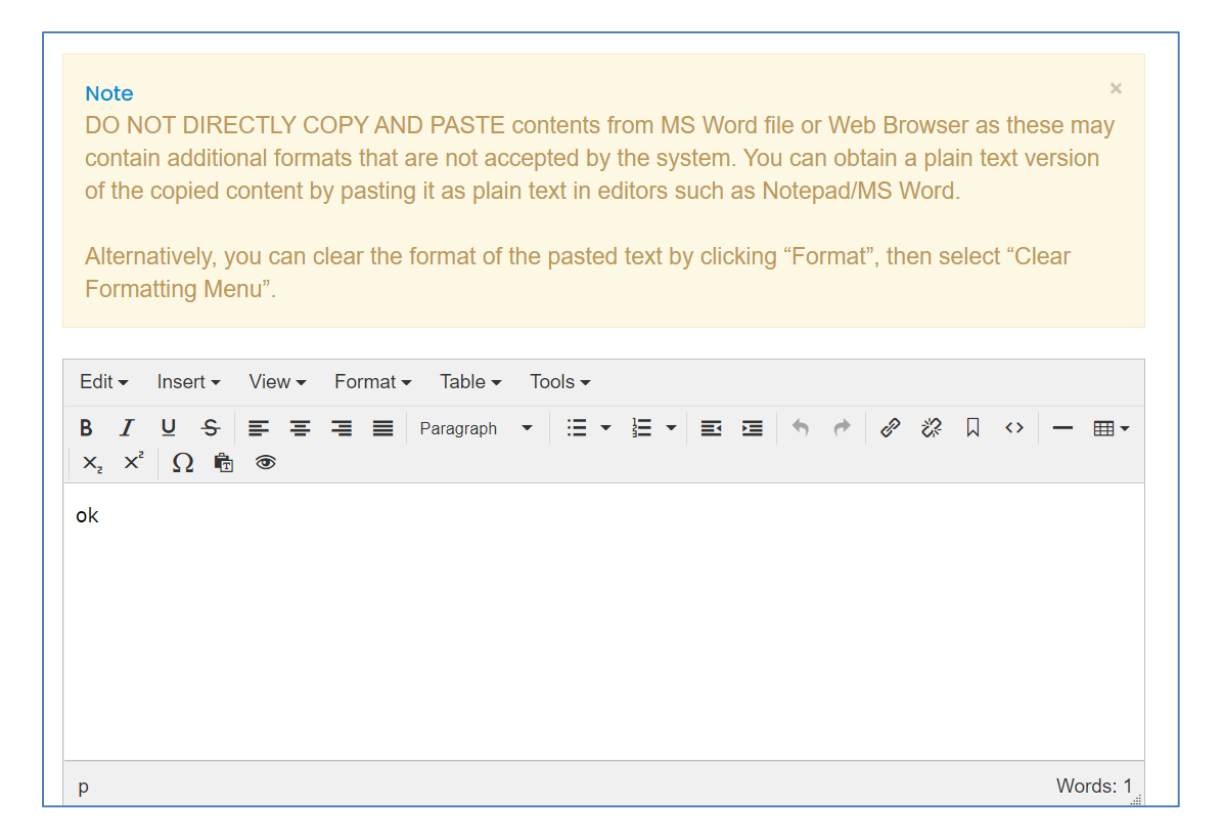

Images/figures can only be inserted in the "Methodology". To insert an image, click the icon where the red arrow is pointed.

| Edit • Insert • View • Format • Table • Tools •                                                                                                    |          |
|----------------------------------------------------------------------------------------------------|----------|
| B       I       U       S       S |          |
| ok                                                                                                    |          |
|                                                                                                    |          |
|                                                                                                    |          |
|                                                                                                    |          |
| p                                                                                                    | Words: 1 |
| P                                                                                                    | Wordo. 1 |

Add the list of equipment that are relevant to the program. These items may be existing in the implementing and collaborating agencies. For items to be purchased, kindly provide the justification.

| Summary of equipment relevant to the program * | + New                |                          |                                                                        |                       |                     |        |
|------------------------------------------------|----------------------|--------------------------|------------------------------------------------------------------------|-----------------------|---------------------|--------|
|                                                |                      | EXISTING<br>EQUIPMENT IN | EXISTING EQUIPMENT<br>FROM OTHER<br>COLLABORATING<br>AGENCY/IES (LOCAL | TO BE                 | JUSTIFICATION       |        |
|                                                | NAME OF<br>EQUIPMENT | THE AGENCY<br>(NUMBER)   | AND ABROAD)<br>(NUMBER)                                                | PURCHASED<br>(NUMBER) | FOR THE<br>PURCHASE | ACTION |

The pop-up window below will appear when you click the +New button. Click Save to add your entry.

| Name of Equipment *        |  |
|----------------------------|--|
|                            |  |
| Existing Equipment in the  |  |
| Agency (number) *          |  |
| Existing Equipment from    |  |
| Other Collaborating        |  |
| Agency/ies (Local and      |  |
| Abroad) (number) *         |  |
| To Be Purchased (number) * |  |
| luctification for the      |  |
| Justification for the      |  |
| T ul cliase                |  |
|                            |  |

Once you encode all the details, click the Save and Next button at the bottom of the page. <u>The whole</u> <u>step must be completed to save your inputs</u>. Closing or refreshing the page will delete all your entries.

|        | (2)         | HOME             | DASHBOAI              | RD         | TRACK | EXECOM                                       | FAQS             | TRANSPARENCY -                                                                                   | CONTACT US                     | LOGOUT                               |               |
|--------|-------------|------------------|-----------------------|------------|-------|----------------------------------------------|------------------|--------------------------------------------------------------------------------------------------|--------------------------------|--------------------------------------|---------------|
| Summar | y of equipr | nent releva<br>p | nt to the<br>rogram * | p<br>+ Nev | v     |                                              |                  |                                                                                                  |                                | (                                    | Words: 1      |
|        |             |                  |                       | NAI        | ME OF | EXISTING<br>EQUIPMENT<br>THE AGEN<br>(NUMBER | E<br>FIN A<br>CY | XISTING EQUIPMENT<br>FROM OTHER<br>COLLABORATING<br>AGENCY/IES (LOCAL<br>AND ABROAD)<br>(NUMBER) | TO BE<br>PURCHASED<br>(NUMBER) | JUSTIFICATION<br>FOR THE<br>PURCHASE | ACTION        |
|        |             |                  |                       | 12321      | 3     | 213213                                       |                  | 123213123                                                                                        | 123123213                      | 12321312                             | C   🖻         |
|        |             |                  |                       |            |       |                                              |                  |                                                                                                  |                                |                                      |               |
|        |             |                  |                       |            |       |                                              |                  |                                                                                                  |                                |                                      | Previous Step |

### 3. Add the Component Projects (minimum of 2) and Line-Item Budget details.

To add a component, click the button found at the upper right portion of the page.

|                  |                  |              | Step 1 Step 2 Step                          | 3 Step 4 Ste   |
|------------------|------------------|--------------|---------------------------------------------|----------------|
|                  |                  |              |                                             |                |
|                  |                  |              | +Add Com                                    | ponent Project |
| PROJECT TITLE    | COUNTERPART FUND | DOST FUND    | TOTAL (LINE-ITEM BUDGET/LIB)                | ACTION         |
| Project 1 - Test | P100,000.00      | P466,560.00  | P566,560.00<br>Click here to add/update LIB |                |
| Project 2 - Test | P50,000.00       | P233,280.00  | P283,280.00<br>Click here to add/update LIB |                |
|                  | Tot              | tal Proposed | Budget: 84                                  | 49,840.00      |
|                  | Total Propose    | ed Counterpa | art Fund: 1                                 | 50,000.00      |
|                  | Total P          | roposed DO   | ST Fund: 6                                  | 99,840.00      |

Once you click the +Add Component Project button, you will be redirected to another page. Kindly note that the Project Leader of the component must be registered in the DPMIS, otherwise, their names will not be reflected in the drop-down list. Complete the other details as required.

|                                  | Component Project Details                                                                                                    |     |
|----------------------------------|----------------------------------------------------------------------------------------------------|-----|
| Proposal Title *                 | <ul> <li>Note</li> <li>Please read all the given instructions when filling-out each form and remember the following:</li> <li>1. Each field marked with an Asterisk (*) is required.</li> <li>2. You may hover your mouse cursor to each Field Name/Label to read its definition.</li> <li>3. Follow the given format in filling-out dates or click the Calendar button.</li> <li>4. Some Steps/Fields have additional instructions, usually in Blue, Orange or Red.</li> <li>5. Pop-up error boxes and red fonts indicate that there are invalid entries in the submission.</li> </ul> | ×   |
|                                  | Note<br>If Project Leader is not found in the drop-down list, He/She needs to register in the system.                                                                                                    | ×   |
| Project Leader *                 | Select Project Leader                                                                                                    | × • |
| Target Start Date (YYYY-MM-DD) * |                                                                                                    |     |
| Target End Date (YYYY-MM-DD) *   |                                                                                                    |     |

|                                                   |                                                                                                    | _      |
|---------------------------------------------------|----------------------------------------------------------------------------------------------------|--------|
|                                                   | Note ×<br>If you are unable to find the agency, please email the name and address of the agency at pmis@dost.gov.ph |        |
| Implementing Agency *                             | Select Implementing Agency                                                                                          | r      |
| Co-implementing Agency(ies)                       |                                                                                                    |        |
| Cooperating Agencies                              |                                                                                                    |        |
| Site(s) of Implementation                         | + New                                                                                                    |        |
|                                                   | IMPLEMENTATION BARANGAY MUNICIPALITY/CITY DISTRICT PROVINCE REGION COUNTRY SITES NO.                                | ACTION |
|                                                   |                                                                                                    |        |
| Sustainable Development Goal (SDG)<br>Addressed * |                                                                                                    |        |

The following fields are composed of this text box:

- Executive summary
- Introduction
- Rationale/Significance
- General Objective
- Specific Objectives
- Expected Outputs (6Ps: Publication, Patent/IP, Product, People Service, Place and Partnership, and Policy)
- Potential Outcomes
- Potential Impacts (Social and Economic)
- Target Beneficiaries
- Sustainability Plan (if applicable)
- Project Management

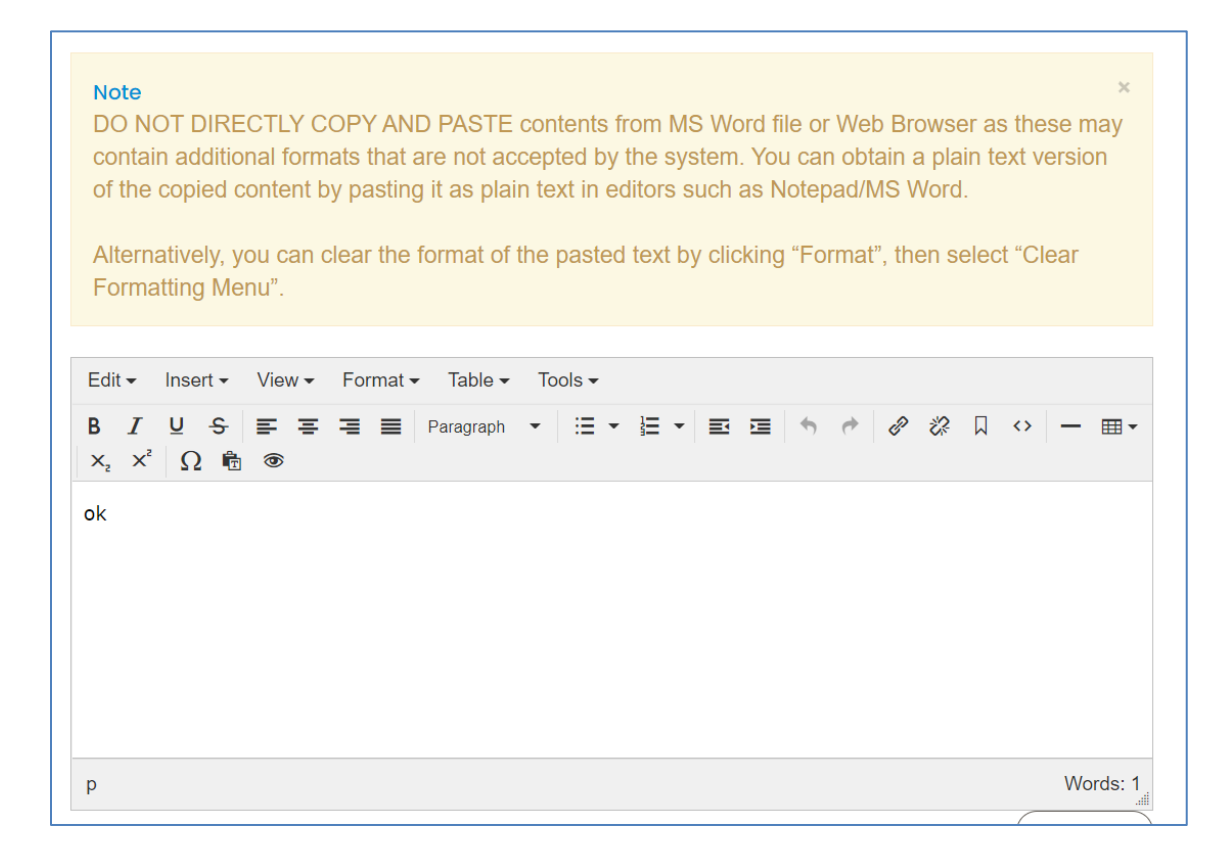

Images/figures can only be inserted in the "Methodology". To insert an image, click the icon where the red arrow is pointed.

| Edit - Insert -               | View ▼ Format ▼ Table ▼ Tools ▼                        |          |
|-------------------------------|--------------------------------------------------------|----------|
| B I ⊻ <del>S</del><br>∂ ⅔ ∏ ↔ | $ \begin{array}{c ccccccccccccccccccccccccccccccccccc$ |          |
| ok                            |                                                        |          |
|                               |                                                        |          |
|                               |                                                        |          |
|                               |                                                        |          |
|                               |                                                        |          |
| р                             |                                                        | Words: 1 |

#### Input your GAD Score. Please read the note before proceeding.

|             | Note<br>To get GAD Score, please CUCK HERE to download the file and then upload in Step 5 | × |
|-------------|-------------------------------------------------------------------------------------------|---|
| GAD Score * | 0.00                                                                                      |   |

The whole page must be completed to save your inputs. Click the Save button at the bottom of the page.

|                                   | Note<br>To get GAD Score, please CLICK HERE to download the file and then upload in Step 5 | ×                   |             |
|-----------------------------------|--------------------------------------------------------------------------------------------|---------------------|-------------|
| GAD Score *                       | 12.00                                                                                      |                     |             |
| Project Management (not to exceed | Edit • Insert • View • Format • Table • Tools •                                            |                     |             |
| one page) *                       | B I U S IF F F F F F F F F F F F F F F F F F                                               | i≣ • ≩≣ •<br>.¶ ¶î. |             |
|                                   | p                                                                                          | Words: 0            |             |
|                                   |                                                                                            | Toggle editor       | $\frown$    |
|                                   |                                                                                            |                     | Carcel Save |

To add the Line-Item Budget per Component, press the "Click here to add/update LIB" link

| tep 3: Component Projects/Line-Item Budget |                  |              | Step 1 Step 2 Step 3                        | Step 4 Step 5 |
|--------------------------------------------|------------------|--------------|---------------------------------------------|---------------|
|                                            |                  |              | +Add Comp                                   | onent Project |
| PROJECT TITLE                              | COUNTERPART FUND | DOST FUND    | TOTAL (LINE-ITEM BUDGET/LIB)                | ACTION        |
| Project 1 - Test                           | P100,000.00      | P466,560.00  | P566,560.00<br>Click here to add/update LIB |               |
| Project 2 - Test                           | P50,000.00       | P233,280.00  | P283,280.00<br>Click here to add/update LIB |               |
|                                            | То               | tal Proposed | Budget: 84                                  | 9,840.00      |
|                                            | Total Propos     | ed Counterp  | art Fund: 15                                | 50,000.00     |
|                                            | Total P          | roposed DO   | ST Fund: 69                                 | 9,840.00      |
|                                            |                  |              |                                             |               |
|                                            |                  |              | Previous Step Sor                           | ve and Next 🗲 |
|                                            |                  |              |                                             |               |

You will be redirected to this page. For multi-year duration, click the Add year button.

| Note! If multi-year funding, click "Add year" button to create n                                                         | ew LIB.     |            |                  |
|----------------------------------------------------------------------------------------------------|-------------|------------|------------------|
| Line-Item Budget                                                                                                    | _           | Add        | l year Close LIB |
| AGENCY                                                                                                    |             | ACTION     |                  |
| DP Fabrication and Machineries                                                                                           |             |            |                  |
|                                                                                                    |             |            |                  |
|                                                                                                    | DPMACHINERY | DOST       | ACTION           |
| I. Personnel Services Click here for Salary rate for more information Click here for Honoraria rate for more information |             |            |                  |
| HAdd Personnel Service     Direct Cost                                                                                   |             |            |                  |
| Salary                                                                                                    |             |            |                  |
| TWO (2) Agricultural Technician I at P19440.00/Month x 12 Month(s)                                                       | -           | 466,560.00 |                  |
| ONE (1) Agricultural Technician I at 12 Month(s)                                                                         | 100,000.00  | -          |                  |

You can add expense items under the Personnel Services (PS), Maintenance and Other Operating Expenses (MOOE) and Capital Outlay (CO) by clicking the buttons allotted for each. A pop-up window will appear.

| d/Edit Personnel Services                                                                                                    |                                                                                                  |                                       |
|----------------------------------------------------------------------------------------------------|--------------------------------------------------------------------------------------------------|---------------------------------------|
| Cost type *                                                                                                    | Select item                                                                                      | ~                                     |
| Implementing/Monitoring                                                                                                    | Select item                                                                                      | ~                                     |
| PS type *                                                                                                    | Select item                                                                                      |                                       |
| Position/Designation *                                                                                                    | Select item                                                                                      | · · · · · · · · · · · · · · · · · · · |
| Number of Position/s *                                                                                                    |                                                                                                  |                                       |
| Period of Involvement *                                                                                                    |                                                                                                  |                                       |
| Funding agency *                                                                                                    | Select item                                                                                      | ~                                     |
| Amount of counterpart fund *                                                                                                    |                                                                                                  |                                       |
| Agency where DOST fund will be allocated *                                                                                                    | Select item                                                                                      | ~                                     |
| Percent Time Devoted to the                                                                                                    |                                                                                                  |                                       |
| Project *                                                                                                    |                                                                                                  |                                       |
| Responsibilities *                                                                                                    |                                                                                                  |                                       |
|                                                                                                    |                                                                                                  |                                       |
|                                                                                                    |                                                                                                  |                                       |
|                                                                                                    |                                                                                                  | Cancel Save                           |
| Add/Edit MOOE                                                                                                    |                                                                                                  | (Cancel) Save                         |
| Add/Edit MOOE                                                                                                    | Select Item                                                                                      | Cancel) Save                          |
| Add/Edit MOOE<br>Cost type *                                                                                                    | Select Item                                                                                      | Cancel) Save                          |
| Add/Edit MOOE<br>Cost type *<br>mplementing/Monitoring<br>Agency *                                                                                                    | Select Item<br>Select item                                                                       | Cancel) Save                          |
| Add/Edit MOOE<br>Cost type *<br>mplementing/Monitoring<br>Agency *<br>MOOE *                                                                                                    | Select Item<br>Select item                                                                       | Cancel) Save                          |
| Add/Edit MOOE<br>Cost type *<br>mplementing/Monitoring<br>Agency *<br>MOOE *                                                                                                    | Select item<br>Select item                                                                       |                                       |
| Add/Edit MOOE<br>Cost type *<br>mplementing/Monitoring<br>Agency *<br>MOOE *<br>MOOE Subcategories *                                                                                                    | Select Item<br>Select item<br>Select item                                                        |                                       |
| Add/Edit MOOE<br>Cost type *<br>mplementing/Monitoring<br>Agency *<br>MOOE *<br>MOOE Subcategories *<br>MOOE Item                                                                                                    | Select Item       Select item       Select item       Select item       192                      |                                       |
| Add/Edit MOOE<br>Cost type *<br>mplementing/Monitoring<br>Agency *<br>MOOE *<br>MOOE Subcategories *<br>MOOE Item<br>MOOE Specification *                                                                                                    | Select Item         Select item         Select item         192                                  |                                       |
| Add/Edit MOOE<br>Cost type *<br>mplementing/Monitoring<br>Agency *<br>MOOE *<br>MOOE Subcategories *<br>MOOE Item<br>MOOE Specification *<br>Amount *                                                                                              | Select Item         Select item         Select item         192                                  |                                       |
| Add/Edit MOOE<br>Cost type *<br>mplementing/Monitoring<br>Agency *<br>MOOE *<br>MOOE Subcategories *<br>MOOE Item<br>MOOE Specification *<br>Amount *                                                                                              | Select Item         Select item         Select item         192                                  |                                       |
| Add/Edit MOOE<br>Cost type *<br>mplementing/Monitoring<br>Agency *<br>MOOE *<br>MOOE Subcategories *<br>MOOE Item<br>MOOE Specification *<br>Amount *<br>Funding agency *                                                                          | Select Item         Select item         Select item         192         DOST         Select item |                                       |
| Add/Edit MOOE<br>Cost type *<br>mplementing/Monitoring<br>Agency *<br>MOOE *<br>MOOE Subcategories *<br>MOOE Subcategories *<br>MOOE Item<br>MOOE Specification *<br>Amount *<br>Funding agency *<br>Agency where DOST<br>fund will be allocated * | Select Item         Select item         Select item         192         DOST         Select item |                                       |
| Add/Edit MOOE<br>Cost type *<br>mplementing/Monitoring<br>Agency *<br>MOOE *<br>MOOE Subcategories *<br>MOOE Item<br>MOOE Specification *<br>Amount *<br>Funding agency *<br>Agency where DOST<br>fund will be allocated *                         | Select Item         Select item         Select item         192                                  |                                       |

| Add/Edit Capital Outlay                    |             |             |
|--------------------------------------------|-------------|-------------|
| Cost type *                                | Select item | ~           |
| Implementing/Monitoring<br>Agency *        | Select item | ~           |
| Quantity *                                 |             |             |
| Description *                              |             |             |
| Amount *                                   |             |             |
| Funding agency *                           | Select item | ~           |
| Agency where DOST fund will be allocated * | Select item | ~           |
|                                            |             | Cancel Save |

To add counterpart funding (*minimum of 15% of the proposed DOST funds*), the implementing/coimplementing/cooperating agencies must be listed. There is an "Add Counterpart" button at the upper portion of the LIB.

| ACTION     |
|------------|
| 08         |
| <b>Ø</b> 8 |
| <b>Ø</b> 8 |
|            |

This will appear once you click the button. You can choose your desired agency for it to reflect in the list of funding sources.

| ном                      | IF DASHBOARD TRACK                   | EXECOM FAOS            | TRANSPARENCY -            | CONTACT US |             |                                                     |
|--------------------------|--------------------------------------|------------------------|---------------------------|------------|-------------|-----------------------------------------------------|
|                          | Add/Edit counterpart                 |                        |                           |            | ×           |                                                     |
| Note:                    | Funding Agency *                     | Select Counterpart I   | unding Agency             |            | ~           | n.                                                  |
| Step 3: Project Line-Ite |                                      |                        |                           | (          | Cancel Save |                                                     |
|                          |                                      |                        |                           |            |             | Step 3         Step 4         Step 5         Step 6 |
|                          | Ni séa l. 16 mar lát                 |                        | d d                       |            |             |                                                     |
|                          | Note! If multi-                      | year funding, click "A | id year" button to create | e new LIB. |             |                                                     |
|                          |                                      |                        |                           |            |             | Add year                                            |
| Counterpart              |                                      |                        |                           |            |             |                                                     |
| +Add Counterpart         |                                      |                        |                           |            |             |                                                     |
| AGENCY                   |                                      |                        |                           |            |             | ACTION                                              |
| DP Fabrication and Mach  | ineries                              |                        |                           |            |             |                                                     |
| Department of Transporta | tion - Land Transportation Franchisi | ng and Regulatory Bo   | ard                       |            |             |                                                     |
| Empark Land Developme    | nt Inc.                              |                        |                           |            |             |                                                     |

You can then proceed to adding an expense item (PS, MOOE and EO). Click your preferred funding agency. All amounts to be encoded are editable.

| Empark Land Develop     | Add/Edit Personnel Services | ×                                                                                |           |
|-------------------------|-----------------------------|----------------------------------------------------------------------------------|-----------|
|                         |                             |                                                                                  |           |
|                         | Cost type *                 | Direct Cost 🗸                                                                    |           |
|                         | PS type *                   | Salary ~                                                                         |           |
|                         | Position/Designation *      | Agricultural Technician I (P19,440.00/Month)                                     | NG ACTION |
|                         | Number of Position/s *      | 1                                                                                | DoTr-     |
| L Personnel Servic      | Period of Involvement *     | 12                                                                               |           |
|                         | Funding agency *            | DP Fabrication and Machineries                                                   |           |
| +Add Personnel Service  | Amount of counterpart fund  | Select item<br>DOST                                                              |           |
| Direct Cost             | *                           | DP Fabrication and Machineries                                                   |           |
| Salary                  | Percent Time Devoted to the | Department of Transportation – Land Transportation Franchising and Regulatory Bo | pard      |
| ONE (1) Agricultural Te | Project *                   |                                                                                  | - 🖉 🗙     |
| ONE (1) Agricultural Te | Responsibilities *          | maintenance                                                                      | - 🖉 🗙     |
| ONE (1) Agricultural Te |                             |                                                                                  | - 🖉 🗙     |
| Indirect Cost           |                             |                                                                                  |           |
| Salary                  |                             | Cancel Save                                                                      |           |
| Monitoring Agency       |                             |                                                                                  |           |

Each expense item will be reflected in the column of the chosen agency.

| HOME DASHBOARD TRACK EXECOM FA                                                   | QS TRANSPARENC               |                     | JS LOGOUT                       |        |
|----------------------------------------------------------------------------------|------------------------------|---------------------|---------------------------------|--------|
|                                                                                  | DPMACHINERY                  | DOTR- ELDI<br>LTFRB | DOST FUNDING                    | ACTION |
|                                                                                  |                              |                     | DPMachinery ELDI DoTr-<br>LTFRB |        |
| I. Personnel Services Click here for Salary rate for more information Click here | r Honoraria rate for more in | rmation             |                                 |        |
| +Add Personnel Service                                                           |                              |                     |                                 |        |
| Direct Cost                                                                      |                              |                     |                                 |        |
| Salary                                                                           |                              |                     |                                 |        |
| ONE (1) Agricultural Technician I at P19440.00/Month x 12 Month(s)               | -                            |                     | 233,280.00                      |        |
| ONE (1) Agricultural Technician I at P19440.00/Month x 12 Month(s)               | 99,999.00                    |                     |                                 |        |
| ONE (1) Agricultural Technician I at P19440.00/Month x 12 Month(s)               | -                            | 88,888.00 -         |                                 |        |
| Indirect Cost                                                                    |                              |                     |                                 |        |
| Salary                                                                           |                              |                     |                                 |        |
| Monitoring Agency                                                                |                              |                     |                                 |        |
| ONE (1) Agricultural Technician I at P19440.00/Month x 12 Month(s)               | -                            |                     | 233,280.00                      |        |
| Sub-total for I                                                                  | <b>s</b> 99,999.00           | 88,888.00 0.00      | 233,280.00 0.00 233,280.00      |        |
| II. Maintenance and Other Operating Expenses Click here for MODE                 | description                  |                     |                                 |        |

Total proposed DOST Funds and Counterpart Funding (*must be a minimum of 15% of the proposed DOST funds*) are summarized at the bottom of the page.

| Total Proposed Budget:                  | 1,918,309.00 |
|-----------------------------------------|--------------|
| <b>Total Proposed Counterpart Fund:</b> | 1,088,887.00 |
| Total Proposed DOST Fund:               | 829,422.00   |

Once you are done with the budget, click the Close Button to Return to the Main Page of STEP 3.

| Note! If multi-year funding, click "Add year" button to create new | LIB.        |            |                  |
|--------------------------------------------------------------------|-------------|------------|------------------|
| Counterpart<br>•Add Counterpart                                    |             | Ado        | l year Close LIB |
| AGENCY                                                             |             | ACTION     |                  |
| DP Fabrication and Machineries                                     |             |            |                  |
|                                                                    | DPMACHINERY | DOST       | ACTION           |
| Add Personnel Service                                              |             |            |                  |
|                                                                    |             |            |                  |
| TWO (2) Agricultural Technician I at P19440.00/Month x 12 Month(s) | -           | 466,560.00 |                  |
| ONE (1) Agricultural Technician I at 12 Month(s)                   | 100,000.00  | -          |                  |

Click the "Copy LIB" button for multi-year projects. You may edit and/or delete each LIB based on your proposed budget.

| Step 3 | : Project Line-Item Budget                                                                                                    | Step 1         Step 2         Step 3         Step 4         Step 5         Step 6 |
|--------|----------------------------------------------------------------------------------------------------|-----------------------------------------------------------------------------------|
|        | If multi-year funding?<br>Click "Add year" button to create new LIB.<br>Click "Copy LIB" button to copy current LIB to succeeding year. |                                                                                   |
|        | Counterpart<br>+Add Counterpart                                                                                                    | Copy LiB + Add year                                                               |

Click the Save and Next button at the bottom of the page to proceed to STEP 4.

| p 3: Component Projects/Line-Item Budget |                  |              | Step 1 Step 2 Step                          | 3 Step 4 Step 5 |
|------------------------------------------|------------------|--------------|---------------------------------------------|-----------------|
|                                          |                  |              | +Add Comp                                   | oonent Project  |
| PROJECT TITLE                            | COUNTERPART FUND | DOST FUND    | TOTAL (LINE-ITEM BUDGET/LIB)                | ACTION          |
| Project 1 - Test                         | P100,000.00      | P466,560.00  | P566,560.00<br>Click here to add/update LIB |                 |
| Project 2 - Test                         | P50,000.00       | P233,280.00  | P283,280.00<br>Click here to add/update LIB |                 |
|                                          | То               | tal Proposed | d Budget: 84                                | 19,840.00       |
|                                          | Total Propos     | ed Counterp  | art Fund: 15                                | 50,000.00       |
|                                          | Total P          | roposed DO   | ST Fund: 69                                 | 99,840.00       |
|                                          |                  |              |                                             |                 |
|                                          |                  |              | Previous Step Sa                            | ve and Next >   |
|                                          |                  |              |                                             |                 |

### 4. Add your program/project team members.

Click the Add a New Project Team to add your Study Leaders, Project Staff, Support Staff, etc. Selected Component Project Leaders in STEP 3 are automatically reflected in this STEP.

| Step 4: Project Team Me   | mbers               |                                                        |                | Step 1 Step 2 Step 3 Step 4 Step 5 Step |
|---------------------------|---------------------|--------------------------------------------------------|----------------|-----------------------------------------|
| Added Team Members        |                     |                                                        |                | +Add a New Project Team                 |
| NAME                      | CONTACT DETAILS     | EXPERTISE                                              | ROLE           | ACTION                                  |
| Sison, Marc Allen Angeles | masison@dost.gov.ph | Agriculture; Plant Pathology;<br>Environmental Science | Program Leader |                                         |
| Sison, Marc Allen Angeles | masison@dost.gov.ph | Agriculture; Plant Pathology;<br>Environmental Science | Project Leader |                                         |
| Sison, Marc Allen Angeles | masison@dost.gov.ph | Agriculture; Plant Pathology;<br>Environmental Science | Project Leader |                                         |
|                           |                     |                                                        |                |                                         |
|                           |                     |                                                        |                | Previous Step Next Step                 |
|                           |                     |                                                        |                | Previous Step                           |

5. Check the Read Me First section before proceeding. Upload the mandatory (*green texts*) and additional supplementary files (if needed) by clicking the assigned button at the upper right part of the page. Mandatory requirements should be uploaded for each project (e.g., 1 set for Project 1, Project 2, etc.).

| HOME DASHBOARD TRACK EXECOM FAQS TRANSPARENCY + CONTACT US LOGOUT                                                                                                    |
|----------------------------------------------------------------------------------------------------|
| Step 5: Upload Supplementary Files                                                                                                    |
| (Step 1 Step 2 Step 3 Step 4 Step 5 Step 5                                                                                                    |
| de Tobord o New Tible                                                                                                    |
|                                                                                                    |
| Read Me First!                                                                                                    |
| You are required to submit and upload the following requirements before you can proceed:                                                                                                    |
| 1. Workplan* (Glick here to download                                                                                                    |
| 2. Endorsement of the Agency Head*                                                                                                    |
| 3. Gender and Development (GAD) Score*                                                                                                    |
| 4. Scientific Basis/Theoretical Framework*                                                                                                    |
| 5. Curriculum Vitae*                                                                                                    |
| 6. Technology Roadmap (If applicable)                                                                                                    |
| 7. Letter of Intent/Letter of Cooperation (if applicable)                                                                                                    |
| 8. Ethics Clearance (If applicable)**                                                                                                    |
| 9. Biosafety Clearance (If applicable)**                                                                                                    |
| 10. Informed Consent Form(If applicable)**                                                                                                    |
| 11. Case Report Forms(If applicable)**                                                                                                    |
| 12. Clearance from the DOST or the Funding Agency (e.g., DOST Councils) on previously funded completed projects handled by the Project Leader;                                                                                     |
| 13. For the private sector/non-government institutions, except private Higher Educational Institutions (HEIs) accredited by the Commission on Higher Education (CHEd):                                                             |
| a. Up-to-date Securities and Exchange Commission (SEC) registration, or Department of Trade and Industry (DTI) registration, or Cooperative Development Authority (CDA) registration certificate, or other authenticated copy      |
| of latest Articles of Cooperation and other related legal documents;                                                                                                    |
| b. Co-signers Statement (if applicable);                                                                                                    |
| c. Copy of Latest Income Tax Return;                                                                                                    |
| d. Mayors permit where the business is located;                                                                                                    |
| e. Audited Financial Statements for the past three (3) years preceding the date of project implementation or in case of those with operation of less than 3 years, for the years in operation and proof of previous implementation |
| or similar projects (or in the case or startups, at least for one (1) year);                                                                                                    |
| I. Ducuments introving that record of this equity to 20 percent of the total project cost, which shall be in the form of labor, land for the project site, facilities, equipment and the like, to be used in the project;          |
| g. Disclosure or other related business, if any,                                                                                                    |
| In List and/or photographs or similar projects previditiy completed, it any, indicating the Source or under for implementation,                                                                                                    |
| authorized to process and/or approved the proposed MOA, and release of funds;                                                                                                    |

Uploaded files are reflected at the bottom portion of the page. Click the Next Step button to proceed to the last step.

| * Mandatory files to be uploaded.<br>** For submissions to the PCHRD Call for Proposals, the following documents can be submitted on a later date. In case that your proposal will be approved, Please note that funds will only be released after the submission of the following documents. Processing of your proposal will proceed in the meantime. |                    |            |                           |  |  |  |  |
|----------------------------------------------------------------------------------------------------|--------------------|------------|---------------------------|--|--|--|--|
| Uploaded Supplementary Files                                                                                                    |                    |            |                           |  |  |  |  |
| ТҮРЕ                                                                                                    | FILE NAME          | DATE       | ACTION                    |  |  |  |  |
| Curriculum Vitae                                                                                                    | CV.pdf             | 2022-02-14 | 28                        |  |  |  |  |
| Endorsement of the Agency Head                                                                                                    | Endorsement.pdf    | 2022-02-14 | 28                        |  |  |  |  |
| Gender and Development (GAD) Score                                                                                                    | GAD Score Form.pdf | 2022-02-14 | 28                        |  |  |  |  |
| Scientific Basis/Theoretical Framework                                                                                                    | Framework.pdf      | 2022-02-14 | 28                        |  |  |  |  |
| Workplan                                                                                                    | Workplan.pdf       | 2022-02-14 | 23                        |  |  |  |  |
|                                                                                                    |                    |            | Previous Step Next Step > |  |  |  |  |

#### 6. Summary of the encoded details from Steps 1 to 5. Review the contents.

| Step 6: Review and Confirm Submission                                                                                                    | Step 1 Step 2 Step 3 Step 4 Step 5 Step 6 |
|----------------------------------------------------------------------------------------------------|-------------------------------------------|
| Step 1                                                                                                    |                                           |
| Call for Proposal: Southeast Asia – Europe Joint Funding Scheme (SEA-EU JFS) 7th STI Call<br>Type of Proposal: R&D Program<br>Proposal Classification: New proposal |                                           |
| Step 2                                                                                                    |                                           |
| Title: TEST<br>Duration: Jun 26, 2021-Jul 02, 2021                                                                                                    |                                           |
| Executive Summary:<br>TEST                                                                                                    |                                           |
| General Objectives:<br>TEST                                                                                                    |                                           |

If you are satisfied with the all the details, read the DOST Terms and Conditions, accept it, then click the Confirm and Submit button at the bottom of the page.

| Confirm Terms and Conditions  |                                                                                                    |     |  |
|-------------------------------|----------------------------------------------------------------------------------------------------|-----|--|
| DOST Terms and Conditions     | 1) I agree to provide soft copies of the proposal and supplementary files of my research for paperless review, and submit all the required documents or reports as requested by the DOST. |     |  |
|                               | 2) I understand that this submission and all it contains will be forwarded to Technical<br>Reviewers for review and that communications regarding this research proposal will be          | •   |  |
| Accept Terms and Conditions * | □ Yes, I understand and accept all the above Terms and Conditions.                                                                                                    |     |  |
|                               | Previous Step Confirm and Subr                                                                                                    | mit |  |

A pop-up box will appear to confirm your submission.

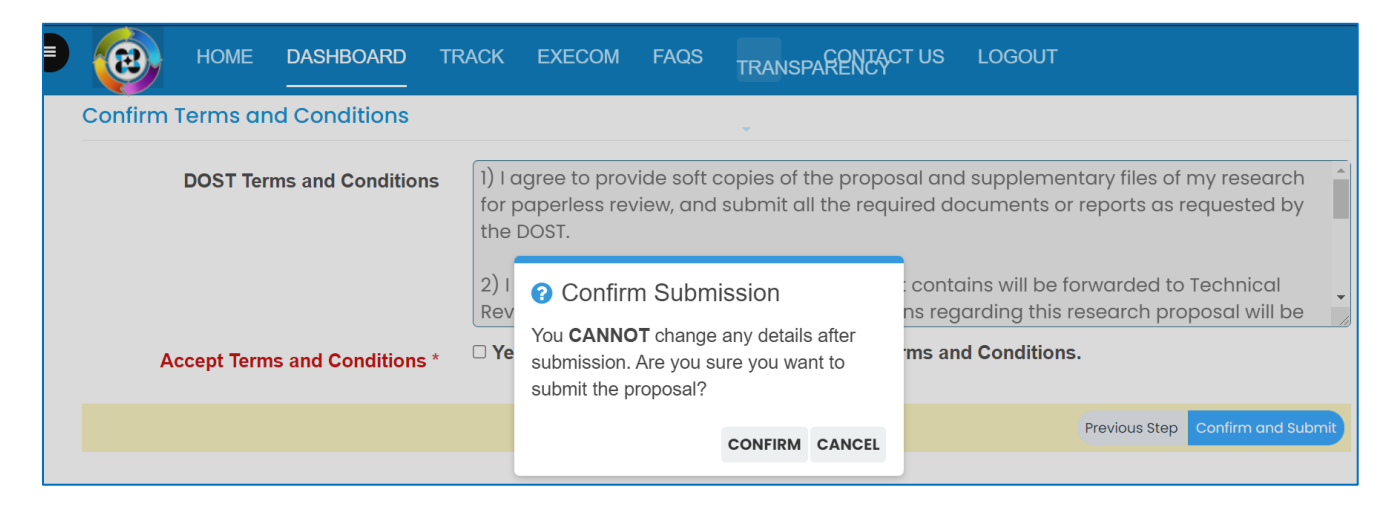

Once you click confirm, the Client Satisfaction Feedback (CSF) Form will appear.

| ном                                                                       | 👤 Client Satisfaction Fee                                                                                    | dback (CSF) Form                                                                                  |                           |
|---------------------------------------------------------------------------|----------------------------------------------------------------------------------------------------|---------------------------------------------------------------------------------------------------|---------------------------|
| Confirm Terms c                                                           | * Required                                                                                                   |                                                                                                   |                           |
| DOST T                                                                    | SCOPE: SUBMISSION OF PROJECT PROPOSALS THROUG                                                                | H THE DPMIS                                                                                       | ny research<br>quested by |
|                                                                           | Fill in form                                                                                                 | E                                                                                                 | echnical                  |
|                                                                           | Name: *                                                                                                    |                                                                                                   | osal will be              |
| Accept Ter                                                                | Sex: * Ag                                                                                                    | 9: *                                                                                              |                           |
|                                                                           | Male re                                                                                                    | quired                                                                                            | Confirm and Sub           |
|                                                                           | DOST Central Office                                                                                          |                                                                                                   |                           |
| Copyright © 2019<br>In collaboration with DOST-PC<br>All rights reserved. | Feedback                                                                                                    | e                                                                                                 |                           |
|                                                                           | In order to improve our services, please provide you ratings on the following items below. Rest assured that | rr honest feedback by selecting the appropriate<br>t all information shall be treated with utmost |                           |

Accomplish the CSF form then click the Submit button to Confirm your submission

| ном                                                                       | Comments/Suggestions on how to further improve the DPMIS.                                                                                                    |                        |
|---------------------------------------------------------------------------|----------------------------------------------------------------------------------------------------|------------------------|
| Confirm Terms o                                                           |                                                                                                    |                        |
| DOST T                                                                    |                                                                                                    | ny research quested by |
|                                                                           | [Privacy notice and consent]                                                                                                    | echnical _             |
| Accept Ter                                                                | ☐ In submitting this form, I agree to my details being used for the purpose of gathering feedback and comments on the project proposal submission through the DPMIS. The information will only be accessed by authorized personnel of DOST. I understand that my data will be held securely and will not be distributed to third parties. I have a right to change or access my information. I understand that when this information is no longer required for this purpose, DOST's procedures will be followed to dispose my data. | osal will be           |
|                                                                           | Thank you very much for your time and cooperation!                                                                                                    |                        |
| Copyright © 2019<br>In colleboration with DOST-P(<br>All rights reserved. | Submit                                                                                                    |                        |

An email notification will be sent upon successful submission. You may use the Proposal Code to track the status of your proposal

|   | [DPMIS] Submission Received 🕨 Inbox ×                                                                                                    | ē | Ľ |
|---|----------------------------------------------------------------------------------------------------|---|---|
| • | DOST Project Management Information System <dostpmis@gmail.com> Sun, Apr 5, 2:35 AM (2 days ago) ☆ to me ▼</dostpmis@gmail.com>                                                                                                    | • | : |
|   | <b>DOST Project Management Information System</b><br>Department of Science and Technology                                                                                                    |   |   |
|   | Please do not reply to this email, replies to this email are routed to an unmonitored mailbox. If you have questions regarding the proposal/project, please login to your Project Management System account and send message to the assigned Project Officer.<br>Should you need immediate assistance, you may call us at +632-837-7534. |   |   |
|   | April 4, 2020                                                                                                    |   |   |
|   | Dear i,                                                                                                    |   |   |
|   | Your Proposal has been received and being forwarded for evaluation.                                                                                                    |   |   |
|   | You can track your submission without logging-in to the system. Click the following link and use the provided Tracking ID.<br>Tracking ID: 2020-04-A1-                                                                                                    |   |   |
|   | Track Your Submission                                                                                                    |   |   |
|   | Thank you.                                                                                                    |   |   |

### **E.STARTUP R&D PROJECT**

1. Select your preferred Call for Proposal, Type (Startup R&D Project), and Proposal Classification. Click the Save and Next button

|                           | Note × Please select the correct "Call for Proposal" in this field. Any proposal submitted in the wrong call will be automatically DISAPPROVED. Note that a specific time period for submission is allocated per call. Click here for the schedule of call for proposals |   |
|---------------------------|----------------------------------------------------------------------------------------------------|---|
| Call for Proposal *       | Select Call for proposal                                                                                                    | J |
| Type of Proposal *        | Startup R&D Project                                                                                                    | J |
| Proposal Classification * | New proposal ~                                                                                                    | J |
|                           |                                                                                                    |   |
|                           | Cancel Save and Next 🗲                                                                                                    |   |

2. Input your proposal details. Read the Notes and Instructions in each field before proceeding. Fill-up the contents as required.

| <b>(2)</b> | HOME       | DASHBOARD       | TRACK                                                                                    | EXECOM                                                                                                    | FAQS                                                                             | TRANSPARENCY -                                                                                                    | CONTACT US                                                                                                    | LOGOUT                                             |
|------------|------------|-----------------|------------------------------------------------------------------------------------------|----------------------------------------------------------------------------------------------------|----------------------------------------------------------------------------------|----------------------------------------------------------------------------------------------------|----------------------------------------------------------------------------------------------------|----------------------------------------------------|
|            |            | Project Title * | Note<br>Please<br>followin<br>1. Eacl<br>2. You<br>3. Folk<br>4. Som<br>5. Pop<br>submis | e read all the g<br>ng:<br>h field marked<br>may hover yo<br>ow the given fr<br>e Steps/Field<br>-up error boxe<br>ssion. | iven instru<br>with an A:<br>ur mouse<br>ormat in fil<br>s have add<br>s and red | ctions when filling-out ea<br>sterisk (*) is required.<br>cursor to each Field Nan<br>ing-out dates or click the<br>ditional instructions, usua<br>fonts indicate that there | ach form and remen<br>ne/Label to read its<br>e Calendar button.<br>ally in Blue, Orange<br>are invalid entries i | ×<br>mber the<br>definition.<br>e or Red.<br>n the |
|            |            | Duration        |                                                                                          |                                                                                                    |                                                                                  |                                                                                                    |                                                                                                    |                                                    |
| Target S   | itart Date | (YYYY-MM-DD) *  | 2021-05-                                                                                 | -05                                                                                                    |                                                                                  |                                                                                                    |                                                                                                    |                                                    |
| Target     | End Date   | (YYYY-MM-DD) *  | 2022-05                                                                                  | -04                                                                                                    |                                                                                  |                                                                                                    |                                                                                                    |                                                    |

|                                                   | Note ×<br>If you are unable to find the agency, please email the name and address of the agency at pmis@dost.gov.ph |        |
|---------------------------------------------------|----------------------------------------------------------------------------------------------------|--------|
| Implementing Agency *                             | Select Implementing Agency × •                                                                                      |        |
| Co-implementing Agency(ies)                       |                                                                                                    |        |
| Cooperating Agencies                              |                                                                                                    |        |
| Site(s) of Implementation *                       | + New                                                                                                    |        |
|                                                   | IMPLEMENTATION BARANGAY MUNICIPALITY/CITY DISTRICT PROVINCE REGION COUNTRY A                                        | ACTION |
|                                                   |                                                                                                    |        |
| Type of Research *                                | Pre-commercialization ~                                                                                             | )      |
| R&D Priority Area and Program (HNRDA) *           | Select                                                                                                    | )      |
| Select HNRDA Item *                               | Select                                                                                                    | )      |
| Sustainable Development Goal (SDG)<br>Addressed * |                                                                                                    |        |

The following fields are composed of this text box:

- Executive Summary
- Startup Background
- Introduction
- Rationale/Significance
- General Objective
- Specific Objectives
- Marketing and Commercial Viability
- Expected Outputs (6Ps: Publication, Patent/IP, Product, People Service, Place and Partnership, and Policy)
- Potential Outcomes
- Potential Impacts (Social and Economic)
- Target Beneficiaries
- Sustainability Plan (if applicable)
- Limitations
- List of Risks and Assumptions
- Literature Cited/References

| Note<br>DO NOT DIRECTLY COPY AND PASTE contents from MS Word file or Web Browser as these may contain additional formats that are not accepted by the system. You can obtain a plain text version of the copied content by pasting it as plain text in editors such as Notepad/MS Word.<br>Alternatively, you can clear the format of the pasted text by clicking "Format", then select "Clear Formatting Menu".                                                                                                    |
|----------------------------------------------------------------------------------------------------|
| Edit •       Insert •       View •       Format •       Table •       Tools •         B       I       U       S       E       E |
| k<br>× <sub>z</sub> × <sup>z</sup> Ω ⊫ ⊛<br>ok                                                                                                    |
| p Words: 1                                                                                                    |

Images/figures can only be inserted in the following fields:

- Scientific Basis/ Theoretical Framework
- Review of Related Literature
- Methodology

To insert an image, click the icon where the red arrow is pointed.

| Edit ▼ Insert ▼ View ▼ Format ▼ Table ▼ Tools ▼ |          |
|-------------------------------------------------|----------|
|                                                 |          |
| B I U S E Ξ Ξ Ξ Paragraph ▼ Ξ ▼ Ξ ▼ Ξ Ξ ∮ 🧖     |          |
|                                                 |          |
|                                                 |          |
| ok                                              |          |
|                                                 |          |
|                                                 |          |
|                                                 |          |
|                                                 |          |
|                                                 |          |
|                                                 |          |
|                                                 |          |
|                                                 |          |
| p                                               | Words: 1 |
|                                                 |          |

Input your GAD Score. Please read the note before proceeding.

|             | Note<br>To get GAD Score, please CLICK HERE to download the file and then upload in Step 5 | × |
|-------------|--------------------------------------------------------------------------------------------|---|
| GAD Score * | 0.00                                                                                       |   |

The whole step must be completed to save your inputs. Click the Save and Next button at the bottom of the page

|                               |                                                 | A                              |
|-------------------------------|-------------------------------------------------|--------------------------------|
|                               |                                                 | Toggle editor                  |
| Literature Cited/References * | Edit • Insert • View • Format • Table • Tools • |                                |
|                               | B I ⊻ S ⊑ Ξ Ξ Paragraph • Ξ • Ξ • ⊡ • •         |                                |
|                               | ở ở □ ↔ ━ ⊞• ×₂ ײ Ω ♣ ⊛                         |                                |
|                               | ok                                              |                                |
|                               |                                                 |                                |
|                               |                                                 |                                |
|                               |                                                 |                                |
|                               |                                                 |                                |
|                               |                                                 |                                |
|                               | p                                               | Words: 1                       |
|                               |                                                 | (Toggle editor                 |
|                               |                                                 |                                |
|                               |                                                 | Previous Step Save and Next -> |
|                               |                                                 |                                |

### 3. Accomplish the Line-Item Budget.

For multi-year duration, click the Add year button.

| р 3: | Project Line-Item Budget                                                           |                                                                                   |
|------|------------------------------------------------------------------------------------|-----------------------------------------------------------------------------------|
|      |                                                                                    | Step 1         Step 2         Step 3         Step 4         Step 5         Step 3 |
|      |                                                                                    |                                                                                   |
|      | Note! If multi-year funding, click "Add year" button to create new l               | LIB.                                                                              |
|      |                                                                                    | Add year                                                                          |
| С    | ounterpart                                                                         | Add year                                                                          |
| e    | Add Counterpart                                                                    |                                                                                   |
| A    | GENCY                                                                              | ACTION                                                                            |
| DF   | P Fabrication and Machineries                                                      |                                                                                   |
| De   | epartment of Transportation - Land Transportation Franchising and Regulatory Board | <b>8</b>                                                                          |
| Er   | npark Land Development Inc.                                                        |                                                                                   |

You can add expense items under the Personnel Services (PS), Maintenance and Other Operating Expenses (MOOE) and Capital Outlay (CO) by clicking the buttons allotted for each. A pop-up window will appear.

| d/Edit Personnel Services                                                                                                    |                                                                                                  |                                       |
|----------------------------------------------------------------------------------------------------|--------------------------------------------------------------------------------------------------|---------------------------------------|
| Cost type *                                                                                                    | Select item                                                                                      | ~                                     |
| Implementing/Monitoring                                                                                                    | Select item                                                                                      | ~                                     |
| PS type *                                                                                                    | Select item                                                                                      |                                       |
| Position/Designation *                                                                                                    | Select item                                                                                      | · · · · · · · · · · · · · · · · · · · |
| Number of Position/s *                                                                                                    |                                                                                                  |                                       |
| Period of Involvement *                                                                                                    |                                                                                                  |                                       |
| Funding agency *                                                                                                    | Select item                                                                                      | ~                                     |
| Amount of counterpart fund *                                                                                                    |                                                                                                  |                                       |
| Agency where DOST fund will be allocated *                                                                                                    | Select item                                                                                      | ~                                     |
| Percent Time Devoted to the                                                                                                    |                                                                                                  |                                       |
| Project *                                                                                                    |                                                                                                  |                                       |
| Responsibilities *                                                                                                    |                                                                                                  |                                       |
|                                                                                                    |                                                                                                  |                                       |
|                                                                                                    |                                                                                                  |                                       |
|                                                                                                    |                                                                                                  | Cancel Save                           |
| Add/Edit MOOE                                                                                                    |                                                                                                  | (Cancel) Save                         |
| Add/Edit MOOE                                                                                                    | Select Item                                                                                      | Cancel) Save                          |
| Add/Edit MOOE<br>Cost type *                                                                                                    | Select Item                                                                                      | Cancel) Save                          |
| Add/Edit MOOE<br>Cost type *<br>mplementing/Monitoring<br>Agency *                                                                                                    | Select Item<br>Select item                                                                       | Cance) Save                           |
| Add/Edit MOOE<br>Cost type *<br>mplementing/Monitoring<br>Agency *<br>MOOE *                                                                                                    | Select Item<br>Select item                                                                       | Cancel) Save                          |
| Add/Edit MOOE<br>Cost type *<br>mplementing/Monitoring<br>Agency *<br>MOOE *                                                                                                    | Select item<br>Select item                                                                       |                                       |
| Add/Edit MOOE<br>Cost type *<br>mplementing/Monitoring<br>Agency *<br>MOOE *<br>MOOE Subcategories *                                                                                                    | Select Item<br>Select item<br>Select item                                                        |                                       |
| Add/Edit MOOE<br>Cost type *<br>mplementing/Monitoring<br>Agency *<br>MOOE *<br>MOOE Subcategories *<br>MOOE Item                                                                                                    | Select Item       Select item       Select item       Select item       192                      |                                       |
| Add/Edit MOOE<br>Cost type *<br>mplementing/Monitoring<br>Agency *<br>MOOE *<br>MOOE Subcategories *<br>MOOE Item<br>MOOE Specification *                                                                                                    | Select Item         Select item         Select item         192                                  |                                       |
| Add/Edit MOOE<br>Cost type *<br>mplementing/Monitoring<br>Agency *<br>MOOE *<br>MOOE Subcategories *<br>MOOE Item<br>MOOE Specification *<br>Amount *                                                                                              | Select Item         Select item         Select item         192                                  |                                       |
| Add/Edit MOOE<br>Cost type *<br>mplementing/Monitoring<br>Agency *<br>MOOE *<br>MOOE Subcategories *<br>MOOE Item<br>MOOE Specification *<br>Amount *                                                                                              | Select Item         Select item         Select item         192                                  |                                       |
| Add/Edit MOOE<br>Cost type *<br>mplementing/Monitoring<br>Agency *<br>MOOE *<br>MOOE Subcategories *<br>MOOE Item<br>MOOE Specification *<br>Amount *<br>Funding agency *                                                                          | Select Item         Select item         Select item         192         DOST         Select item |                                       |
| Add/Edit MOOE<br>Cost type *<br>mplementing/Monitoring<br>Agency *<br>MOOE *<br>MOOE Subcategories *<br>MOOE Subcategories *<br>MOOE Item<br>MOOE Specification *<br>Amount *<br>Funding agency *<br>Agency where DOST<br>fund will be allocated * | Select Item         Select item         Select item         192         DOST         Select item |                                       |
| Add/Edit MOOE<br>Cost type *<br>mplementing/Monitoring<br>Agency *<br>MOOE *<br>MOOE Subcategories *<br>MOOE Subcategories *<br>MOOE Item<br>MOOE Specification *<br>Amount *<br>Funding agency *<br>Agency where DOST<br>fund will be allocated * | Select Item         Select item         Select item         192                                  |                                       |

| Add/Edit Capital Outlay                    |             |             |
|--------------------------------------------|-------------|-------------|
| Cost type *                                | Select item | ~           |
| Implementing/Monitoring<br>Agency *        | Select item | ~           |
| Quantity *                                 |             |             |
| Description *                              |             |             |
| Amount *                                   |             |             |
| Funding agency *                           | Select item | ~           |
| Agency where DOST fund will be allocated * | Select item | ~           |
|                                            |             | Cancel Save |

To add counterpart funding (*minimum of 15% of the proposed DOST funds*), the implementing/coimplementing/cooperating agencies must be listed. There is an "Add Counterpart" button at the upper portion of the LIB.

| p 3: Project Line-Item Budget                             |                                                               | Step 1         Step 2         Step 3         Step 4         Step 5         S |
|-----------------------------------------------------------|---------------------------------------------------------------|------------------------------------------------------------------------------|
| Note! If m                                                | ulti-year funding, click "Add year" button to create new LIB. |                                                                              |
| Counterpart<br>+Add Counterpart                           |                                                               | Add year                                                                     |
| DP Fabrication and Machineries                            |                                                               |                                                                              |
| Department of Transportation - Land Transportation France | chising and Regulatory Board                                  |                                                                              |
| E 11 15 1 11                                              |                                                               | 00                                                                           |

This will appear once you click the button. You can choose your desired agency for it to reflect in the list of funding sources.

| HOME                                                                                                    | DASHBOARD TRACK                   | EXECOM FAOS            | TRANSPARENCY            | - CONTACT US | LOGOUT      |                             |
|----------------------------------------------------------------------------------------------------|-----------------------------------|------------------------|-------------------------|--------------|-------------|-----------------------------|
| A                                                                                                    | Add/Edit counterpart              |                        |                         |              | ×           |                             |
| Note:                                                                                                    | Funding Agency *                  | Select Counterpart     | Funding Agency          |              | ~           | 1.                          |
| Step 3: Project Line-Ite                                                                                        |                                   |                        |                         | (            | Cancel Save | Step 3 Step 4 Step 5 Step 6 |
| the second second second second second second second second second second second second second second second se | Note! If multi-                   | year funding, click "A | dd year" button to crea | ate new LIB. |             |                             |
|                                                                                                    |                                   |                        |                         |              |             | Add year                    |
| +Add Counterpart                                                                                                |                                   |                        |                         |              |             |                             |
| AGENCY                                                                                                    |                                   |                        |                         |              |             | ACTION                      |
| DP Fabrication and Machine                                                                                      | ries                              |                        |                         |              |             |                             |
| Department of Transportation                                                                                    | n - Land Transportation Franchisi | ng and Regulatory Bo   | bard                    |              |             |                             |
| Empark Land Development I                                                                                       | nc.                               |                        |                         |              |             |                             |

You can then proceed to adding an expense item (PS, MOOE and EO). Click your preferred funding agency. All amounts to be encoded are editable.

|                         | Add/Edit Personnel Services | ×                                                                                 |                |
|-------------------------|-----------------------------|-----------------------------------------------------------------------------------|----------------|
| Empark Land Develop     |                             |                                                                                   |                |
|                         | Cost type *                 | Direct Cost 🗸                                                                     |                |
|                         | PS type *                   | Salary v                                                                          | NG ACTION      |
|                         | Position/Designation *      | Agricultural Technician I (P19,440.00/Month)                                      |                |
|                         | Number of Position/s *      | 1                                                                                 | DoTr-<br>LTFRB |
| L Personnel Servic      | Period of Involvement *     | [12                                                                               |                |
|                         | Funding agency *            | DP Fabrication and Machineries                                                    |                |
| +Add Personnel Service  | Amount of counterpart fund  | Select item<br>DOST                                                               |                |
| Direct Cost             | *                           | DP Fabrication and Machineries                                                    |                |
| Salary                  | Percent Time Devoted to the | Department of Transportation – Land Transportation Franchising and Regulatory Bor | ard            |
| ONE (1) Agricultural Te | Project *                   |                                                                                   |                |
| ONE (1) Agricultural Te | Responsibilities *          | maintenance                                                                       | - 🖉 🙁          |
| ONE (1) Agricultural Te |                             |                                                                                   | - 🖉 🗙          |
| Indirect Cost           |                             |                                                                                   |                |
| Salary                  |                             | (Cancel) Save                                                                     |                |
| Monitoring Agency       |                             |                                                                                   |                |

Each expense item will be reflected in the column of the chosen agency.

| HOME DASHBOARD TRACK EXECOM FA                                                   | QS TRANSPARENC               | EY - CONTACT U      | IS LOGOUT                       |        |
|----------------------------------------------------------------------------------|------------------------------|---------------------|---------------------------------|--------|
|                                                                                  | DPMACHINERY                  | DOTR- ELDI<br>LTFRB | DOST FUNDING                    | ACTION |
|                                                                                  |                              |                     | DPMachinery ELDI DoTr-<br>LTFRB |        |
| I. Personnel Services Click here for Salary rate for more information Click here | r Honoraria rate for more in | ormation            |                                 |        |
| +Add Personnel Service                                                           |                              |                     |                                 |        |
|                                                                                  |                              |                     |                                 |        |
| Salary                                                                           |                              |                     |                                 |        |
| ONE (1) Agricultural Technician I at P19440.00/Month x 12 Month(s)               | -                            |                     | 233,280.00                      |        |
| ONE (1) Agricultural Technician I at P19440.00/Month x 12 Month(s)               | 99,999.00                    |                     |                                 |        |
| ONE (1) Agricultural Technician I at P19440.00/Month x 12 Month(s)               | -                            | 88,888.00 -         |                                 |        |
| Indirect Cost                                                                    |                              |                     |                                 |        |
| Salary                                                                           |                              |                     |                                 |        |
| Monitoring Agency                                                                |                              |                     |                                 |        |
| ONE (1) Agricultural Technician I at P19440.00/Month x 12 Month(s)               | -                            |                     | 233,280.00                      |        |
| Sub-total for I                                                                  | <b>S</b> 99,999.00           | 88,888.00 0.00      | 233,280.00 0.00 233,280.00      |        |
| II. Maintenance and Other Operating Expenses Click here for MODE                 | description                  |                     |                                 |        |

Total proposed DOST Funds and Counterpart Funding (*must be a minimum of 15% of the proposed DOST funds*) are summarized at the bottom of the page.

Click the "Copy LIB" button for multi-year projects. You may edit and/or delete each LIB based on your proposed budget.

| Step 3 | 3: Project Line-Item Budget                                                                                                    | Step 1         Step 2         Step 3         Step 4         Step 5         Step 6 |
|--------|----------------------------------------------------------------------------------------------------|-----------------------------------------------------------------------------------|
|        | If multi-year funding?<br>Click "Add year" button to create new LIB.<br>Click "Copy LIB" button to copy current LIB to succeeding year. |                                                                                   |
|        | Counterpart<br>+Add Counterpart                                                                                                    | đi Copy UB + Add year                                                             |

Click the Save and Next button to save your progress.

| Total Proposed Budget:           | 1,918,309.00                  |
|----------------------------------|-------------------------------|
| Total Proposed Counterpart Fund: | 1,088,887.00                  |
| Total Proposed DOST Fund:        | 829,422.00                    |
|                                  | Previous Step Save and Next > |

### 4. Add your project team members.

Click the Add a New Project Team to add your Study Leaders, Project Staff, Support Staff, etc.

| Step 4: Project Team N    | Step 1              | Step 2 Step 3 Step 4 Step 5 Step 6                     |                |                           |
|---------------------------|---------------------|--------------------------------------------------------|----------------|---------------------------|
| Added Team Members        |                     |                                                        |                | +Add a New Project Team   |
| NAME                      | CONTACT DETAILS     | EXPERTISE                                              | ROLE           | ACTION                    |
| Sison, Marc Allen Angeles | masison@dost.gov.ph | Agriculture; Plant Pathology;<br>Environmental Science | Project Leader |                           |
|                           |                     |                                                        |                |                           |
|                           |                     |                                                        |                | Previous Step Next Step > |

5. Check the Read Me First section before proceeding. Upload the mandatory (*green texts*) and additional supplementary files (if needed) by clicking the assigned button at the upper right part of the page.

| Step 5: Upload Supplementary Files                                                                                                    |         |
|----------------------------------------------------------------------------------------------------|---------|
|                                                                                                    |         |
| (Step 1   Step 2   Step 3   Step 4   Step 5                                                                                                    | Step 6  |
| +Upload a 2                                                                                                    | ew File |
| Read Me First!                                                                                                    |         |
| You are required to submit and upload the following requirements before you can proceed:                                                                                                    |         |
| 1. Workplan* Click here to download                                                                                                    |         |
| 2. Endorsement of the Agency Head*                                                                                                    |         |
| 3. Gender and Development (GAD) Score*                                                                                                    |         |
| 4. Scientific Basis/Theoretical Framework*                                                                                                    |         |
| 5. Curriculum Vitae*                                                                                                    |         |
| o. lectriology Koadmap (in applicable)                                                                                                    |         |
| Editer of interiouszetter of opperation (in applicable)     Setting: Clarance (if annicable)**                                                                                                    |         |
| 9. Biosafety Clearance (if applicable)**                                                                                                    |         |
| 10. Informed Consent Form(If applicable)**                                                                                                    |         |
| 11. Case Report Forms(If applicable)**                                                                                                    |         |
| 12. Clearance from the DOST or the Funding Agency (e.g., DOST Councils) on previously funded completed projects handled by the Project Leader;                                                                                                    |         |
| 13. For the private sector/non-government institutions, except private Higher Educational Institutions (HEIs) accredited by the Commission on Higher Education (CHEd);                                                                                                    |         |
| a. Up-to-date Securities and Exchange Commission (SEC) registration, or Department of Trade and Industry (DTI) registration, or Cooperative Development Authority (CDA) registration certificate, or other authenticated                                                                                                    | сору    |
| of latest Articles of Cooperation and other related legal documents;                                                                                                    |         |
| b. Co-signers Statement (if applicable);                                                                                                    |         |
| c. Copy of Latest income tax Return;<br>d. Marcie aversite Marcie the Netrones is leaded:                                                                                                    |         |
| <ul> <li>u. mayor sperimit where the dustries is included,</li> <li>a. Audital Financial Statements for the next threa (3) years preparing the data of project implementation or in case of these with operation of lass than 3 years. for the years in operation and proof of previous implementation</li> </ul>                                                                                                    | ation   |
| e. Audited in markal addited as time (o) years preceding are date or project implementation or in case or mose with operation or iess man by years, for the years in operation and provide implementation or in case or mose with operation or iess man by years, to the years in operation and provide implementation or in case or mose with operation or iess man by years, to the years in operation and provide implementation or in case or mose with operation or iess man by years, to the years in operation and provide implementation or in case or mose with operation or iess man by years, to the years in operation and provide implementation or in case or mose with operation or iess man by years, to the years in operation and provide implementation or in case or mose with operation or iess man by years, to the years in operation and provide implementation or in case or mose with operation or iess man by years, to the years in operation and provide implementation or inclusion or inclusion or | luon    |
| f. Document showing that NGO/PO has equity to 20 percent of the total project cost, which shall be in the form of labor, land for the project site, facilities, equipment and the like, to be used in the project:                                                                                                    |         |
| g. Disclosure of other related business, if any;                                                                                                    |         |
| . List and/or photographs of similar projects previously completed, if any, indicating the source of funds for implementation;                                                                                                    |         |
| i. Sworn affidavit of secretary of the NGO/PO that none of its incorporators, organizers, directors or officers is an agent of or related by consanguinity or affinity up to the fourth civil degree to the official of the agency authorized to process and/or approved the proposed MOA, and release of funds;                                                                                                    |         |

Uploaded files are reflected at the bottom portion of the page. Click the Next Step button to proceed to the last step.

| * Mandatory files to be uploaded.<br>** For submissions to the PCHRD Call for Proposals, the following do<br>the following documents. Processing of your proposal will proceed in | cuments can be submitted on a later date the meantime. | In case that your proposal will be approved, Please note that funds will c | only be released after the submission of |
|----------------------------------------------------------------------------------------------------|--------------------------------------------------------|----------------------------------------------------------------------------|------------------------------------------|
| Uploaded Supplementary Files                                                                                                    |                                                        |                                                                            |                                          |
| TYPE                                                                                                    | FILE NAME                                              | DATE                                                                       | ACTION                                   |
| Curriculum Vitae                                                                                                    | CV.pdf                                                 | 2022-02-14                                                                 | 28                                       |
| Endorsement of the Agency Head                                                                                                    | Endorsement.pdf                                        | 2022-02-14                                                                 | 88                                       |
| Gender and Development (GAD) Score                                                                                                    | GAD Score Form.pdf                                     | 2022-02-14                                                                 | 88                                       |
| Scientific Basis/Theoretical Framework                                                                                                    | Framework.pdf                                          | 2022-02-14                                                                 | (⊴⊗                                      |
| Workplan                                                                                                    | Workplan.pdf                                           | 2022-02-14                                                                 | 28                                       |
|                                                                                                    |                                                        |                                                                            | Previous Step Next Step >                |

### 6. Summary of the encoded details from Steps 1 to 5. Review the contents.

| Step 6: Review and Confirm Submission                                                                                      |                                                                                   |  |  |  |  |
|----------------------------------------------------------------------------------------------------|-----------------------------------------------------------------------------------|--|--|--|--|
|                                                                                                    | Step 1         Step 2         Step 3         Step 4         Step 5         Step 6 |  |  |  |  |
| Step 1                                                                                                    |                                                                                   |  |  |  |  |
| Call for Proposal: Southeast Asia – Europe Joint Funding Scheme (SEA-EU JFS) 7th STI Call<br>Type of Proposal: R&D Project |                                                                                   |  |  |  |  |
| Proposal Classification: New proposal                                                                                      |                                                                                   |  |  |  |  |
| Step 2                                                                                                    |                                                                                   |  |  |  |  |
| Title: Test                                                                                                    |                                                                                   |  |  |  |  |
| Duration: May 05, 2021-May 04, 2022                                                                                        |                                                                                   |  |  |  |  |
| Implementing Agency: DP Fabrication and Machineries                                                                        |                                                                                   |  |  |  |  |

If you are satisfied with the all the details, read the DOST Terms and Conditions, accept it, then click the Confirm and Submit button at the bottom of the page.

| Confirm Terms and Conditions  |                                                                                                    |  |  |  |  |
|-------------------------------|----------------------------------------------------------------------------------------------------|--|--|--|--|
| DOST Terms and Conditions     | 1) I agree to provide soft copies of the proposal and supplementary files of my research for paperless review, and submit all the required documents or reports as requested by the DOST. |  |  |  |  |
|                               | 2) I understand that this submission and all it contains will be forwarded to Technical<br>Reviewers for review and that communications regarding this research proposal will be          |  |  |  |  |
| Accept Terms and Conditions * | □ Yes, I understand and accept all the above Terms and Conditions.                                                                                                    |  |  |  |  |
|                               | Previous Step Confirm and Submit                                                                                                    |  |  |  |  |

A pop-up box will appear to confirm your submission.

| ) |                               | RACK                     | EXECOM                                              | FAQS                                                      | TRANSF                             | PARENTAC                | TUS                                 | LOGOUT                                                                                       |
|---|-------------------------------|--------------------------|-----------------------------------------------------|-----------------------------------------------------------|------------------------------------|-------------------------|-------------------------------------|----------------------------------------------------------------------------------------------|
|   | Confirm Terms and Conditions  |                          |                                                     |                                                           | <b>.</b>                           |                         |                                     |                                                                                              |
|   | DOST Terms and Conditions     | 1) I c<br>for p<br>the l | igree to prov<br>paperless rev<br>DOST.             | vide soft c<br>view, and s                                | opies of t<br>submit al            | he propos<br>I the requ | sal and<br>ired do                  | supplementary files of my research cuments or reports as requested by                        |
|   | Accept Terms and Conditions * | 2) I<br>Rev              | Confirm<br>You CANNC<br>submission.<br>submit the p | m Submi<br>o <b>T</b> change a<br>Are you su<br>proposal? | ssion<br>any details<br>ire you wa | after<br>nt to          | : conta<br>ns rega<br><b>ms and</b> | ins will be forwarded to Technical<br>arding this research proposal will be<br>d Conditions. |
|   |                               |                          |                                                     |                                                           | CONFIRM                            | CANCEL                  |                                     | Previous Step Confirm and Submit                                                             |

Once you click confirm, the Client Satisfaction Feedback (CSF) Form will appear.

| Confirm Terms c                                   | * Required                 |                                   |   |                         |
|---------------------------------------------------|----------------------------|-----------------------------------|---|-------------------------|
| DOST T                                            | SCOPE: SUBMISSION OF PR    | OJECT PROPOSALS THROUGH THE DPMIS |   | ny researc<br>quested b |
|                                                   |                            | Fill in form                      |   |                         |
|                                                   | Name: *                    |                                   |   | echnical<br>osal will b |
| Accept Tei                                        | Marc Allen Angeles Sisor   | 1                                 |   |                         |
|                                                   | Sex: *                     | Age: * required                   |   | Confirm and S           |
|                                                   | Name of Organization/Affil | iation: *                         |   |                         |
|                                                   | DOST Central Office        |                                   |   |                         |
| Copyright © 2019<br>In collaboration with DOST-P( | Feedback                   |                                   | A |                         |

Accomplish the CSF form then click the Submit button to Confirm your submission

| ном                                                                       | Comments/Suggestions on how to further improve the DPMIS.                                                                                                    |                        |
|---------------------------------------------------------------------------|----------------------------------------------------------------------------------------------------|------------------------|
| Confirm Terms c                                                           |                                                                                                    |                        |
| DOST T                                                                    |                                                                                                    | ny research quested by |
|                                                                           | [Privacy notice and consent]                                                                                                    | echnical               |
| Accept Ter                                                                | ☐ In submitting this form, I agree to my details being used for the purpose of gathering feedback and<br>comments on the project proposal submission through the DPMIS. The information will only be accessed by<br>authorized personnel of DOST. I understand that my data will be held securely and will not be distributed to<br>third parties. I have a right to change or access my information. I understand that when this information is no<br>longer required for this purpose, DOST's procedures will be followed to dispose my data. | osal will be           |
|                                                                           | Thank you very much for your time and cooperation!                                                                                                    |                        |
| Copyright © 2019<br>In collaboration with DOST-PC<br>All rights reserved. | Submit                                                                                                    |                        |

An email notification will be sent upon successful submission. You may use the Proposal Code to track the status of your proposal

| [DPMIS] Submission Received 🔉 💷                                                                                                    | ē | Ľ |
|----------------------------------------------------------------------------------------------------|---|---|
| DOST Project Management Information System <dostpmis@gmail.com> Sun, Apr 5, 2:35 AM (2 days ago)<br/>to me ▼</dostpmis@gmail.com>                                                                                                    | * | : |
| <b>DOST Project Management Information System</b><br>Department of Science and Technology                                                                                                    |   |   |
| Please do not reply to this email, replies to this email are routed to an unmonitored mailbox. If you have questions<br>regarding the proposal/project, please login to your Project Management System account and send message to the<br>assigned Project Officer.<br>Should you need immediate assistance, you may call us at +632-837-7534. |   |   |
| April 4, 2020                                                                                                    |   |   |
| Dear ;<br>Your Proposal bas been received and                                                                                                    |   |   |
| being forwarded for evaluation.                                                                                                    |   |   |
| You can track your submission without logging-in to the system. Click the following link and use the provided Tracking ID.<br>Tracking ID: 2020-04-A1-                                                                                                    |   |   |
| Track Your Submission                                                                                                    |   |   |

### **F.STARTUP R&D PROGRAM**

1. Select your preferred Call for Proposal, Type (Startup R&D Program), and Proposal Classification. Note that a Program should have a minimum of 2 Project Components. Click the Save and Next button

|                           | Note<br>Please select the correct "Call for Proposal" in this field. Any proposal submitted in the wrong call will be automatically<br>DISAPPROVED. Note that a specific time period for submission is allocated per call.<br>Click here for the schedule of call for proposals | ×     |
|---------------------------|----------------------------------------------------------------------------------------------------|-------|
| Call for Proposal *       | Select Call for proposal                                                                                                    | ~     |
| Type of Proposal *        | Startup R&D Program (Minimum of 2 component projects required)                                                                                                    | ~     |
| Proposal Classification * | New proposal                                                                                                    | ~     |
|                           | Cancel Save and N                                                                                                    | ext 🌖 |
|                           | Cancel Save and N                                                                                                    | ext 🗲 |

2. Input your <u>Program Proposal</u> details. Read the Notes and Instructions in each field before proceeding. Fill-up the contents as required.

|                                                                 | RD TRACK EXECOM                                                                                                    | FAQS TRANSPARENCY -                                                                                                    | CONTACT US                                                                                                    | OGOUT                                     |
|-----------------------------------------------------------------|----------------------------------------------------------------------------------------------------|----------------------------------------------------------------------------------------------------|----------------------------------------------------------------------------------------------------|-------------------------------------------|
| Step 2: Basic Information                                       |                                                                                                    |                                                                                                    |                                                                                                    |                                           |
| Proposal Details                                                |                                                                                                    |                                                                                                    |                                                                                                    | Step 1 Step 2 Step 3 Step 4 Step 5 Step 6 |
| Program Title *                                                 | Note<br>Please read all the given in<br>1. Each field marked with a<br>2. You may hover your mou<br>3. Follow the given format<br>4. Some Steps/Fields have<br>5. Pop-up error boxes and<br>TEST | instructions when filling-out each for<br>an Asterisk (*) is required.<br>buse cursor to each Field Name/Lab<br>in filling-out dates or click the Caler<br>e additional instructions, usually in f<br>d red fonts indicate that there are inv | m and remember the fo<br>lel to read its definition.<br>dar button.<br>Blue, Orange or Red.<br>valid entries in the subm | ×<br>bllowing:                            |
| Duration                                                        |                                                                                                    |                                                                                                    |                                                                                                    |                                           |
| Target Start Date (YYYY-MM-DD) * Target End Date (YYYY-MM-DD) * | 2021-06-26                                                                                                    |                                                                                                    |                                                                                                    |                                           |

The following fields are composed of this text box:

- Executive Summary
- General Objective
- Specific Objectives
- Rationale/Significance
- Discussion on the results of related DOST-GIA funded Programs/projects previously handled by the same Program Leader (if any)

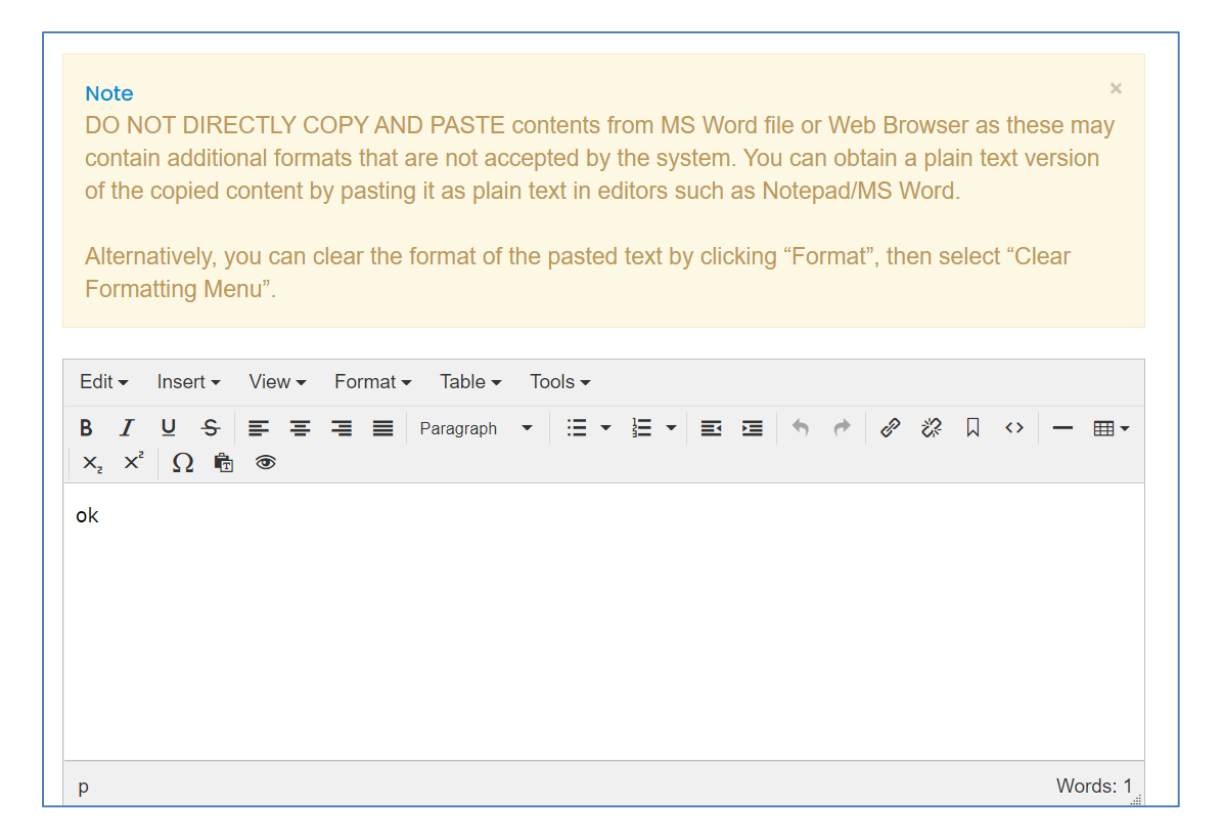

Images/figures can only be inserted in the "Methodology". To insert an image, click the icon where the red arrow is pointed.

| Edit • Insert • View • Format • Table • Tools •                                                                                                    |          |
|----------------------------------------------------------------------------------------------------|----------|
| B       I       U       S       S |          |
| ok                                                                                                    |          |
|                                                                                                    |          |
|                                                                                                    |          |
|                                                                                                    |          |
| p                                                                                                    | Words: 1 |
| P                                                                                                    | Wordo. 1 |

Add the list of equipment that are relevant to the program. These items may be existing in the implementing and collaborating agencies. For items to be purchased, kindly provide the justification.

| Summary of equipment relevant to the program * | + New                |                          |                                                                        |                       |                     |        |
|------------------------------------------------|----------------------|--------------------------|------------------------------------------------------------------------|-----------------------|---------------------|--------|
|                                                |                      | EXISTING<br>EQUIPMENT IN | EXISTING EQUIPMENT<br>FROM OTHER<br>COLLABORATING<br>AGENCY/IES (LOCAL | TO BE                 | JUSTIFICATION       |        |
|                                                | NAME OF<br>EQUIPMENT | THE AGENCY<br>(NUMBER)   | AND ABROAD)<br>(NUMBER)                                                | PURCHASED<br>(NUMBER) | FOR THE<br>PURCHASE | ACTION |

The pop-up window below will appear when you click the +New button. Click Save to add your entry.

|                            | _ |
|----------------------------|---|
| Name of Equipment *        |   |
| Existing Equipment in the  |   |
| Agency (number) *          |   |
| Existing Equipment from    |   |
| Other Collaborating        | _ |
| Agency/ies (Local and      |   |
| Abroad) (number) *         |   |
| To Be Purchased (number) * |   |
| Justification for the      | _ |
| Purchase *                 |   |
|                            |   |
|                            |   |

Once you encode all the details, click the Save and Next button at the bottom of the page. <u>The whole</u> <u>step must be completed to save your inputs</u>. Closing or refreshing the page will delete all your entries.

|        | (2)         | HOME             | DASHBOAI              | RD         | TRACK | EXECOM                                       | FAQS             | TRANSPARENCY -                                                                                   | CONTACT US                     | LOGOUT                               |               |
|--------|-------------|------------------|-----------------------|------------|-------|----------------------------------------------|------------------|--------------------------------------------------------------------------------------------------|--------------------------------|--------------------------------------|---------------|
| Summar | y of equipr | nent releva<br>p | nt to the<br>rogram * | p<br>+ Nev | v     |                                              |                  |                                                                                                  |                                | (                                    | Words: 1      |
|        |             |                  |                       | NAI        | ME OF | EXISTING<br>EQUIPMENT<br>THE AGEN<br>(NUMBER | E<br>FIN A<br>CY | XISTING EQUIPMENT<br>FROM OTHER<br>COLLABORATING<br>AGENCY/IES (LOCAL<br>AND ABROAD)<br>(NUMBER) | TO BE<br>PURCHASED<br>(NUMBER) | JUSTIFICATION<br>FOR THE<br>PURCHASE | ACTION        |
|        |             |                  |                       | 12321      | 3     | 213213                                       |                  | 123213123                                                                                        | 123123213                      | 12321312                             | C   🖻         |
|        |             |                  |                       |            |       |                                              |                  |                                                                                                  |                                |                                      |               |
|        |             |                  |                       |            |       |                                              |                  |                                                                                                  |                                |                                      | Previous Step |

### 3. Add the Component Projects (minimum of 2) and Line-Item Budget details.

To add a component, click the button found at the upper right portion of the page.

| PROJECT TITLE       COUNTERPART FUND       DOST FUND       TOTAL (LINE-ITEM BUDGET/LIB)         Project 1 - Test       P100,000.00       P466,560.00       Click here to add/update LIB         Project 2 - Test       P50,000.00       P233,280.00       Click here to add/update LIB         Total Proposed Budget:       84            | Click here to add/update LIB                                                                                                    |
|----------------------------------------------------------------------------------------------------|----------------------------------------------------------------------------------------------------|
| PROJECT TITLE       COUNTERPART FUND       DOST FUND       TOTAL (LINE-ITEM BUDGET/LIB)         Project 1 - Test       P100,000.00       P466,560.00       P566,560.00         Click here to add/update LIB         Project 2 - Test       P50,000.00       P233,280.00       Click here to add/update LIB         Total Proposed Budget: | TOTAL (LINE-ITEM BUDGET/LIB) ACTION<br>P566,560.00<br>Click here to add/update LIB<br>P283,280.00<br>Click here to add/update LIB |
| Project 1 - Test         P100,000.00         P466,560.00         P566,560.00           Project 2 - Test         P50,000.00         P233,280.00         Click here to add/update LIB           Total Proposed Budget: 84                                                                                                    | P566,560.00<br>Click here to add/update LIB<br>P283,280.00<br>Click here to add/update LIB                                        |
| Project 2 - Test P50,000.00 P233,280.00 P283,280.00 Click here to add/update LIB                                                                                                    | P283,280.00 Click here to add/update LIB                                                                                          |
| Total Proposed Budget: 84                                                                                                    |                                                                                                    |
|                                                                                                    | Budget: 849,840.0                                                                                                    |
| Total Proposed Counterpart Fund: 15                                                                                                    | rt Fund: 150,000.0                                                                                                    |
| Total Proposed DOST Fund: 69                                                                                                    | T Fund: 699,840.0                                                                                                    |

Once you click the +Add Component Project button, you will be redirected to another page. Kindly note that the Project Leader of the component must be registered in the DPMIS, otherwise, their names will not be reflected in the drop-down list. Complete the other details as required.

|                                                   | Component Project Details                                                                                                    |        |
|---------------------------------------------------|----------------------------------------------------------------------------------------------------|--------|
|                                                   | <ul> <li>Note ×</li> <li>Please read all the given instructions when filling-out each form and remember the following:</li> <li>1. Each field marked with an Asterisk (*) is required.</li> <li>2. You may hover your mouse cursor to each Field Name/Label to read its definition.</li> <li>3. Follow the given format in filling-out dates or click the Calendar button.</li> <li>4. Some Steps/Fields have additional instructions, usually in Blue, Orange or Red.</li> <li>5. Pop-up error boxes and red fonts indicate that there are invalid entries in the submission.</li> </ul> |        |
| Proposal Title *                                  | Note × If Project Leader is not found in the drop-down list, He/She needs to register in the system.                                                                                                    |        |
| Project Leader *                                  | Select Project Leader × •                                                                                                    |        |
| Duration                                          |                                                                                                    | -      |
| Target Start Date (YYYY-MM-DD) *                  |                                                                                                    |        |
| Target End Date (YYYY-MM-DD) *                    |                                                                                                    |        |
| <u> </u>                                          | Note >>>>>>>>>>>>>>>>>>>>>>>>>>>>>>>>>>>>                                                                                                    |        |
| Implementing Agency *                             | Select Implementing Agency ×                                                                                                    | *      |
| Co-implementing Agency(ies)                       |                                                                                                    |        |
| Cooperating Agencies                              |                                                                                                    |        |
| Site(s) of Implementation *                       | + New<br>IMPLEMENTATION BARANGAY MUNICIPALITY/CITY DISTRICT PROVINCE REGION COUNTRY<br>SITES NO.                                                                                                    | ACTION |
|                                                   |                                                                                                    |        |
| Type of Research *                                | Pre-commercialization                                                                                                    | ~      |
| R&D Priority Area and Program (HNRDA) *           | Select                                                                                                    | ~      |
| Select HNRDA Item *                               | Select                                                                                                    | ~      |
| Sustainable Development Goal (SDG)<br>Addressed * |                                                                                                    |        |

The following fields are composed of this text box:

- Executive Summary
- Startup Background
- Introduction
- Rationale/Significance
- General Objective
- Specific Objectives
- Marketing and Commercial Viability
- Expected Outputs (6Ps: Publication, Patent/IP, Product, People Service, Place and Partnership, and Policy)
- Potential Outcomes
- Potential Impacts (Social and Economic)
- Target Beneficiaries
- Sustainability Plan (if applicable)
- Limitations
- List of Risks and Assumptions
- Literature Cited/References

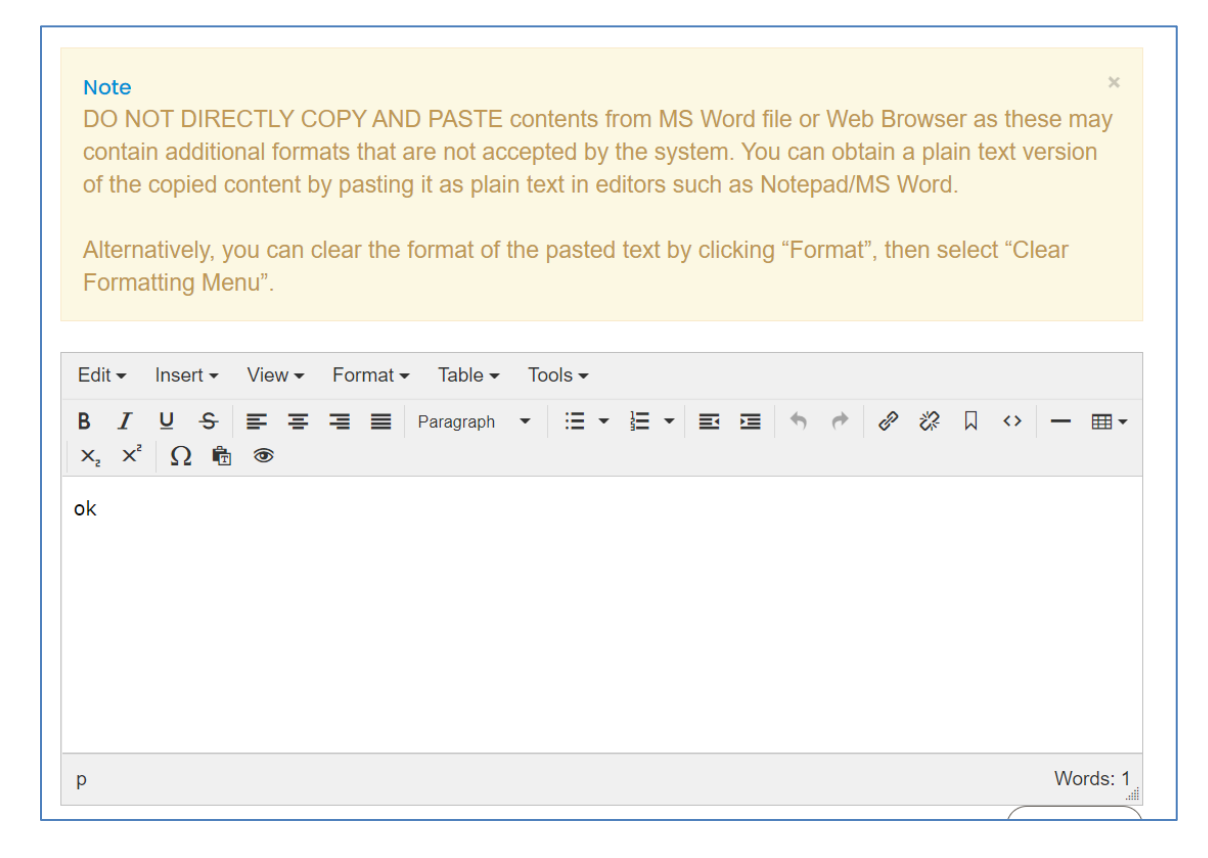

Images/figures can only be inserted in the following fields:

- Scientific Basis/ Theoretical Framework
- Review of Related Literature
- Methodology

To insert an image, click the icon where the red arrow is pointed.

| Edit • Insert • View • Format • Table • Tools • |          |
|-------------------------------------------------|----------|
| B I U S F F F F F F F F F F F F F F F F F F     |          |
|                                                 |          |
|                                                 |          |
|                                                 |          |
|                                                 |          |
|                                                 |          |
|                                                 | 147 1 4  |
| p                                               | Words: 1 |

#### Input your GAD Score. Please read the note before proceeding.

|             | Note<br>To get GAD Score, please CLICK HERE to download the file and then upload in Step 5 | × |
|-------------|--------------------------------------------------------------------------------------------|---|
| GAD Score * | 0.00                                                                                       |   |

The whole page must be completed to save your inputs. Click the Save button at the bottom of the page.

| <b>(2)</b> | HOME        | DASHBOARD    | TRACK                 | EXECOM                                                       | FAQS         | TRANSPARENC     | X -        | CONTACT US | LOGOUT        |             |
|------------|-------------|--------------|-----------------------|--------------------------------------------------------------|--------------|-----------------|------------|------------|---------------|-------------|
|            |             |              |                       |                                                              |              |                 |            |            | Toggle editor | )           |
| Litera     | ture Cited/ | References * | Edit - Inse           | ert • View •                                                 | Format -     | Table           |            |            |               |             |
|            |             |              | B <i>I</i> ⊻<br>— ⊞ • | - <del>S</del> <b>≡ ≡</b><br>× <sub>2</sub> × <sup>2</sup> Ω | ₩ <b>₩</b> F | Paragraph 🔹 🗄 🔹 | • <b>Ξ</b> |            | ₽ & □ ↔       |             |
|            |             |              |                       |                                                              |              |                 |            |            |               |             |
|            |             |              |                       |                                                              |              |                 |            |            |               |             |
|            |             |              |                       |                                                              |              |                 |            |            |               |             |
|            |             |              |                       |                                                              |              |                 |            |            |               |             |
|            |             |              | р                     |                                                              |              |                 |            |            | Words: 0      |             |
|            |             |              |                       |                                                              |              |                 |            |            | Toggle editor |             |
|            |             |              |                       |                                                              |              |                 |            |            |               | Cancel Save |

To add the Line-Item Budget per Component, press the "Click here to add/update LIB" link

| 3: Component Projects/Line-Item Budg | et                           |              | Step 1 Step 2 Step 3                        | Step 4 Step   |
|--------------------------------------|------------------------------|--------------|---------------------------------------------|---------------|
|                                      |                              |              | +Add Comp                                   | onent Project |
| PROJECT TITLE                        | COUNTERPART FUND             | DOST FUND    | TOTAL (LINE-ITEM BUDGET/LIB)                | ACTION        |
| Project 1 - Test                     | P100,000.00                  | P466,560.00  | P566,560.00<br>Click here to add/update LIB |               |
| Project 2 - Test                     | P50,000.00                   | P233,280.00  | P283,280.00<br>Click here to add/update LIB |               |
|                                      | То                           | tal Proposed | Budget: 84                                  | 9,840.00      |
| Total Proposed Counterpart Fund:     |                              |              | 50,000.00                                   |               |
|                                      | Total Proposed DOST Fund: 69 |              | 9,840.00                                    |               |
|                                      |                              |              |                                             |               |
|                                      |                              |              | Previous Step Sa                            | ve and Next 🔶 |

You will be redirected to this page. For multi-year duration, click the Add year button.

| Note! If multi-year funding, click "Add year" butto                                                                                          | n to create new LIB. |            |                  |
|----------------------------------------------------------------------------------------------------|----------------------|------------|------------------|
| Counterpart<br>+Add Counterpart                                                                                                    | t                    | Ado        | l year Close LIB |
| AGENCY                                                                                                    |                      | ACTION     |                  |
| DP Fabrication and Machineries                                                                                                    |                      |            |                  |
|                                                                                                    | DPMACHINERY          | DOST       | ACTION           |
| Personnel Services Click here for Salary rate for more information Click here for Honoraria rate for more informat     Add Personnel Service | ion                  |            |                  |
| Direct Cost                                                                                                    |                      |            |                  |
| Salary                                                                                                    |                      |            |                  |
| TWO (2) Agricultural Technician I at P19440.00/Month x 12 Month(s)                                                                           | -                    | 466,560.00 |                  |
| ONE (1) Agricultural Technician I at 12 Month(s)                                                                                             | 100,000.00           | -          |                  |

You can add expense items under the Personnel Services (PS), Maintenance and Other Operating Expenses (MOOE) and Capital Outlay (CO) by clicking the buttons allotted for each. A pop-up window will appear.

| ld/Edit Personnel Services                                                                                                    |                                                                                     |             |
|----------------------------------------------------------------------------------------------------|-------------------------------------------------------------------------------------|-------------|
| Cost type *                                                                                                    | Select item                                                                         |             |
| Implementing/Monitoring                                                                                                    | Select item                                                                         |             |
| PS type *                                                                                                    | Select item                                                                         |             |
| Position/Designation *                                                                                                    | Select item                                                                         |             |
| Number of Position/s *                                                                                                    |                                                                                     |             |
| Period of Involvement *                                                                                                    |                                                                                     |             |
| Funding agency *                                                                                                    | Select item                                                                         |             |
| Amount of counterpart fund *                                                                                                    |                                                                                     |             |
| Agency where DOST fund will<br>be allocated *                                                                                                    | Select item                                                                         |             |
| Percent Time Devoted to the<br>Project *                                                                                                    |                                                                                     |             |
| Responsibilities *                                                                                                    |                                                                                     |             |
|                                                                                                    |                                                                                     |             |
|                                                                                                    |                                                                                     |             |
|                                                                                                    |                                                                                     |             |
|                                                                                                    |                                                                                     | Cancel So   |
|                                                                                                    |                                                                                     | (Cancel) Sa |
| Add/Edit MOOE                                                                                                    |                                                                                     | Cancel 6a   |
| Add/Edit MOOE                                                                                                    |                                                                                     | (Cancel) Sa |
| Add/Edit MOOE                                                                                                    | Select Item                                                                         | Cancel      |
| Add/Edit MOOE<br>Cost type *                                                                                                    | Select Item                                                                         | (Cancel) Sa |
| Add/Edit MOOE<br>Cost type *<br>mplementing/Monitoring                                                                                                | Select Item<br>Select item                                                          | Cancel      |
| Add/Edit MOOE<br>Cost type *<br>mplementing/Monitoring<br>Agency *                                                                                    | Select Item<br>Select item                                                          | Cance) Ga   |
| Add/Edit MOOE<br>Cost type *<br>mplementing/Monitoring<br>Agency *<br>MOOE *                                                                          | Select Item<br>Select item                                                          | Cancel      |
| Add/Edit MOOE<br>Cost type *<br>mplementing/Monitoring<br>Agency *<br>MOOE *                                                                          | Select Item<br>Select item<br>Select item<br>Select item                            | Cancel      |
| Add/Edit MOOE<br>Cost type *<br>mplementing/Monitoring<br>Agency *<br>MOOE *<br>MOOE Subcategories *<br>MOOE Item                                     | Select Item<br>Select item<br>Select item<br>Select item<br>192                     | Cancel      |
| Add/Edit MOOE<br>Cost type *<br>mplementing/Monitoring<br>Agency *<br>MOOE *<br>MOOE Subcategories *<br>MOOE Item<br>MOOE Specification *             | Select Item<br>Select item<br>Select item<br>Select item<br>192                     | Cancel So   |
| Add/Edit MOOE<br>Cost type *<br>mplementing/Monitoring<br>Agency *<br>MOOE *<br>MOOE Subcategories *<br>MOOE Item<br>MOOE Specification *<br>Amount * | Select Item         Select item         Select item         Select item         192 |             |
| Add/Edit MOOE<br>Cost type *<br>mplementing/Monitoring<br>Agency *<br>MOOE *<br>MOOE Subcategories *<br>MOOE Item<br>MOOE Specification *<br>Amount * | Select Item         Select item         Select item         Select item         192 |             |

| Add/Edit Capital Outlay                    |             | ×           |
|--------------------------------------------|-------------|-------------|
| Cost type *                                | Select item | ~           |
| Implementing/Monitoring<br>Agency *        | Select item | ~           |
| Quantity *                                 |             |             |
| Description *                              |             |             |
| Amount *                                   |             |             |
| Funding agency *                           | Select item | ~           |
| Agency where DOST fund will be allocated * | Select item | ~           |
|                                            |             | Cancel Save |

To add counterpart funding (*minimum of 15% of the proposed DOST funds*), the implementing/coimplementing/cooperating agencies must be listed. There is an "Add Counterpart" button at the upper portion of the LIB.

| ACTION     |
|------------|
| <b>Ø</b> 8 |
| <b>Ø</b> 8 |
|            |
|            |

This will appear once you click the button. You can choose your desired agency for it to reflect in the list of funding sources.

|                               | DASHBOARD TRACK              | EXECOM FAOS            | TRANSPARENCY -            | CONTACT US  |             |                             |
|-------------------------------|------------------------------|------------------------|---------------------------|-------------|-------------|-----------------------------|
| Ad                            | d/Edit counterpart           |                        |                           |             | ×           |                             |
| Note:                         | Funding Agency *             | Select Counterpart     | Funding Agency            |             | ~           | n.                          |
| Step 3: Project Line-Ite      |                              |                        |                           | (           | Cancel Save |                             |
|                               |                              |                        |                           |             |             | Step 3 Step 4 Step 5 Step 6 |
|                               |                              |                        |                           |             |             |                             |
|                               | Note! If multi-              | year funding, click "A | idd year" button to creat | te new LIB. |             |                             |
|                               |                              |                        |                           |             |             | Add year                    |
| Counterpart                   |                              |                        |                           |             |             |                             |
| +Add Counterpart              |                              |                        |                           |             |             |                             |
| AGENCY                        |                              |                        |                           |             |             | ACTION                      |
| DP Fabrication and Machinerie | 95                           |                        |                           |             |             |                             |
| Department of Transportation  | Land Transportation Franchis | ing and Regulatory B   | bard                      |             |             |                             |
| Empark Land Development Ind   | ).<br>                       |                        |                           |             |             |                             |

You can then proceed to adding an expense item (PS, MOOE and EO). Click your preferred funding agency. All amounts to be encoded are editable.

| <b>W</b>                | Add/Edit Personnel Services |                                                                                 |                |
|-------------------------|-----------------------------|---------------------------------------------------------------------------------|----------------|
| Empark Land Develop     |                             |                                                                                 |                |
|                         | Cost type *                 | Direct Cost 🗸                                                                   |                |
|                         | PS type *                   | Salary ~                                                                        |                |
|                         | Position/Designation *      | Agricultural Technician I (P19,440.00/Month) v                                  |                |
|                         | Number of Position/s *      | 1                                                                               | DoTr-<br>LTFRB |
| L Personnel Servic      | Period of Involvement *     | [12                                                                             |                |
|                         | Funding agency *            | DP Fabrication and Machineries                                                  |                |
| +Add Personnel Service  | Amount of counterpart fund  | Select item<br>DOST                                                             |                |
| Direct Cost             | *                           | DP Fabrication and Machineries                                                  |                |
| Salary                  | Percent Time Devoted to the | Department of Transportation – Land Transportation Franchising and Regulatory E | Board          |
| ONE (1) Agricultural Te | Project *                   |                                                                                 | - 🖉 🗙          |
| ONE (1) Agricultural Te | Responsibilities *          | maintenance                                                                     | - 🖉 🛛          |
| ONE (1) Agricultural Te |                             |                                                                                 |                |
| Indirect Cost           |                             |                                                                                 |                |
| Salary                  |                             | Cancel Save                                                                     |                |
| Monitoring Agency       |                             |                                                                                 |                |

Each expense item will be reflected in the column of the chosen agency.

| HOME DASHBOARD TRACK EXECOM FA                                                   | QS TRANSPARENC               | CONTACT L           | JS LOGOUT                       |        |  |  |  |
|----------------------------------------------------------------------------------|------------------------------|---------------------|---------------------------------|--------|--|--|--|
|                                                                                  | DPMACHINERY                  | DOTR- ELDI<br>LTFRB | DOST FUNDING                    | ACTION |  |  |  |
|                                                                                  |                              |                     | DPMachinery ELDI DoTr-<br>LTFRB |        |  |  |  |
| I. Personnel Services Click here for Salary rate for more information Click here | r Honoraria rate for more in | rmation             |                                 |        |  |  |  |
| +Add Personnel Service                                                           |                              |                     |                                 |        |  |  |  |
| Salary                                                                           |                              |                     |                                 |        |  |  |  |
| ONE (1) Agricultural Technician I at P19440.00/Month x 12 Month(s)               |                              |                     | 233,280.00                      |        |  |  |  |
| ONE (1) Agricultural Technician I at P19440.00/Month x 12 Month(s)               | 99,999.00                    |                     |                                 |        |  |  |  |
| ONE (1) Agricultural Technician I at P19440.00/Month x 12 Month(s)               | -                            | 88,888.00 -         |                                 |        |  |  |  |
| Indirect Cost                                                                    |                              |                     |                                 |        |  |  |  |
| Salary                                                                           |                              |                     |                                 |        |  |  |  |
| Monitoring Agency                                                                |                              |                     |                                 |        |  |  |  |
| ONE (1) Agricultural Technician I at P19440.00/Month x 12 Month(s)               | -                            |                     | 233,280.00                      |        |  |  |  |
| Sub-total for I                                                                  | <b>S</b> 99,999.00           | 88,888.00 0.00      | 233,280.00 0.00 233,280.00      |        |  |  |  |
| II. Maintenance and Other Operating Expenses Click here for MOOE description     |                              |                     |                                 |        |  |  |  |

Total proposed DOST Funds and Counterpart Funding (*must be a minimum of 15% of the proposed DOST funds*) are summarized at the bottom of the page.

| Total Proposed Budget:                  | 1,918,309.00 |
|-----------------------------------------|--------------|
| <b>Total Proposed Counterpart Fund:</b> | 1,088,887.00 |
| Total Proposed DOST Fund:               | 829,422.00   |

Once you are done with the budget, click the Close Button to Return to the Main Page of STEP 3.

| Note! If multi-year funding, click "Add year" button to create new LIB.                                                                            |             |            |                  |
|----------------------------------------------------------------------------------------------------|-------------|------------|------------------|
| Counterpart<br>+Add Counterpart                                                                                                    |             | Add        | l year Close LIB |
| AGENCY                                                                                                    |             | ACTION     |                  |
| DP Fabrication and Machineries                                                                                                    |             |            |                  |
|                                                                                                    | DPMACHINERY | DOST       | ACTION           |
| I. Personnel Services Click here for Salary rate for more information Click here for Honoraria rate for more information     Add Personnel Service |             |            |                  |
| Direct Cost                                                                                                    |             |            |                  |
| Salary                                                                                                    |             |            |                  |
| TWO (2) Agricultural Technician I at P19440.00/Month x 12 Month(s)                                                                                 | -           | 466,560.00 |                  |
| ONE (1) Agricultural Technician I at 12 Month(s)                                                                                                   | 100,000.00  | -          |                  |

Click the "Copy LIB" button for multi-year projects. You may edit and/or delete each LIB based on your proposed budget.

| Step 3 | : Project Line-Item Budget                                                                                                    | Step 1         Step 2         Step 3         Step 4         Step 5         Step 6 |
|--------|----------------------------------------------------------------------------------------------------|-----------------------------------------------------------------------------------|
|        | If multi-year funding?<br>Click "Add year" button to create new LIB.<br>Click "Copy LIB" button to copy current LIB to succeeding year. |                                                                                   |
|        | Counterpart<br>+Add Counterpart                                                                                                    | Copy LIB + Add year                                                               |

Click the Save and Next button at the bottom of the page to proceed to STEP 4.

| o 3: Component Projects/Line-Item Budget |                  |              | Step 1 Step 2 Step 2                        | 3 Step 4 Step 5 |
|------------------------------------------|------------------|--------------|---------------------------------------------|-----------------|
|                                          |                  |              | +Add Comp                                   | onent Project   |
| PROJECT TITLE                            | COUNTERPART FUND | DOST FUND    | TOTAL (LINE-ITEM BUDGET/LIB)                | ACTION          |
| Project 1 - Test                         | P100,000.00      | P466,560.00  | P566,560.00<br>Click here to add/update LIB |                 |
| Project 2 - Test                         | P50,000.00       | P233,280.00  | P283,280.00<br>Click here to add/update LIB |                 |
|                                          | То               | tal Proposed | d Budget: 84                                | 9,840.00        |
|                                          | Total Propose    | ed Counterp  | art Fund: 15                                | 50,000.00       |
|                                          | Total P          | roposed DO   | ST Fund: 69                                 | 9,840.00        |
|                                          |                  |              |                                             |                 |
|                                          |                  |              | Previous Step Sa                            | ve and Next >   |
|                                          |                  |              |                                             |                 |

#### 4. Add your program/project team members.

Click the Add a New Project Team to add your Study Leaders, Project Staff, Support Staff, etc. Selected Component Project Leaders in STEP 3 are automatically reflected in this STEP.

| Step 4: Project Team Mer  | nbers               |                                                        |                | Step 1 Step 2 Step 3 Step 4 Step 5 Step |
|---------------------------|---------------------|--------------------------------------------------------|----------------|-----------------------------------------|
| Added Team Members        |                     |                                                        |                | +Add a New Project Tear                 |
| NAME                      | CONTACT DETAILS     | EXPERTISE                                              | ROLE           | ACTION                                  |
| Sison, Marc Allen Angeles | masison@dost.gov.ph | Agriculture; Plant Pathology;<br>Environmental Science | Program Leader |                                         |
| Sison, Marc Allen Angeles | masison@dost.gov.ph | Agriculture; Plant Pathology;<br>Environmental Science | Project Leader |                                         |
| Sison, Marc Allen Angeles | masison@dost.gov.ph | Agriculture; Plant Pathology;<br>Environmental Science | Project Leader |                                         |
|                           |                     |                                                        |                |                                         |
|                           |                     |                                                        |                | Previous Step Next Step                 |

5. Check the Read Me First section before proceeding. Upload the mandatory (*green texts*) and additional supplementary files (if needed) by clicking the assigned button at the upper right part of the page. Mandatory requirements should be uploaded for each project (e.g., 1 set for Project 1, Project 2, etc.).

| <b>(9</b> )                                                                                                    | HOME DASH                               | BOARD TRACK                                | EXECOM FA              | QS TRANSPARENCY •              | CONTACT US               | LOGOUT                            |                                                                                   |
|----------------------------------------------------------------------------------------------------|-----------------------------------------|--------------------------------------------|------------------------|--------------------------------|--------------------------|-----------------------------------|-----------------------------------------------------------------------------------|
| Step 5: Upload Supplementary Files                                                                              |                                         |                                            |                        |                                |                          |                                   |                                                                                   |
|                                                                                                    |                                         |                                            |                        |                                |                          |                                   | Step 1         Step 2         Step 3         Step 4         Step 5         Step 6 |
|                                                                                                    |                                         |                                            |                        |                                |                          |                                   | +Upload a New File                                                                |
| Pogd Mo First                                                                                                   |                                         |                                            |                        |                                |                          |                                   |                                                                                   |
| You are required to submit and upload                                                                           | the following re                        | quirements bef                             |                        | reed:                          |                          |                                   |                                                                                   |
| 1 Workplan* Click bare to dewpload                                                                              | the following re                        | squirernents ber                           | sie you can pro-       |                                |                          |                                   |                                                                                   |
| 2 Endorsement of the Agency Head*                                                                               |                                         |                                            |                        |                                |                          |                                   |                                                                                   |
| 3. Gender and Development (GAD) Score*                                                                          |                                         |                                            |                        |                                |                          |                                   |                                                                                   |
| 4. Scientific Basis/Theoretical Framework*                                                                      |                                         |                                            |                        |                                |                          |                                   |                                                                                   |
| 5. Curriculum Vitae*                                                                                            |                                         |                                            |                        |                                |                          |                                   |                                                                                   |
| 6. Technology Roadmap (If applicable)                                                                           |                                         |                                            |                        |                                |                          |                                   |                                                                                   |
| 7. Letter of Intent/Letter of Cooperation (if applied                                                           | cable)                                  |                                            |                        |                                |                          |                                   |                                                                                   |
| 8. Ethics Clearance (If applicable)**                                                                           |                                         |                                            |                        |                                |                          |                                   |                                                                                   |
| 9. Biosafety Clearance (If applicable)**                                                                        |                                         |                                            |                        |                                |                          |                                   |                                                                                   |
| 10. Informed Consent Form(If applicable)**                                                                      |                                         |                                            |                        |                                |                          |                                   |                                                                                   |
| 11. Case Report Forms(If applicable)**                                                                          |                                         |                                            |                        |                                |                          |                                   |                                                                                   |
| 12. Clearance from the DOST or the Funding A                                                                    | gency (e.g., DOST                       | Councils) on previou                       | sly funded complete    | d projects handled by the Pr   | oject Leader;            | listen Education (CUEd):          |                                                                                   |
| a Up to data Securities and Exchange Com                                                                        | niscion (SEC) rogic                     | tration or Doportmo                        | cational institution   | stor (DTI) registration or Cor | Commission on H          | opt Authority (CDA) registra      | tion portificate, or other authenticated conv                                     |
| of latest Articles of Cooperation and other reli                                                                | ated legal documen                      | te                                         | it of frade and frad   | say (DTT) registration, or out | operative Developin      | ient Addionty (ODA) registra      | non certificate, or other admenticated copy                                       |
| b Co-signers Statement (if applicable):                                                                         | alou logui uocumen                      | ,                                          |                        |                                |                          |                                   |                                                                                   |
| c. Copy of Latest Income Tax Return;                                                                            |                                         |                                            |                        |                                |                          |                                   |                                                                                   |
| d. Mayor's permit where the business is locat                                                                   | ed;                                     |                                            |                        |                                |                          |                                   |                                                                                   |
| e. Audited Financial Statements for the past t                                                                  | hree (3) years prec                     | eding the date of pro                      | ject implementation    | or in case of those with oper  | ration of less than 3    | years, for the years in operation | ation and proof of previous implementation                                        |
| of similar projects (or in the case of startups,                                                                | at least for one (1)                    | year);                                     |                        |                                |                          |                                   |                                                                                   |
| f. Document showing that NGO/PO has equit                                                                       | y to 20 percent of the                  | ne total project cost,                     | which shall be in the  | form of labor, land for the pr | roject site, facilities, | equipment and the like, to b      | e used in the project;                                                            |
| g. Disclosure of other related business, if any                                                                 | ;<br>;                                  |                                            |                        |                                |                          |                                   |                                                                                   |
| h. List and/or photographs of similar projects                                                                  | previously complete                     | ed, if any, indicating t                   | he source of funds f   | or implementation;             |                          |                                   |                                                                                   |
| <ol> <li>Sworn attidavit of secretary of the NGO/PO<br/>authorized to process and/or approved the pr</li> </ol> | that none of its inc<br>oposed MOA, and | prporators, organizer<br>release of funds; | s, directors or office | s is an agent of or related by | y consanguinity or a     | affinity up to the fourth civil d | egree to the official of the agency                                               |

Uploaded files are reflected at the bottom portion of the page. Click the Next Step button to proceed to the last step.

| * Mandatory files to be uploaded.<br>** For submissions to the PCHRD Call for Proposals, the following doc<br>the following documents. Processing of your proposal will proceed in th | uments can be submitted on a later date. In cas<br>he meantime. | e that your proposal will be approved, Please note that funds will <b>or</b> | ly be released after the submission of |
|----------------------------------------------------------------------------------------------------|-----------------------------------------------------------------|------------------------------------------------------------------------------|----------------------------------------|
| Uploaded Supplementary Files                                                                                                    |                                                                 |                                                                              |                                        |
| TYPE                                                                                                    | FILE NAME                                                       | DATE                                                                         | ACTION                                 |
| Curriculum Vitae                                                                                                    | CV.pdf                                                          | 2022-02-14                                                                   | <b>8</b> 8                             |
| Endorsement of the Agency Head                                                                                                    | Endorsement.pdf                                                 | 2022-02-14                                                                   | <b>8</b> 8                             |
| Gender and Development (GAD) Score                                                                                                    | GAD Score Form.pdf                                              | 2022-02-14                                                                   | <b>8</b> 8                             |
| Scientific Basis/Theoretical Framework                                                                                                    | Framework.pdf                                                   | 2022-02-14                                                                   | <b>4</b> 8                             |
| Workplan                                                                                                    | Workplan.pdf                                                    | 2022-02-14                                                                   | <b>8</b> 8                             |
|                                                                                                    |                                                                 |                                                                              | Previous Step Next Step >              |

### 6. Summary of the encoded details from Steps 1 to 5. Review the contents.

| Step 6: Review and Confirm Submission                                                                                                    | Step 1 | Step 2 | Step 3 | Step 4 | Step 5 | Step 6 |
|----------------------------------------------------------------------------------------------------|--------|--------|--------|--------|--------|--------|
| Step 1                                                                                                    |        |        |        |        |        |        |
| Call for Proposal: Southeast Asia – Europe Joint Funding Scheme (SEA-EU JFS) 7th STI Call<br>Type of Proposal: R&D Program<br>Proposal Classification: New proposal |        |        |        |        |        |        |
| Step 2                                                                                                    |        |        |        |        |        |        |
| Title: TEST<br>Duration: Jun 26, 2021-Jul 02, 2021                                                                                                    |        |        |        |        |        |        |
| Executive Summary:<br>TEST                                                                                                    |        |        |        |        |        |        |
| General Objectives:<br>TEST                                                                                                    |        |        |        |        |        |        |

If you are satisfied with the all the details, read the DOST Terms and Conditions, accept it, then click the Confirm and Submit button at the bottom of the page.

| Confirm Terms and Conditions  |                                                                                                    |     |  |
|-------------------------------|----------------------------------------------------------------------------------------------------|-----|--|
| DOST Terms and Conditions     | 1) I agree to provide soft copies of the proposal and supplementary files of my research for paperless review, and submit all the required documents or reports as requested by the DOST. |     |  |
|                               | 2) I understand that this submission and all it contains will be forwarded to Technical<br>Reviewers for review and that communications regarding this research proposal will be          | •   |  |
| Accept Terms and Conditions * | □ Yes, I understand and accept all the above Terms and Conditions.                                                                                                    |     |  |
|                               | Previous Step Confirm and Subr                                                                                                    | mit |  |

A pop-up box will appear to confirm your submission.

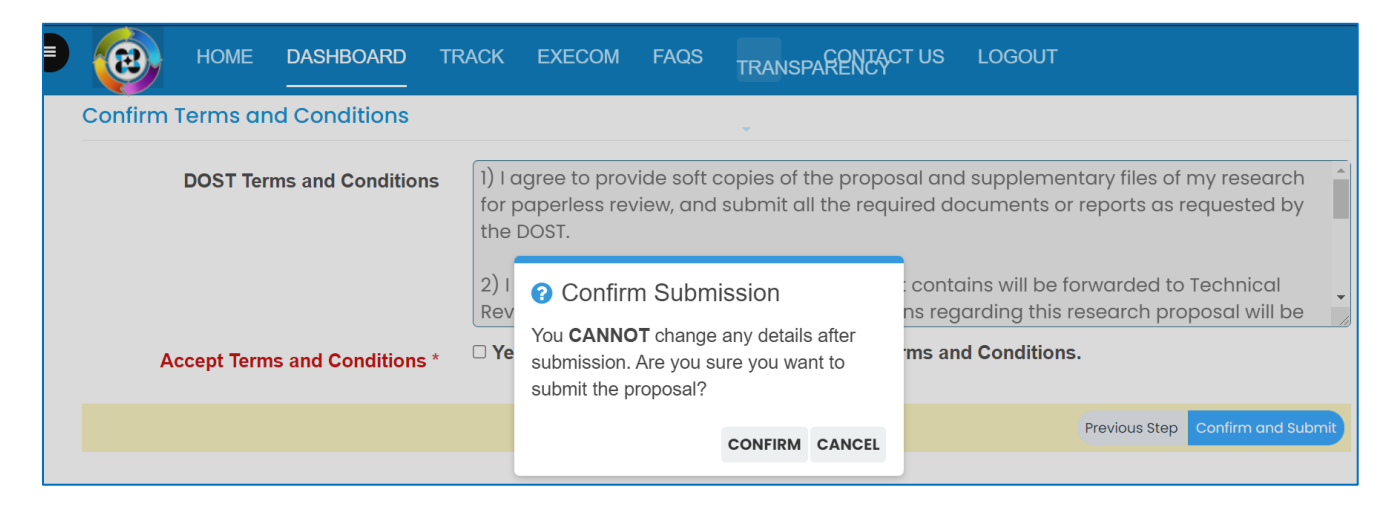

Once you click confirm, the Client Satisfaction Feedback (CSF) Form will appear.

| ном                  | 👤 Client S                        | atisfaction Feedback (CSF) Form                      |                   |                          |
|----------------------|-----------------------------------|------------------------------------------------------|-------------------|--------------------------|
| Confirm Terms c      | * Required                        |                                                      |                   |                          |
| DOST                 | SCOPE: SUBMISSION OF PROJECT      | PROPOSALS THROUGH THE DPMIS                          |                   | ny research              |
|                      |                                   | Fill in form                                         |                   | -, ,                     |
|                      | Name: *                           |                                                      |                   | ecnnicai<br>osal will be |
| Assess Tay           | Marc Allen Angeles Sison          |                                                      |                   |                          |
| Accept lei           | Sex: *                            | Age: *                                               |                   |                          |
|                      | Male                              | required                                             |                   | Confirm and S            |
|                      | Name of Organization/Affiliation: | *                                                    |                   |                          |
|                      | DOST Central Office               |                                                      |                   |                          |
| Copyright © 2019     | Feedback                          |                                                      |                   |                          |
| All rights reserved. |                                   |                                                      |                   |                          |
|                      | In order to improve our servic    | ces, please provide your honest feedback by selectin | g the appropriate |                          |

Accomplish the CSF form then click the Submit button to Confirm your submission

| ном                                                                       | Comments/Suggestions on how to further improve the DPMIS.                                                                                                    |                          |
|---------------------------------------------------------------------------|----------------------------------------------------------------------------------------------------|--------------------------|
| Confirm Terms o                                                           |                                                                                                    |                          |
| DOST T                                                                    |                                                                                                    | ny research 🔶 quested by |
|                                                                           | [Privacy notice and consent]                                                                                                    | echnical                 |
| Accept Tei                                                                | □ In submitting this form, I agree to my details being used for the purpose of gathering feedback and comments on the project proposal submission through the DPMIS. The information will only be accessed by authorized personnel of DOST. I understand that my data will be held securely and will not be distributed to third parties. I have a right to change or access my information. I understand that when this information is no longer required for this purpose, DOST's procedures will be followed to dispose my data. | osal will be             |
|                                                                           | Thank you very much for your time and cooperation!                                                                                                    |                          |
| Copyright © 2019<br>In collaboration with DOST-PC<br>All rights reserved. | Submit                                                                                                    |                          |

An email notification will be sent upon successful submission. You may use the Proposal Code to track the status of your proposal

|   | [DPMIS] Submission Received 🕨 Inbox ×                                                                                                    | ē | Ľ |
|---|----------------------------------------------------------------------------------------------------|---|---|
| • | DOST Project Management Information System <dostpmis@gmail.com> Sun, Apr 5, 2:35 AM (2 days ago) ☆ to me ▼</dostpmis@gmail.com>                                                                                                    | 4 | : |
|   | <b>DOST Project Management Information System</b><br>Department of Science and Technology                                                                                                    |   |   |
|   | Please do not reply to this email, replies to this email are routed to an unmonitored mailbox. If you have questions regarding the proposal/project, please login to your Project Management System account and send message to the assigned Project Officer.<br>Should you need immediate assistance, you may call us at +632-837-7534. |   |   |
|   | April 4, 2020                                                                                                    |   |   |
|   | Dear I,                                                                                                    |   |   |
|   | Your Proposal has been received and being forwarded for evaluation.                                                                                                    |   |   |
|   | You can track your submission without logging-in to the system. Click the following link and use the provided Tracking ID. Tracking ID: 2020-04-A1-                                                                                                    |   |   |
|   | Track Your Submission                                                                                                    |   |   |
|   | Thank you.                                                                                                    |   |   |